# SIEMENS

Preface

| Description                        | 1 |
|------------------------------------|---|
| Function blocks of the             | 2 |
| Function blocks of the             | ર |
| FM 350-2<br>Function Blocks of the | 0 |
| FM 352                             | 4 |
| Alarm processing                   | 5 |
| Appendix                           | Α |

# SIMOTION

# Supplement to the FM 350-1, FM 350-2 and FM 352 Modules

**Function Manual** 

#### Legal information

#### Warning notice system

This manual contains notices you have to observe in order to ensure your personal safety, as well as to prevent damage to property. The notices referring to your personal safety are highlighted in the manual by a safety alert symbol, notices referring only to property damage have no safety alert symbol. These notices shown below are graded according to the degree of danger.

#### 

indicates that death or severe personal injury will result if proper precautions are not taken.

#### 

indicates that death or severe personal injury may result if proper precautions are not taken.

#### 

with a safety alert symbol, indicates that minor personal injury can result if proper precautions are not taken.

#### CAUTION

without a safety alert symbol, indicates that property damage can result if proper precautions are not taken.

#### NOTICE

indicates that an unintended result or situation can occur if the corresponding information is not taken into account.

If more than one degree of danger is present, the warning notice representing the highest degree of danger will be used. A notice warning of injury to persons with a safety alert symbol may also include a warning relating to property damage.

#### **Qualified Personnel**

The device/system may only be set up and used in conjunction with this documentation. Commissioning and operation of a device/system may only be performed by **qualified personnel**. Within the context of the safety notes in this documentation qualified persons are defined as persons who are authorized to commission, ground and label devices, systems and circuits in accordance with established safety practices and standards.

#### Proper use of Siemens products

Note the following:

#### /!\WARNING

Siemens products may only be used for the applications described in the catalog and in the relevant technical documentation. If products and components from other manufacturers are used, these must be recommended or approved by Siemens. Proper transport, storage, installation, assembly, commissioning, operation and maintenance are required to ensure that the products operate safely and without any problems. The permissible ambient conditions must be adhered to. The information in the relevant documentation must be observed.

#### Trademarks

All names identified by ® are registered trademarks of the Siemens AG. The remaining trademarks in this publication may be trademarks whose use by third parties for their own purposes could violate the rights of the owner.

#### **Disclaimer of Liability**

We have reviewed the contents of this publication to ensure consistency with the hardware and software described. Since variance cannot be precluded entirely, we cannot guarantee full consistency. However, the information in this publication is reviewed regularly and any necessary corrections are included in subsequent editions.

# Preface

#### Contents of the function manual

This document is part of the SIMOTION Programming - References documentation package.

This documentation is a supplement to the following SIMATIC manuals:

- FM 350-1 Function Module, Installation and Parameter Assignment
- FM 350-2 Counter Module, Installation and Parameter Assignment
- FM 352 Electronic Cam Controller, Installation and Parameter Assignment

These documents are included in the SIMOTION SCOUT scope of delivery as electronic documentation.

This manual supplement will help you to correctly integrate and commission the FM 350-1, FM 350-2 and FM 352 modules in a SIMOTION system.

Differences in handling which result from the software architecture of a SIMOTION system as compared to the software architecture of a SIMATIC system will be described.

#### **Function blocks**

The function blocks required for communication between the SIMOTION system and the FM 350-1, FM 350-2 and FM 352 modules are included in the command library of the "SIMOTION SCOUT" engineering system.

#### **SIMOTION Documentation**

An overview of the SIMOTION documentation can be found in a separate list of references.

This documentation is included as electronic documentation with the supplied SIMOTION SCOUT.

The SIMOTION documentation consists of 9 documentation packages containing approximately 80 SIMOTION documents and documents on related systems (e.g. SINAMICS).

The following documentation packages are available for SIMOTION V4.1 SP3:

- SIMOTION Engineering System
- SIMOTION System and Function Descriptions
- SIMOTION Diagnostics
- SIMOTION Programming
- SIMOTION Programming References
- SIMOTION C
- SIMOTION P350
- SIMOTION D4xx
- SIMOTION Supplementary Documentation

#### Hotline and Internet addresses

#### **Technical support**

If you have any technical questions, please contact our hotline:

|          | Europe / Africa                                   |
|----------|---------------------------------------------------|
| Phone    | +49 180 5050 222 (subject to charge)              |
| Fax      | +49 180 5050 223                                  |
| Internet | http://www.siemens.com/automation/support-request |

|        | Americas                           |
|--------|------------------------------------|
| Phone  | +1 423 262 2522                    |
| Fax    | +1 423 262 2200                    |
| E-mail | mailto:techsupport.sea@siemens.com |

|        | Asia / Pacific                    |
|--------|-----------------------------------|
| Phone  | +86 1064 719 990                  |
| Fax    | +86 1064 747 474                  |
| E-mail | mailto:adsupport.asia@siemens.com |

#### Note

Country-specific telephone numbers for technical support are provided under the following Internet address:

http://www.siemens.com/automation/service&support

Calls are subject to charge, e.g. 0.14 €/min. on the German landline network. Tariffs of other phone companies may differ.

#### Questions about this documentation

If you have any questions (suggestions, corrections) regarding this documentation, please fax or e-mail us at:

| Fax    | +49 9131- 98 63315                    |
|--------|---------------------------------------|
| E-mail | mailto:docu.motioncontrol@siemens.com |

#### **Siemens Internet address**

The latest information about SIMOTION products, product support, and FAQs can be found on the Internet at:

- General information:
  - http://www.siemens.de/simotion (German)
  - http://www.siemens.com/simotion (international)
- Product support:
  - http://support.automation.siemens.com/WW/view/en/10805436

#### Additional support

We also offer introductory courses to help you familiarize yourself with SIMOTION.

Please contact your regional training center or our main training center at D-90027 Nuremberg, phone +49 (911) 895 3202.

Information about training courses on offer can be found at:

www.sitrain.com

Preface

# Table of contents

|   | Prefac         | Ce                                                   |    |
|---|----------------|------------------------------------------------------|----|
| 1 | Descr          | iption                                               | 9  |
|   | 1.1            | General part                                         | 9  |
|   | 1.2            | Product description                                  | 10 |
|   | 1.3            | Installation and connection                          | 13 |
|   | 1.4            | Inserting function modules into the SIMOTION project | 14 |
|   | 1.5            | Integrating the function blocks in the user project  | 15 |
|   | 1.6            | Creating I/O variables                               | 16 |
| 2 | Functi         | ion blocks of the FM 350-1                           | 17 |
|   | 2.1            | Overview of the FM 350-1 function blocks             | 17 |
|   | 2.2            | Function block _FM3501_control                       | 18 |
|   | 2.3            | Function block _FM3501_diagnostic                    |    |
|   | 2.4            | Data structure of the FM 350-1                       | 23 |
|   | 2.5            | Calling function blocks                              | 27 |
|   | 2.6            | Application example for FM 350-1                     | 29 |
| 3 | Functi         | ion blocks of the FM 350-2                           |    |
|   | 3.1            | Overview of the FM 350-2 function blocks             |    |
|   | 3.2            | Function block _FM3502_control                       |    |
|   | 3.3            | Function block _FM3502_write                         |    |
|   | 3.4            | Function block _FM3502_read                          |    |
|   | 3.5            | Function block _FM3502_diagnostic                    | 40 |
|   | 3.6            | Data structures of the FM 350-2                      | 42 |
|   | 3.7            | Calling function blocks                              | 47 |
|   | 3.8            | Application example for FM 350-2                     | 49 |
| 4 | Functi         | ion Blocks of the FM 352                             |    |
|   | 4.1            | Overview of the FM 352 function blocks               | 55 |
|   | 4.2            | Function block _FM352_initialize                     | 56 |
|   | 4.3            | Function block _FM352_control                        | 57 |
|   | 4.4            | Function block _FM352_diagnostic                     | 60 |
|   | 4.5            | Data structures of the FM 352                        | 62 |
|   | 4.5.1          | Overview of the FM 352 data structures               |    |
|   | 4.5.2<br>4.5.3 | Struct_FM352_otnData                                 |    |
|   | 4.5.4          | Struct_FM352_diagData                                | 72 |

|   | 4.6      | Calling function blocks        | 73  |
|---|----------|--------------------------------|-----|
|   | 4.7      | Application example for FM 352 | 75  |
| 5 | Alarm pr | ocessing                       | 81  |
|   | 5.1      | Overview of alarm processing   | 81  |
|   | 5.2      | Process alarms                 | 83  |
|   | 5.3      | Diagnostic alarms              | 84  |
| Α | Appendi  | x                              | 87  |
|   | A.1      | SIMOTION and SIMATIC names     | 87  |
|   | A.2      | List of abbreviations          | 104 |
|   | Index    |                                | 105 |

# Description

### 1.1 General part

This section describes the general similarities and differences in the operation of the function modules (FMs) in a SIMOTION system as compared to a SIMATIC system.

#### Note

This manual is a supplement to the following SIMATIC manuals:

- FM 350–1 Function Module Installation and Parameter Assignment
- FM 350–2 Counter Function Module Installation and Parameter Assignment
- FM 352 Electronic Cam Controller, Installation and Parameter Assignment

These documents are included in the SIMOTION SCOUT scope of delivery as electronic documentation!

The following software versions are required for the standard functions described in this documentation:

- SIMOTION SCOUT V4.0 or higher
- SIMOTION Kernel V4.0 or higher
- SIMOTION technology packages V4.0 or higher

#### Note

The following new functions of the FM 350-1 module (order no.:6ES7 350-1AH03-0AE0) are **not** supported by the function blocks:

- Setting/resetting digital outputs DO0 and DO1
- The behavior of digital outputs DO0 and DO1 cannot be changed!

1.2 Product description

## 1.2 Product description

#### FM 350-1 counter module

The FM 350-1 is a single-channel, high-speed counter module. The module can function in the following counter ranges:

- 0 to 2<sup>32</sup> 1
- -2<sup>31</sup> to 2<sup>31</sup> 1

The maximum input frequency of the counter signals is up to 500 kHz depending on the encoder signal.

The FM 350-1 can be used for the following counting and measuring tasks:

- Continuous counting
- Single counting
- Periodic counting
- Frequency measurement
- Period measurement
- Speed measurement

You can start and stop the count or measurement process either via the user program (software gate) or via external signals (hardware gate).

From release 3 (MLFB no.: 6AG1350-1AH03-2AE0), you can also operate the FM 350-1 in a clock synchronized manner with a suitable interface module (IM) in the ET 200M system.

#### FM 350-2 counter module

The FM 350-2 is an 8-channel counter module with dosing functions. The module can function in the following counter ranges:

-2<sup>31</sup> to 2<sup>31</sup> - 1

The maximum input frequency of the counter signals is up to 10 kHz per counter channel depending on the encoder signal.

The FM 350-2 can be used for the following tasks:

- Continuous counting up/down
- Single counting up/down
- Periodic counting up/down
- Frequency measurement
- Speed measurement
- Period measurement
- Dosing

You can start and stop the count either via the user program (software gate) or via external signals (hardware gate).

The counter, gate and direction signals can be connected directly to the module.

#### FM 352 electronic cam controller

The FM 352 is a single-channel electronic cam controller. It supports both rotary axes and linear axes. Initiators, incremental encoders or absolute encoders (SSI) can be connected for position sensing. As a slave, the FM 352 can also listen in on the SSI message frame of an absolute encoder.

Up to a maximum of 128 position-based or time-based cams can be parameterized. The position-based and time-based cams can be assigned to 32 cam tracks. The first 13 cam tracks are output via the digital outputs on the module.

#### **Function blocks**

Function blocks are required for controlling the function modules. The function blocks for the SIMOTION system are described in this manual.

#### Functionality of the function modules

The function blocks (FBs) and the function modules (FMs) have the same functionality in a SIMOTION system as in a SIMATIC S7 automation system. However, the execution of data transfers and the handling of FBs have been adapted to the given SIMOTION boundary conditions.

1.2 Product description

#### Possible fields of application

In addition to the possible applications described in the SIMATIC manuals, the FM 350-1, FM 350-2 and FM 352 function modules can also be used in a SIMOTION system. The function modules can be used as centralized modules (on the SIMOTION C2xx only) or as distributed modules (SIMOTION C2xx, SIMOTION P35x and SIMOTION D4xx).

Several FM 350-1, FM 350-2 and FM 352 modules can be operated on one SIMOTION device.

The following figure shows you how to connect an ET 200M distributed I/O device with IM 153-1 and FM 350-1 or FM 350-2 or FM 352 to a SIMOTION device (e.g. SIMOTION C2xx).

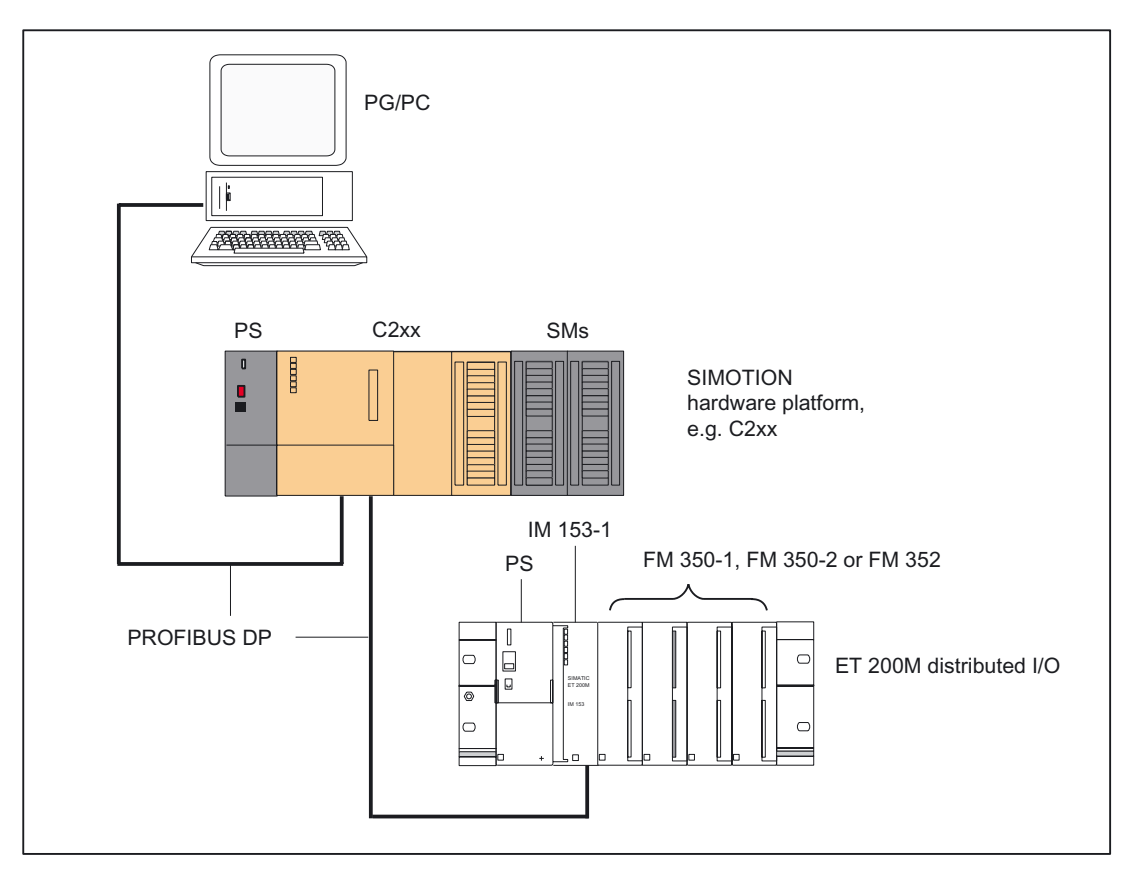

Figure 1-1 Connection of the FMs in an ET 200M to the SIMOTION C2xx device (example of distributed application)

### 1.3 Installation and connection

#### Overview

The following steps need to be carried out in order to commission the FM 350-1, FM 350-2 or FM 352 function modules and to control them from the SIMOTION system:

#### Distributed application (SIMOTION C2xx, SIMOTION P350, and SIMOTION D4xx)

- 1. Assemble and wire the ET 200M distributed I/O device complete with power supply (PS), interface module (IM) and function module (FM).
- 2. Establish the PROFIBUS connection between the ET 200M and the SIMOTION device.
- 3. Set the PROFIBUS DP node address on the IM.
- 4. Switch on the terminating resistor at the first and last bus node.

#### Note

For steps 1 to 4, refer to the ET 200M Distributed I/O manual.

This documentation is included in the SIMOTION SCOUT scope of delivery as electronic documentation!

- 5. Insert the function modules FM 350-1 / FM 350-2 / FM 352 into the SIMOTION project, see chapter Inserting function modules into the SIMOTION project (Page 14).
- 6. Assign parameters for the FM 350-1, FM 350-2 or FM 352 function module.

The following SIMATIC manuals describe how to install the parameter assignment interfaces for the FMs and how to assign the module parameters:

- For FM 350-1, refer to the FM 350-1 Function Module, Installation and Parameter Assignment manual.
- For FM 350-2, refer to the *FM 350-2 Counter Module, Installation and Parameter Assignment* manual.
- For FM 352, refer to the FM 352 Electronic Cam Controller, Installation and Parameter Assignment manual.
- 7. Link the function blocks to the SIMOTION project (refer to chapter Integrating the function blocks in the user project (Page 15)).

#### Centralized application (SIMOTION C2xx only)

1. For information on planning the mechanical installation and preparing and mounting the SIMOTION components, refer to the *SIMOTION C2xx* operating instructions and the *SIMATIC S7-300 Automation System, software installation manual.* 

These documents are included in the SIMOTION SCOUT scope of delivery as electronic documentation!

2. To continue, refer to steps 5 to 7 for distributed application.

1.4 Inserting function modules into the SIMOTION project

# 1.4 Inserting function modules into the SIMOTION project

#### Requirement

The following requirements must be fulfilled in the case of networking via PROFIBUS:

- 1. You have created a project in SIMOTION SCOUT and have inserted a rack with a SIMOTION hardware platform in the hardware configuration.
- 2. You have configured a PROFIBUS subnet (for distributed application only).

#### Note

Consult the *SIMOTION SCOUT* online help to learn how to create a project and configure a PROFIBUS subnet.

The following requirements must be fulfilled in the case of networking via PROFINET:

- 1. You have created a project in SIMOTION SCOUT and have inserted and configured a rack with a PROFINET-ready SIMOTION device in the hardware configuration.
- 2. You have configured a PROFINET IO system (for distributed application only).

#### Note

Consult the *SIMOTION SCOUT* online help to learn how to create a project and configure a PROFINET IO system.

#### Inserting FM 350-1, FM 350-2 or FM 352 (distributed application)

The description below is an example of networking via PROFIBUS.

- 1. In SIMOTION SCOUT, open the **User Projects** dialog box with the **Project > Open** menu command. In this dialog box, select your project and confirm your choice with **OK**.
- 2. Open HW Config.
- 3. In the **HW Config** window, open the **hardware catalog** with the **View > Catalog** menu command.
- 4. Open the **PROFIBUS DP** folder and the **ET 200M** subfolder in the hardware catalog. Select, for example, the **IM 153-1 interface module** (MLFB no.: 6ES7 153-1AA03-0XB0 or a replacement module) there.
- Use a drag-and-drop operation to place the IM 153-1 I/O device on the PROFIBUS subnet of your project. The Properties - PROFIBUS IM 153-1 Interface dialog box opens. In this dialog box, select the address you set on the IM 153-1 (see *ET 200M Distributed I/O Device* manual) and confirm with OK.

The selected IM 153-1 I/O device is inserted into the project.

 The inserted I/O device must now be fitted with your project modules. To do this, open the FM300 subfolder below the selected I/O device in the hardware catalog and select the relevant FM modules.

#### Note

By default, the diagnostic alarms and process alarms are not enabled. Activate the alarms for each module in the **Properties** dialog box.

7. Save and compile your project.

### 1.5 Integrating the function blocks in the user project

#### Creating the FBs instance in the user project

The function blocks are part of the command library of the SIMOTION SCOUT engineering system. For working with the blocks, an instance has to be created in the user project for each function block used.

#### Example:

VAR GLOBAL

```
...
myInstFM3502Ctrl : _FM3502_control; // create FB instance
myInstFM3501Ctrl : _FM3501_control; // create FB instance
myInstFM352Ctrl : _FM352_control; // create FB instance
...
END VAR
```

#### Call (LAD representation)

The LAD representation of the individual function blocks can be found in the respective function block descriptions.

#### Application example

The application example is included on the "SIMOTION Utilities & Applications" CD-ROM and is available for various SIMOTION hardware platforms.

The "SIMOTION Utilities & Applications" CD-ROM is provided free of charge and part of the SIMOTION SCOUT scope of delivery.

# 1.6 Creating I/O variables

#### Overview

Communication between the SIMOTION device and the FM 350-1, FM 350-2 and FM 352 takes place via direct I/O access and data set transfer. For data set transfer, the module address is transferred to the FB as an input parameter. I/O variables are used to address the direct read/write access to the I/O.

You can freely assign the names of I/O variables in SIMOTION SCOUT. I/O variables must be specified as ARRAY [0..15] of BYTE. You assign the address settings in the hardware configuration to these I/O variables.

The names of the I/O inputs must be transferred to the function blocks as call parameters (**periln**). The prepared data for the I/O outputs are provided by the FB as in/out parameters (**periOut**). The in/out parameter must be supplied with a variable of type ARRAY [0..15] of BYTE. After the block is called, this variable must be assigned to the I/O variables for the I/O outputs (see call example in chapter "Calling the function blocks").

#### Note

The variable for supplying the in/out parameters **must not** be created as a temporary variable (VAR\_TEMP or local variable of a function).

The following example shows how to assign the module addresses to the I/O variables in SIMOTION SCOUT.

|   | Name                      | I/O address | Read only | Data type | Field length |
|---|---------------------------|-------------|-----------|-----------|--------------|
| 1 | + myperipheralinputfm3501 | PIB 256     |           | Array     | 16           |
| 2 | myperipheraloutputfm3501  | PQB 256     |           | Array     | 16           |

Figure 1-2 Address assignment in SIMOTION SCOUT

#### Note

For additional information, see the following sources:

- SIMOTION SCOUT online help
- Programming manual of the corresponding programming language, e.g.:
  - SIMOTION ST, Structured Text programming manual
  - SIMOTION MCC, Motion Control Chart programming manual
  - *SIMOTION LAD/FBD, Ladder Diagram and Function Block Diagram* programming manual

These documents are included in the SIMOTION SCOUT scope of delivery as electronic documentation!

# Function blocks of the FM 350-1

### 2.1 Overview of the FM 350-1 function blocks

This section describes the function blocks (FBs) and the data structure required for parameter assignment, control and commissioning of the FM 350-1 module.

The function blocks form the software interface between the SIMOTION device and the FMs. They must be called repeatedly (in cycles) from the user program.

The following function blocks are available:

- Function block \_FM3501\_control (Page 18)
- Function block \_FM3501\_diagnostic (Page 22)

SIMOTION SCOUT contains all of the required FBs and data structure **Struct\_FM3501\_fmData** of the FM 350-1. The function blocks can be used to control one or more FM 350-1 modules.

#### Note

The SIMOTION identifiers have changed as of V4.0. A comparison of the SIMOTION and SIMATIC identifiers can be found in the appendix SIMOTION and SIMATIC names (Page 87) in the table "SIMOTION and SIMATIC identifiers FM 350-1".

2.2 Function block \_FM3501\_control

# 2.2 Function block \_FM3501\_control

#### Introduction

The **\_FM3501\_control** function block can be used to control the module and to scan the status of the FM 350-1.

#### Call (LAD representation)

|                      |        | _FM3501_control   |  |                   |                         |
|----------------------|--------|-------------------|--|-------------------|-------------------------|
|                      | _      | EN <sup>1)</sup>  |  | ENO <sup>1)</sup> |                         |
| ARRAY [0 to 15] of I | BYTE   | periln            |  | errorOperation    | BOOL                    |
| E                    | BOOL — | enableSwGate      |  | startup           | BOOL                    |
| E                    | 300L   | enableStopGate    |  |                   |                         |
| E                    | 300L   | cntrRange         |  |                   |                         |
| E                    | BOOL   | execResetOpError  |  |                   |                         |
|                      |        |                   |  |                   |                         |
| Otwart EN2E04 free   | Data   | data              |  | data              |                         |
|                      | Dala — | uala              |  | uala              | - Struct_FM3501_fmData  |
| E                    | 300L   | setStartValue     |  | setStartValue     | BOOL                    |
| E                    | 300L — | setPrepStartValue |  | setPrepStartValue | BOOL                    |
| E                    | BOOL   | setCmpValue1      |  | setCmpValue1      | BOOL                    |
| B                    | 300L — | setCmpValue2      |  | setCmpValue2      | BOOL                    |
| E                    | 300L — | resetSyncState    |  | resetSyncState    | BOOL                    |
| E                    | 300L   | resetCntrState    |  | resetCntrState    | BOOL                    |
| ARRAY [0 to 15] of E | ВҮТЕ — | periOut           |  | periOut           | ARRAY [0 to 15] of BYTE |
|                      |        |                   |  |                   | 1                       |

<sup>1)</sup> LAD-specific parameter

#### Parameter description

Table 2-1 Parameters of the \_FM3501\_control function block

| Name           | P type | Data type                  | Meaning                                                                                                    | Actions performed by user                                            | Actions<br>performed by<br>block |
|----------------|--------|----------------------------|----------------------------------------------------------------------------------------------------|----------------------------------------------------------------------|----------------------------------|
| periln         | IN     | ARRAY [0 to<br>15] of BYTE | Transfers I/O inputs of the FM to the FB                                                                                               | I/O variable of the I/O<br>inputs of the FM<br>transferred to the FB | Checked                          |
| enableSwGate   | IN     | BOOL                       | "SW gate (start/stop)" counter<br>control bit                                                                                          | Sets and resets this                                                 | Checked                          |
| enableStopGate | IN     | BOOL                       | "Stop gate" counter control bit                                                                                                    | Sets and resets this                                                 | Checked                          |
| cntrRange      | IN     | BOOL                       | Counter range limit of the FM<br>FALSE: $-2^{31} \le \text{count value} \le 2^{31}-1$<br>TRUE: $0 \le \text{count value} \le 2^{32}-1$ | Sets and resets this                                                 | Checked                          |

2.2 Function block \_FM3501\_control

| Name              | P type | Data type                  | Meaning                                                                                                    | Actions performed by user                                         | Actions<br>performed by<br>block |
|-------------------|--------|----------------------------|----------------------------------------------------------------------------------------------------|-------------------------------------------------------------------|----------------------------------|
| execResetOpError  | IN     | BOOL                       | Acknowledges operator error in the case of a rising edge                                                             | Sets and resets this                                              | Checked                          |
| data              | IN/OUT | Struct_FM3501<br>_fmData   | Data structure                                                                                                    | Entered and checked                                               | Checked and entered              |
| setStartValue     | IN/OUT | BOOL                       | Count: Transfers "direct loading" set<br>trigger bit <sup>2)</sup>                                                   |                                                                   | Checks and resets this           |
| setPrepStartValue | IN/OUT | BOOL                       | Count: Transfers "preparatory<br>loading" trigger bit <sup>3)</sup><br>Measuring: Transmission of the<br>lower limit | set                                                               | Checks and resets this           |
| setCmpValue1      | IN/OUT | BOOL                       | Count: Transfers "comparison<br>value 1" trigger bit<br>Measuring: Transmission of the<br>upper limit                | set                                                               | Checks and resets this           |
| setCmpValue2      | IN/OUT | BOOL                       | Count: Transfers "comparison<br>value 2" trigger bit<br>Measuring: Transmission of the<br>update time                | set                                                               | Checks and resets this           |
| resetSyncState    | IN/OUT | BOOL                       | Deletes "synchronization" status bit                                                                                 | set                                                               | Checks and resets this           |
| resetCntrState    | IN/OUT | BOOL                       | Deletes "zero crossing" status bit                                                                                   | set                                                               | Checks and resets this           |
| periOut           | IN/OUT | ARRAY [0 to<br>15] of BYTE | Prepared data of the FB for the I/O outputs of the FM $^{4)}$                                                        | Checked and entered<br>on the I/O variable for<br>the I/O outputs | Entered                          |
| errorOperation    | OUT    | BOOL                       | An operator error has occurred                                                                                       | Checked                                                           | Sets and resets this             |
| startup           | OUT    | BOOL                       | Indicates the startup of the FM                                                                                      | Checked                                                           | Entered                          |

<sup>1)</sup> Parameter types: IN = input parameter, OUT = output parameter, IN/OUT = in/out parameter

<sup>2)</sup> The **setStartValue**parameter specifies that the load value is transmitted to the load register and directly to the counter.

<sup>3)</sup> The setPrepStartValueparameter specifies that the load value will be stored in the load register only. The load value in the load register will then be transferred at the next trigger (FM input "DI set" - set counter). The following requirement must be met:

- enableReverseSetting= TRUE (element of data structure Struct\_FM3501\_fmDataor

- enableForwardSetting = TRUE (element of data structure Struct\_FM3501\_fmData

<sup>4)</sup> Note: The periOutparameter must be supplied with an array of type ARRAY [0..15] of BYTE. Create a local or global array in your program under VAR(do not create a temporary array under VAR\_TEMP). After the FB has been called, this array must be assigned to the I/O variable for the I/O outputs of the module. See call example for FM350-1.

2.2 Function block \_FM3501\_control

#### Functionality

The **\_FM3501\_control** function block transfers data cyclically from a data structure of type **Struct\_FM3501\_fmData** to the FM 350-1. It also reads data from the FM 350-1 and enters this data in the elements of the data structure.

#### Note

#### Count:

The **cntrRange** input parameter must be set according to the assigned count range limits of the FM 350-1.

- cntrRange := FALSE, count range -231 ≤ count value < 231 1
  - loadValue1, cmpValue1\_1, cmpValue2\_1 are written from the FB to the FM
  - actValue1, actCntrValue1 are read from the FM
- cntrRange := TRUE, count range 0 ≤ count value < 232 1
  - loadValue2, cmpValue1\_2, cmpValue2\_2 are written from the FB to the FM
  - actValue2, actCntrValue2 are read from the FM

The same count ranges must be selected in the parameterization tools and in the data structure (**cntrRange**).

#### Measuring:

In measuring modes (frequency measurement, speed measurement, period measurement) the input parameter **cntrRange = TRUE** must be set.

#### Task integration (call)

The **\_FM3501\_control** function block must be called cyclically in the **BackgroundTask** or in the **TimerInterruptTask**. Calling in the **SystemInterruptTask** is not permitted. Calling the function block in the **IPOSynchronousTask** is not recommended for runtime reasons.

You can start a job for the FM 350-1 via the appropriate parameters **setStartValue**, **setPrepStartValue**, **setCmpValue1**, **setCmpValue2**,

 $resetSyncState, \ resetCntrState, \ execResetOpError, \ enableStopGate \ or \ enableSwGate.$ 

Depending on the job, the following values must be entered in the data structure before each call:

- during counting: the load value or the comparison value
- during measuring: the lower limit, the upper limit or the update time.

Once the job is carried out, the **\_FM3501\_control** function block deletes any set in/out parameter (**setStartValue**, **setPrepStartValue**, **setCmpValue1**, **setCmpValue2**, **resetSyncState** or **resetCntrState**). This enables you to recognize that the job has been executed by the FM 350-1.

#### Startup behavior

As soon as the **\_FM3501\_control** function block detects that the FM 350-1 is starting up, any pending job is deferred until after the startup is acknowledged. A startup of the FM 350-1 is indicated by output parameter **startup=TRUE**. Any deferred jobs are carried out once the startup is finished and are therefore not lost.

#### Error message during an FB call

If an error occurs during an FB call, it is indicated at the **errorOperation** block parameter. You can read out the error information in the **errorIdOperation** element of the data structure. You can acknowledge the error using the **execResetOpError** parameter.

#### Note

No new errors can be signaled until you have acknowledged the error.

#### **Error numbers**

The following error numbers can be displayed in the **errorldOperation** element in the data structure.

| Table 2- 2 | Error | number | assignment |
|------------|-------|--------|------------|
|            |       |        | accignment |

| Error number | Meaning                                                  |
|--------------|----------------------------------------------------------|
| 0            | No error                                                 |
| 1            | Operating mode cannot be started using the SW gate       |
| 2            | Operating mode cannot be aborted                         |
| 4            | Only permitted if there is a pending output disable (OD) |

2.3 Function block \_FM3501\_diagnostic

# 2.3 Function block \_FM3501\_diagnostic

#### Introduction

The **\_FM3501\_diagnostic** function block enables you to read out the complete diagnostic data from the FM 350-1.

#### Call (LAD representation)

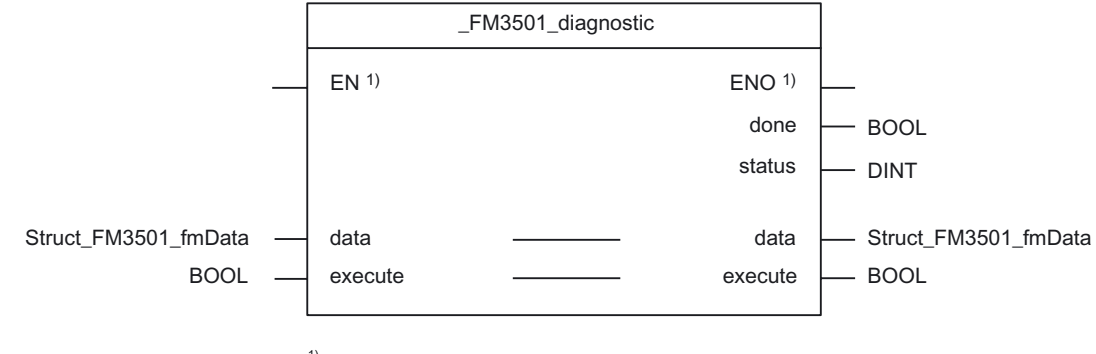

<sup>1)</sup> LAD-specific parameter

#### Parameter description

| Table 2- 3 | Parameters of the | FM3501 | _diagnostic function block |
|------------|-------------------|--------|----------------------------|
|------------|-------------------|--------|----------------------------|

| Name    | P type | Data type                | Meaning                                                      | Actions performed by user | Actions performed by block |
|---------|--------|--------------------------|--------------------------------------------------------------|---------------------------|----------------------------|
| data    | IN/OUT | Struct_FM3501<br>_fmData | Data structure with counter data and diagnostic data         | Entered and checked       | Checked and entered        |
| execute | IN/OUT | BOOL                     | Trigger bit for diagnostic data set                          | set                       | Checks and resets this     |
| done    | OUT    | BOOL                     | Job completed without errors                                 | Checked                   | Entered                    |
| status  | OUT    | DINT                     | Return value (error ID) <sup>2)</sup><br>_ <b>readRecord</b> | Checked                   | Entered                    |

 Parameter types: IN = input parameters, OUT = output parameters, IN/OUT = in/out parameters

<sup>2)</sup> A detailed description is contained in the *SIMOTION System Function/Variables* parameter manual. This documentation is included in the SIMOTION SCOUT scope of delivery as electronic documentation!

#### **Functional description**

Diagnostic data is read out from the **\_FM3501\_diagnostic** function block and made available in the associated **Struct\_FM3501\_fmData** data structure. The return value (error ID) can be read out at the **status** output parameter of the function block.

#### Sequence

Data is transferred as follows:

- 1. If in/out parameter **execute = TRUE** is set, the diagnostic data is read out from the FM 350-1.
- 2. The data are entered in data structure data of the \_FM3501\_diagnostic function block.
- 3. The return value (error ID) is copied to the **status** parameter of FB instance \_FM3501\_diagnostic.

#### Note

The return value (error ID) in the **status** parameter is present for one cycle only. The values 0x7001 and 0x7002 indicate that a data transfer has been initiated and is active.

4. As soon as the function has been executed, in/out parameterexecute is reset.

#### Note

For the diagnostic sequence to be correct, the module address must be entered in the **moduleAddress** element of the data structure of type **Struct\_FM3501\_fmData**.

#### Task integration (call)

The **\_FM3501\_diagnostic** function block can be called in the **PeripheralFaultTask**, **BackgroundTask** or **TimerInterruptTask**. For performance reasons, the function block should not be called in the **PeripheralFaultTask**.

### 2.4 Data structure of the FM 350-1

#### Overview

The data structure of type **Struct\_FM3501\_fmData** contains the control and checkback signals of the FM 350-1 and the diagnostic data.

The data structure is used by the **\_FM3501\_control** and **\_FM3501\_diagnostic** function blocks. Elements of the data structure are accessed using a variable of data type **Struct\_FM3501\_fmData**, which you must define yourself.

The Struct\_FM3501\_fmData data structure is shown in the table below.

#### Note

The SIMOTION identifiers have changed as of V4.0. A comparison of the SIMOTION and SIMATIC identifiers can be found in the appendix SIMOTION and SIMATIC names (Page 87) in the table "SIMOTION and SIMATIC identifiers FM 350-1".

2.4 Data structure of the FM 350-1

| Name                          | Туре  | Initial value | Counting                                                           | Measuring                                   |
|-------------------------------|-------|---------------|--------------------------------------------------------------------|---------------------------------------------|
| General data                  |       |               |                                                                    |                                             |
| xxxReserved1 1)               | BYTE  | 16#00         | Reserved                                                           | Reserved                                    |
| xxxReserved2 1)               | BYTE  | 16#00         | Reserved                                                           | Reserved                                    |
| moduleAddress                 | INT   | 256           | Module address (see hardware configuration)                        | Module address (see hardware configuration) |
| xxxReserved3 1)               | BYTE  | 16#00         | Reserved                                                           | Reserved                                    |
|                               |       |               |                                                                    |                                             |
| Control signals               |       |               |                                                                    |                                             |
| loadValue1                    | DINT  | 0             | New load value ( <b>cntrRange</b> :=<br>FALSE)                     | -                                           |
| cmpValue1_1                   | DINT  | 0             | New comparison value 1<br>( <b>cntrRange</b> := <b>FALSE</b> )     | -                                           |
| cmpValue2_1                   | DINT  | 0             | New comparison value 2<br>( <b>cntrRange</b> := <b>FALSE</b> )     | -                                           |
| loadValue2                    | UDINT | 0             | New load value<br>( <b>cntrRange</b> := <b>TRUE</b> )              | Lower limit                                 |
| cmpValue1_2                   | UDINT | 0             | New comparison value 1<br>( <b>cntrRange</b> := <b>TRUE</b> )      | Upper limit                                 |
| cmpValue2_2                   | UDINT | 0             | New comparison value 2<br>( <b>cntrRange</b> := <b>TRUE</b> )      | Update time                                 |
| xxxReserved4 1)               | BOOL  | FALSE         | Reserved                                                           | Reserved                                    |
| xxxReserved5 1)               | BOOL  | FALSE         | Reserved                                                           | Reserved                                    |
| xxxReserved6 1)               | BOOL  | FALSE         | Reserved                                                           | Reserved                                    |
| xxxReserved7 1)               | BOOL  | FALSE         | Reserved                                                           | Reserved                                    |
| enableForwardSetting          | BOOL  | FALSE         | Enable setting in forward direction                                | -                                           |
| enableReverseSetting          | BOOL  | FALSE         | Enable setting in reverse direction                                | -                                           |
| xxxReserved8 1)               | BOOL  | FALSE         | Reserved                                                           | Reserved                                    |
| xxxReserved9 1)               | BOOL  | FALSE         | Reserved                                                           | Reserved                                    |
| enableOutput0                 | BOOL  | FALSE         | Enable output 0                                                    | Enable output 0                             |
| enableOutput1                 | BOOL  | FALSE         | Enable output 1                                                    | Enable output 1                             |
| xxxReserved1015 <sup>1)</sup> | BOOL  | FALSE         | Reserved                                                           | Reserved                                    |
|                               |       |               |                                                                    |                                             |
| Checkback signals             |       |               |                                                                    |                                             |
| actValue1                     | DINT  | 0             | Current load or latch value (cntrRange := FALSE)                   | -                                           |
| actCntrValue1                 | DINT  | 0             | Current count value<br>(cntrRange := FALSE)                        | -                                           |
| actValue2                     | UDINT | 0             | Current load or latch value<br>( <b>cntrRange</b> := <b>TRUE</b> ) | Current measured value                      |
| actCntrValue2                 | UDINT | 0             | Current count value<br>(cntrRange := TRUE)                         | Actual count value                          |

#### Table 2-4 Data structure of Struct\_FM3501\_fmData

| Name                        | Туре | Initial value | Counting                                                                                   | Measuring                                                                                        |
|-----------------------------|------|---------------|--------------------------------------------------------------------------------------------|--------------------------------------------------------------------------------------------------|
| errorldData                 | WORD | 16#0000       | Specification of the data error                                                            | Specification of the data error                                                                  |
| errorldOperation            | BYTE | 16#00         | Operator error (error number)                                                              | Operator error (error number)                                                                    |
| xxxReserved16 1)            | BOOL | FALSE         | Reserved                                                                                   | Reserved                                                                                         |
| xxxReserved17 <sup>1)</sup> | BOOL | FALSE         | Reserved                                                                                   | Reserved                                                                                         |
| xxxReserved18 1)            | BOOL | FALSE         | Reserved                                                                                   | Reserved                                                                                         |
| xxxReserved19 1)            | BOOL | FALSE         | Reserved                                                                                   | Reserved                                                                                         |
| dataError                   | BOOL | FALSE         | Data error (can be read out via the parameterization tool or in the "errorldData" element) | Data error (can be read out via<br>the parameterization tool or in<br>the "errorldData" element) |
| xxxReserved20 1)            | BOOL | FALSE         | Reserved                                                                                   | Reserved                                                                                         |
| xxxReserved21 1)            | BOOL | FALSE         | Reserved                                                                                   | Reserved                                                                                         |
| parameterized               | BOOL | FALSE         | Module parameterized                                                                       | Module parameterized                                                                             |
| opState                     | BOOL | FALSE         | Counter operation status                                                                   | Counter operation status                                                                         |
| opDirection                 | BOOL | FALSE         | Count direction status                                                                     | Count direction status                                                                           |
| zeroCrossing                | BOOL | FALSE         | Zero crossing status                                                                       | Full scale value                                                                                 |
| overflow                    | BOOL | FALSE         | Status overflow                                                                            | Status overflow                                                                                  |
| underflow                   | BOOL | FALSE         | Status underflow                                                                           | Status underflow                                                                                 |
| synchronized                | BOOL | FALSE         | Counter synchronization status                                                             | -                                                                                                |
| stateGate                   | BOOL | FALSE         | Status of the internal gate                                                                | Status of the internal gate                                                                      |
| stateSwGate                 | BOOL | FALSE         | SW gate status                                                                             | SW gate status                                                                                   |
| stateSetInput               | BOOL | FALSE         | Status of digital input "DI set"                                                           | Status of digital input "DI set"                                                                 |
| xxxReserved22 1)            | BOOL | FALSE         | Reserved                                                                                   | Reserved                                                                                         |
| stateOfDiStart              | BOOL | FALSE         | Status of digital input "DI start"                                                         | Status of digital input "DI start"                                                               |
| stateOfDiStop               | BOOL | FALSE         | Status of digital input "DI stop"                                                          | Status of digital input "DI stop"                                                                |
| stateCompValue1             | BOOL | FALSE         | Status of output of comparison value 1                                                     | Status of output of comparison value 1                                                           |
| stateCompValue2             | BOOL | FALSE         | Status of output of comparison value 2                                                     | Status of output of comparison value 2                                                           |
| xxxReserved2328 1)          | BOOL | FALSE         | Reserved                                                                                   | Reserved                                                                                         |
| xxxReserved29 1)            | DINT | 0             | Reserved                                                                                   | Reserved                                                                                         |
| xxxReserved30 1)            | DINT | 0             | Reserved                                                                                   | Reserved                                                                                         |
| Diagnostic data             |      |               |                                                                                            |                                                                                                  |
| faultModule                 | BOOL | FALSE         | Module fault                                                                               |                                                                                                  |
| internFault                 | BOOL | FALSE         | Internal fault                                                                             |                                                                                                  |
| extFault                    | BOOL | FALSE         | External fault                                                                             |                                                                                                  |
| faultChannel                | BOOL | FALSE         | Channel fault (for decoding, refer to e                                                    | lements starting with chType)                                                                    |
| faultExtVoltage             | BOOL | FALSE         | Auxiliary voltage fault                                                                    |                                                                                                  |
| faultConnector              | BOOL | FALSE         | Front connector                                                                            |                                                                                                  |
| invalidConfig               | BOOL | FALSE         | Parameter assignment missing                                                               |                                                                                                  |
| invalidPara                 | BOOL | FALSE         | Parameter assignment faulty                                                                |                                                                                                  |
| moduleType                  | BYTE | 16#00         | Module type                                                                                |                                                                                                  |

Supplement to the FM 350-1, FM 350-2 and FM 352 Modules Function Manual, 03/2009 Edition

#### Function blocks of the FM 350-1

2.4 Data structure of the FM 350-1

| Name                        | Туре | Initial value | Counting                              | Measuring |  |
|-----------------------------|------|---------------|---------------------------------------|-----------|--|
| faultSubModule              | BOOL | FALSE         | Incorrect/missing interface module    |           |  |
| faultCommunication          | BOOL | FALSE         | Communication error                   |           |  |
| moduleStop                  | BOOL | FALSE         | RUN/STOP mode display                 |           |  |
| faultWatchdog               | BOOL | FALSE         | Watchdog (FM)                         |           |  |
| faultIntPower               | BOOL | FALSE         | Internal power supply fault           |           |  |
| xxxReserved47 <sup>1)</sup> | BOOL | FALSE         | Reserved                              |           |  |
| xxxReserved48 1)            | BOOL | FALSE         | Reserved                              |           |  |
| xxxReserved31 1)            | BOOL | FALSE         | Reserved                              |           |  |
| faultRack                   | BOOL | FALSE         | Rack fault                            |           |  |
| faultDevice                 | BOOL | FALSE         | SIMOTION device fault                 |           |  |
| faultEprom                  | BOOL | FALSE         | EPROM fault                           |           |  |
| faultRam                    | BOOL | FALSE         | RAM fault                             |           |  |
| faultAdc                    | BOOL | FALSE         | ADC fault                             |           |  |
| faultFuse                   | BOOL | FALSE         | Fuse fault                            |           |  |
| lostProcessAlarm            | BOOL | FALSE         | Process alarm lost                    |           |  |
| xxxReserved32 1)            | BOOL | FALSE         | Reserved                              |           |  |
| chType                      | BYTE | 16#00         | Channel type                          |           |  |
| lenDiagData                 | BYTE | 16#00         | Length of diagnostic data per channel |           |  |
| chNumber                    | BYTE | 16#00         | Channel number                        |           |  |
| groupErrorChannel1          | BOOL | FALSE         | Group error channel 1                 |           |  |
| xxxGroupErrorChannel2       | BOOL | FALSE         | Group error channel 2                 |           |  |
| xxxReserved3338 1)          | BOOL | FALSE         | Reserved                              |           |  |
| faultCh1SignalA             | BOOL | FALSE         | Channel 1, signal A fault             |           |  |
| faultCh1SignalB             | BOOL | FALSE         | Channel 1, signal B fault             |           |  |
| faultCh1SigZero             | BOOL | FALSE         | Channel 1, signal zero fault          |           |  |
| faultChannel1               | BOOL | FALSE         | Channel 1, fault between channels     |           |  |
| faultCh1EncSupply           | BOOL | FALSE         | Channel 1, 5.2 V encoder supply faul  | t         |  |
| xxxReserved3941 1)          | BOOL | FALSE         | Reserved                              |           |  |
| xxxReserved42 1)            | BYTE | 16#00         | Reserved                              |           |  |
| faultCh2SignalA             | BOOL | FALSE         | Channel 2, signal A fault             |           |  |
| faultCh2SignalB             | BOOL | FALSE         | Channel 2, signal B fault             |           |  |
| faultCh2SigZero             | BOOL | FALSE         | Channel 2, signal zero fault          |           |  |
| faultChannel2               | BOOL | FALSE         | Channel 2, fault between channels     |           |  |
| faultCh2EncSupply           | BOOL | FALSE         | Channel 2, 5.2 V encoder supply faul  | t         |  |
| xxxReserved4345 1)          | BOOL | FALSE         | Reserved                              |           |  |
| xxxReserved46 1)            | BYTE | 16#00         | Reserved                              |           |  |

<sup>1)</sup> Variable for internal FB use (not relevant to users)

## 2.5 Calling function blocks

In order to be able to work with the function blocks in your user project, proceed as follows (the numbers shown in the following program segment correspond to the steps below):

- 1. Create the function block instance (see the following program segment, e.g. create instance for FB **\_FM3501\_control**).
- 2. Set up variables for the data structure.
- 3. Create an array for the in/out parameters of the FB.
- 4. Call instance of the function block.
- 5. Transfer input parameters.
- The output parameters of the FB are accessed with <instance name of FB>. <name of output parameter>.
- 7. Data prepared by the FB for the I/O outputs are assigned to the array of the I/O variables created in step 3.

#### Note

The call example is an extract from the supplied E\_FM3501 application example, which is contained on the "SIMOTION Utilities & Applications" CD-ROM.

If you wish to control more than one FM 350-1, you must create a new variable for the data structure and FB instances with a new name for each FM 350-1 used.

#### Call example

```
UNIT E FM3501;
INTERFACE
   VAR GLOBAL
   myDataFM3501 : Struct FM3501 fmData;
                                           // Create variable of data structure
                                                                                                   (2)
    // Following variables are - set by application to activate function;
    // - reset by FB to signal completion of function.
   MyLoadStartValue
                             : BOOL;
                                                 // Load load value directly
   MyLoadPrepareStartValue : BOOL;
                                                 // Load load value in preparation
    . . .
    // INPUT VARIABLES
   MySetSoftwareGate
                                                 // Software gate
                             : BOOL;
                                                 // Stop gate
   MyStopGate
                             : BOOL;
    // OUTPUT VARIABLES
   MyOperationError
                             : BOOL;
                                                 // Error in FB FB FM3501 control
   MyStateFMStartup
                             : BOOL;
                                                 // Start-up status
   myInstFM3501Ctrl
                             : FM3501 control; // create FB instance
                                                                                                    (1)
```

Supplement to the FM 350-1, FM 350-2 and FM 352 Modules Function Manual, 03/2009 Edition

#### Function blocks of the FM 350-1

#### 2.5 Calling function blocks

| END_VAR                |                               |                                           |     |
|------------------------|-------------------------------|-------------------------------------------|-----|
| END_INTERFACE          |                               |                                           |     |
|                        |                               |                                           |     |
| IMPLEMENTATION         |                               |                                           |     |
|                        |                               |                                           |     |
| PROGRAM ExampleFM3501  | //                            | Program in BackroundTask                  |     |
|                        |                               |                                           |     |
| VAR                    |                               |                                           |     |
| FMOutputArray          | : ARRAY [015] of BYTE; //     | ′ Array for FM output data                | (3) |
| END_VAR                |                               |                                           |     |
|                        |                               |                                           |     |
| // CALL INSTANCE of _E | M3501_control                 |                                           | (4) |
| myInstFM3501Ctrl(      |                               |                                           |     |
| EnableSwGate           | := mySetSoftwareGate,         | // Control software gate                  | (5) |
| EnableStopGate         | := myStopGate,                | // Control internal gate                  |     |
| ExecResetOpError       | := myResetError,              | <pre>// Acknowledge operator error</pre>  |     |
| CntrRange              | := TRUE,                      | // Counter range                          |     |
| PeriIn                 | := myPeripheralInputFM3501,   | // input address                          |     |
| Data                   | := myDataFM3501,              | // Transfer data structure                |     |
| PeriOut                | := FMOutputArray,             | // FM output data array                   |     |
| // following IN_OUT    | parameters are set by the app | Dication                                  |     |
| // and reset by the    | FB! (shake-hand-effect)       |                                           |     |
| SetStartValue          | := myLoadStartValue,          | // Load counter                           |     |
| SetPrepStartValue      | := myLoadPrepareStartValue,   | <pre>// Load counter in preparation</pre> |     |
| setCmpValue1           | := myLoadComparisonValue1,    | // Load new comparison value 1            |     |
| setCmpValue2           | := myLoadComparisonValue2,    | // Load new comparison value 2            |     |
| resetSyncState         | := myResetSyncState,          | // Reset synchronization bit              |     |
| resetCntrState         | := myResetCounterState,       | // Reset status bit                       |     |
| );                     |                               |                                           |     |
| // TRANSFER DATA TO FM | 1                             |                                           |     |
| myPeripheralOutput     | EFM3501 := FMOutputArray; //  | ' Assign array of FM output data          | (7) |
|                        | //                            | ' to I/O variables                        |     |
| // EVALUATE AND DISPLA | AY STATUS MESSAGES            |                                           |     |
| MyStateFMStartup       | := myInstFM3501Ctrl.startup;  | // Start-up status                        | (6) |
| MyOperationError       | := myInstFM3501Ctrl.errorOpe  | eration;                                  |     |
| END_PROGRAM            | // ExampleFM3501              |                                           |     |
| END_IMPLEMENTATION     |                               |                                           |     |

#### Note

The PROGRAM ExampleFM3501 must be assigned in the execution system.

# 2.6 Application example for FM 350-1

#### Introduction

The following example uses the "Transfer load value to FM 350-1" and "Start counter" functions to show how the **\_FM3501\_control** function block can be applied. This example is representative for all of the functions of this module. A call example for the **\_FM3501\_diagnostic** function block is located in the diagnostic section (PeripheralFaultTask).

Table 2- 5Input symbols used

| Symbol                  | Data type | Description                                               |
|-------------------------|-----------|-----------------------------------------------------------|
| myLoadStartValue        | BOOL      | Directly load the load value                              |
| myLoadPrepareStartValue | BOOL      | Load the load value in preparation                        |
| myLoadComparisonValue1  | BOOL      | Transfer comparison value 1                               |
| myLoadComparisonValue2  | BOOL      | Transfer comparison value 2                               |
| myResetSyncState        | BOOL      | Reset the synchronization status bit                      |
| myResetCntrState        | BOOL      | Reset the status bit for zero crossing/overflow/underflow |
| mySetSoftwareGate       | BOOL      | Software gate                                             |
| myEnableStopGate        | BOOL      | Stop gate                                                 |
| myResetError            | BOOL      | Acknowledge error                                         |
| myResetDiagnosticAlarm  | BOOL      | Acknowledge diagnostic alarm                              |
| myResetProcessAlarm     | BOOL      | Acknowledge process alarm                                 |

#### Table 2- 6 Output symbols used

| Symbol                        | Data type | Description                                              |
|-------------------------------|-----------|----------------------------------------------------------|
| myErrorOperation              | BOOL      | Error in the _FM3501_control function block              |
| myStateFMStartup              | BOOL      | Startup status                                           |
| myLoadStartValueActive        | BOOL      | Load count value active                                  |
| myLoadPrepareStartValueActive | BOOL      | Load count value in preparation active                   |
| myLoadComparisonValue1Active  | BOOL      | Load comparison value 1 active                           |
| myLoadComparisonValue2Active  | BOOL      | Load comparison value 2 active                           |
| myResetSyncActive             | BOOL      | Reset synchronization status bit active                  |
| myResetCounterStateActive     | BOOL      | Reset zero crossing/overflow/underflow status bit active |
| myDiagnosticAlarm             | BOOL      | Receive diagnostic alarm                                 |
| myProcessAlarm                | BOOL      | Receive process alarm                                    |
| myStateCounter                | BOOL      | Counter running (opState)                                |
| myStateDirection              | BOOL      | Direction bit (opDirection)                              |
| myStateZeroCrossing           | BOOL      | Zero crossing                                            |
| myCounterOverflow             | BOOL      | Counter overflow                                         |
| myCounterUnterflow            | BOOL      | Counter underflow                                        |
| myStateSwGate                 | BOOL      | Software gate (stateSwGate)                              |
| myStateGate                   | BOOL      | Internal gate (stateGate)                                |

Supplement to the FM 350-1, FM 350-2 and FM 352 Modules Function Manual, 03/2009 Edition

2.6 Application example for FM 350-1

#### Note

Depending on the type of signal used, you should pay attention to the coding plug of the FM 350-1 (for example, position D for 24 V signals).

You can either monitor and modify the input and output variables used in the programming example in the INTERFACE section of the unit (under VAR\_GLOBAL) using the symbol browser, or you can assign real inputs and outputs to the input and output variables in your unit.

#### Contents of example

When the **\_FM3501\_control** function block is called, the control and checkback signals are exchanged cyclically between the SIMOTION device (C230-2, P350, D435) and the FM 350-1. All of the data that are relevant to the module are located in data structure "dataFM3501".

Depending on the configuration of the FM 350-1 (operating mode, use of gates, alarm configuration, etc.), the FM 350-1 counts the pulses at the wired encoder signal input if, for example, the value of the "myStateSwGate" input is "TRUE". The counting operation stops if input "myStateSwGate" = FALSE or if input "myEnableStopGate" = TRUE.

#### Transferring the load values

Two parameters are available for transferring the load value to the FM 350-1. When the **\_FM3501\_control** FB is called, either the "myLoadStartValue" or "myLoadPrepareStartValue" parameter is selected at a rising edge. The "myLoadStartValue" parameter specifies that the load value will be transferred to the load register and directly to the counter (you must set input "myLoadStartValue" = TRUE).

The "myLoadPrepareStartValue" parameter specifies that the load value will be stored in the load register only (you must set trigger bit "myLoadPrepareStartValue" = TRUE in your user program).

The load value in the load register is then transferred at the next event (FM input "DI set") that sets the counter.

The FB must be called until the FB has reset the selected trigger bit ("myLoadStartValue" or "myLoadPrepareStartValue").

The in/out parameter remains set while the transfer is active. If the trigger bit you set has been reset by the **\_FM3501\_control** function block, the FM 350-1 has received the load value.

#### Loading comparison values

New comparison values are transferred to the FM by setting the "myLoadComparisonValue1" or "myLoadComparisonValue2" inputs (rising edge).

#### **Deleting status bits**

The synchronization status bit is reset by setting the "myResetSyncState" input (rising edge) and the zero crossing/overflow/underflow status bit is reset by setting the "myResetCntrState" input.

#### Process alarm / diagnostic alarm

If a process alarm or diagnostic alarm is triggered by the FM 350-1, this is indicated by the "myProcessAlarm" and "myDiagnosticAlarm" variable, respectively. If the "PeripheralFaultFM3501" program is integrated in the PeripheralFaultTask, this task is started and the most important task start information is stored temporarily in the "myAlarmDetails", "myIogAddressIn" and "myAlarmInterrupt" variables. If a diagnostic alarm

has been signaled, the **\_FM3501\_diagnostic** FB is started, which reads out detailed diagnostic information from the module. These diagnostic data are then located in data structure "dataFM3501". Setting the "myResetDiagnosticAlarm" input variable (to acknowledge a diagnostic alarm) or the "myResetProcessAlarm" input variable (to acknowledge a process alarm) acknowledges the respective alarms.

The respective states are signaled by the output variables used (see Table "Output symbols used").

#### Hardware platform

The application example is available for various SIMOTION hardware platforms and is intended for distributed use of the FM 350-1.

#### Note

If the application example is not available for your hardware platform, you must adapt the hardware configuration.

#### Adapting the application example

The configuration in the example and its available hardware must be adapted.

The following options are available:

- 1. You can adapt the configuration in the example to the available hardware (PROFIBUS DP address).
- 2. You can adapt the configuration of the hardware to the example (PROFIBUS DP address).

#### Calling the application example

The application example can be found on the "SIMOTION Utilities & Applications" CD-ROM. The "SIMOTION Utilities & Applications" CD-ROM is provided free of charge and part of the SIMOTION SCOUT scope of delivery.

- 1. Dearchive and open the project containing the application example.
- 2. Check the hardware configuration: PROFIBUS DP addresses.
- Check the module addresses (hardware configuration) against the I/O addresses of the controller in SIMOTION SCOUT and module address in the program (dataFM3501.moduleAddress).
- 4. Save and compile the example project. Then, you can download the example to the SIMOTION device and switch to **RUN** mode.

Function blocks of the FM 350-1

2.6 Application example for FM 350-1

# Function blocks of the FM 350-2

## 3.1 Overview of the FM 350-2 function blocks

This section describes the function blocks (FBs) and the data structure required for parameter assignment, control and commissioning of the FM 350-2 module.

The function blocks form the software interface between the SIMOTION device and the FMs. They must be called repeatedly (in cycles) from the user program.

The following function blocks are available:

- Function block \_FM3502\_control (Page 34)
- Function block \_FM3502\_write (Page 36)
- Function block \_FM3502\_read (Page 38)
- Function block \_FM3502\_diagnostic (Page 40)

SIMOTION SCOUT contains all of the required FBs and data structure **Struct\_FM3502\_fmData** of the FM 350-2. The function blocks can be used to control one or more FM 350-2 modules.

#### Note

The SIMOTION identifiers have changed as of V4.0. A comparison of the SIMOTION and SIMATIC identifiers can be found in the appendix SIMOTION and SIMATIC names (Page 87) in the table "SIMOTION and SIMATIC identifiers FM 350-2".

#### Note

The online functions of the parameter assignment tool in STEP 7 **HW Config** can only be used for diagnostic purposes (read-only access to the module). Write access (control function) has no effect. The parameters set by the program can be read out using the parameter assignment tool.

3.2 Function block \_FM3502\_control

# 3.2 Function block \_FM3502\_control

#### Introduction

The **\_FM3502\_control** function block can be used to control the module and to scan the status of the FM 350-2.

#### Call (LAD representation)

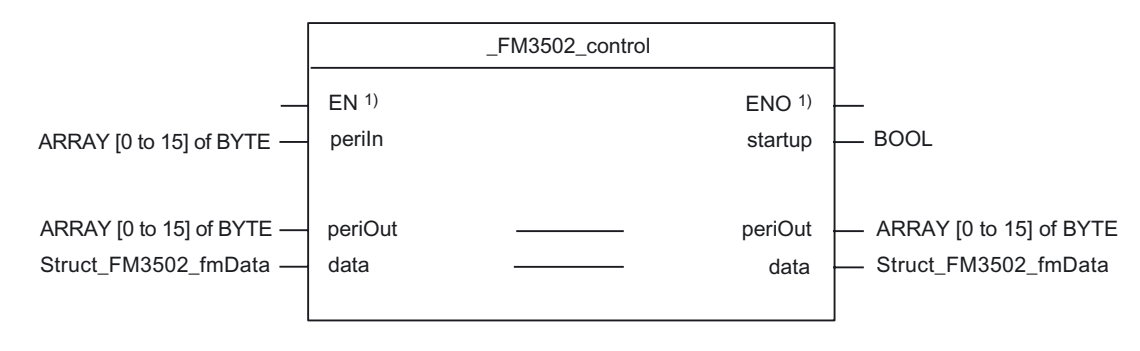

<sup>1)</sup> LAD-specific parameter

#### Parameter description

| Table 3- 1 | Parameters of the | _FM3502_ | _control function b | block |
|------------|-------------------|----------|---------------------|-------|
|------------|-------------------|----------|---------------------|-------|

| Name    | P type 1) | Data type                  | Meaning                                                                | Actions performed by user                                            | Actions performed by block |
|---------|-----------|----------------------------|------------------------------------------------------------------------|----------------------------------------------------------------------|----------------------------|
| periln  | IN        | ARRAY [0 to 15]<br>of BYTE | Transfers I/O inputs of the FM to the FB                               | I/O variable of the I/O<br>inputs of the FM transferred<br>to the FB | Checked                    |
| periOut | IN/OUT    | ARRAY [015] of<br>BYTE     | Prepared data of the FB for<br>the I/O outputs of the FM <sup>2)</sup> | Checked and entered on<br>the I/O variable for the I/O<br>outputs    | Entered                    |
| data    | IN/OUT    | Struct_FM3502_f<br>mData   | Data structure with channel-<br>specific data                          | Entered and checked                                                  | Checked and entered        |
| startup | OUT       | BOOL                       | Indicates the startup of the FM                                        | Checked                                                              | Entered                    |

<sup>1)</sup> Parameter types: IN = input parameter, OUT = output parameter, IN/OUT = in/out parameter

<sup>2)</sup> Note: The periOutparameter must be supplied with an array of type ARRAY [0..15] of BYTE. Create a local or global array in your program under VAR (do not create a temporary array under VAR\_TEMP). After the FB has been called, this array must be assigned to the I/O variable for the I/O outputs of the module. See FM 350-2 call example!

#### **Functional description**

The **\_FM3502\_control** function block cyclically transfers the control signals from the **control** substructure of the data structure of type **Struct\_FM3502\_fmData** to the FM 350-2. In addition, it reads the checkback signals from the FM 350-2 and enters these into the **checkback** substructure of the data structure of type **Struct\_FM3502\_fmData**.

The \_FM3502\_control function block is absolutely essential for operation of the FM 350-2.

#### Task integration (call)

The\_FM3502\_control function block must be called cyclically via the **BackgroundTask** or the **TimerInterruptTask**. Calling in the **SystemInterruptTask** is not permitted. Calling the function block in the **IPOSynchronousTask** is not recommended for runtime reasons.

Before the call, you enter the current control signals in the **control** substructure of the **Struct\_FM3502\_fmData** data structure. After the call, the checkback signals are updated in the **checkback** substructure of the data structure. They can then be processed further.

The **\_FM3502\_control** function block must be called cyclically for **each** FM 350-2 integrated in the project.

#### Startup behavior

The **\_FM3502\_control** function block performs startup coordination with the FM 350-2. A startup of the FM 350-2 is indicated by output parameter **startup = TRUE**. After startup has been acknowledged, the control and checkback signals are exchanged with the FM 350-2.

3.3 Function block \_FM3502\_write

# 3.3 Function block \_FM3502\_write

#### Introduction

The **\_FM3502\_write** function block executes write jobs (for example, loading count values and comparison values) to the FM 350-2.

#### Call (LAD representation)

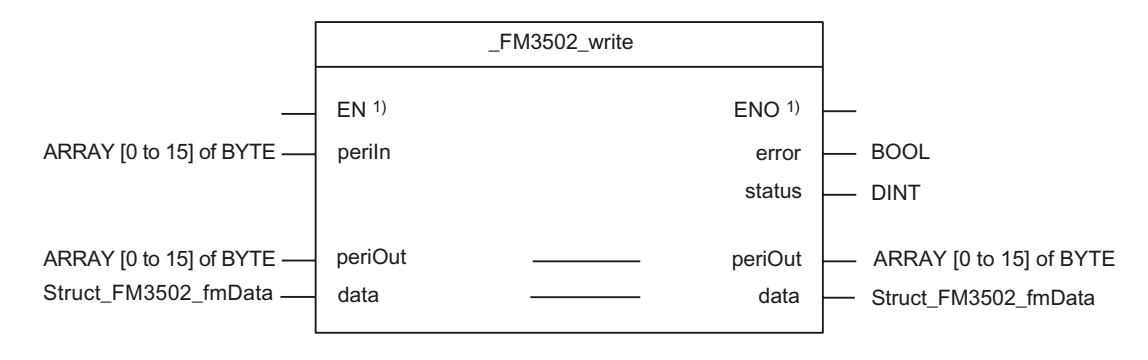

<sup>1)</sup> LAD-specific parameter

#### Parameter description

| Table 3- 2 | Parameters of the | _FM3502 | write function bloc | сk |
|------------|-------------------|---------|---------------------|----|
|------------|-------------------|---------|---------------------|----|

| Name    | P type 1) | Data type                  | Meaning                                                             | Actions performed by user                                            | Actions performed by block |
|---------|-----------|----------------------------|---------------------------------------------------------------------|----------------------------------------------------------------------|----------------------------|
| periln  | IN        | ARRAY [0 to<br>15] of BYTE | Transfers I/O inputs of the FM to the FB                            | I/O variable of the I/O<br>inputs of the FM<br>transferred to the FB | Checked                    |
| periOut | IN/OUT    | ARRAY [0 to<br>15] of BYTE | Prepared data of the FB for the I/O outputs of the FM <sup>2)</sup> | Checked and entered on<br>the I/O variable for the I/O<br>outputs    | Entered                    |
| data    | IN/OUT    | Struct_FM3502<br>_fmData   | Data structure with channel-<br>specific data                       | Entered and checked                                                  | Checked and entered        |
| error   | OUT       | BOOL                       | Request completed with errors                                       | Checked                                                              | Entered                    |
| status  | OUT       | DINT                       | Error ID <sup>3)</sup> _writeRecord                                 | Checked                                                              | Entered                    |

<sup>1)</sup> Parameter types: IN = input parameter, OUT = output parameter, IN/OUT = in/out parameter

<sup>2)</sup> Note: The periOutparameter must be supplied with an array of type ARRAY [0..15] of BYTE. Create a local or global array in your program under VAR(do not create a temporary array under VAR\_TEMP). After the FB has been called, this array must be assigned to the I/O variable for the I/O outputs of the module. See FM 350-2 call example!

<sup>3)</sup> A detailed description is contained in the *SIMOTION System Function/Variables* parameter manual. This documentation is included in the SIMOTION SCOUT scope of delivery as electronic documentation!
#### **Functional description**

The **\_FM3502\_write** function block loads the counters and comparators of the FM 350-2 from the data structure of type **Struct\_FM3502\_fmData** by means of a write job.

The **\_FM3502\_write** function block should only be called when executing write jobs.

## Task integration (call)

The **\_FM3502\_write** function block can be called via the **BackgroundTask** or the **TimerInterruptTask**. Calling in the **SystemInterruptTask** is not permitted. Calling the function block in the **IPOSynchronousTask** is not recommended for runtime reasons.

Before executing a write job, you must supply the appropriate values in the data range associated with the write job. A write job is triggered by assigning the job number in the **write.execJobNumber** element. The **\_FM3502\_write** function block must continue to be called cyclically until the **write.execJobNumber** element is zero. The last write job must be complete before a new write job can be executed, i.e. **write.execJobNumber** is deleted.

#### Note

To ensure the correct sequence, the module address must be entered (in "general data") in the **moduleAddress** element of the data structure of type **Struct\_FM3502\_fmData**.

#### Startup behavior

The **\_FM3502\_write** function block does not perform startup coordination with the FM 350-2. During the startup phase, job execution is disabled. Any pending jobs are not lost, but they are not executed until the startup has been acknowledged.

#### Error message during a call

If an error occurs during a call, it is reported in the status output parameter.

#### Note

The return value (error ID) in the **status** parameter is present for one cycle only. The values 0x7001 and 0x7002 indicate that a data transfer has been initiated and is active.

# 3.4 Function block \_FM3502\_read

# Introduction

The **\_FM3502\_read** function block is used to read out the count values and measured values of the FM 350-2.

# Call (LAD representation)

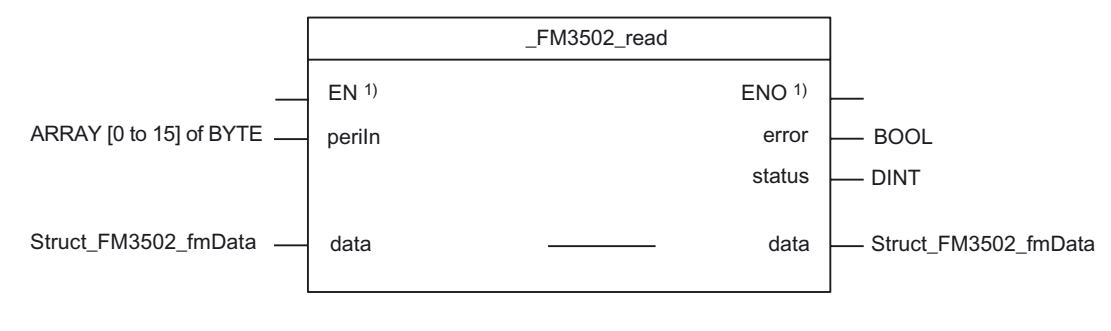

<sup>1)</sup> LAD-specific parameter

# Parameter description

| Table 3- 3 | Parameters of the | FM3502     | read fi  | unction | block |
|------------|-------------------|------------|----------|---------|-------|
|            |                   | _1 100002_ | _icau it | unouon  | DIOOK |

| Name   | P type 1) | Data type                  | Meaning                                       | Actions performed by user                                            | Actions performed by block |
|--------|-----------|----------------------------|-----------------------------------------------|----------------------------------------------------------------------|----------------------------|
| periln | IN        | ARRAY [0 to 15]<br>of BYTE | Transfers I/O inputs of the<br>FM to the FB   | I/O variable of the I/O inputs<br>of the FM transferred to the<br>FB | Checked                    |
| data   | IN/OUT    | Struct_FM3502_f<br>mData   | Data structure with channel-<br>specific data | Entered and checked                                                  | Checked and entered        |
| error  | OUT       | BOOL                       | Request completed with errors                 | Checked                                                              | Entered                    |
| status | OUT       | DINT                       | Error ID 3)_readRecord                        | Checked                                                              | Entered                    |

<sup>1)</sup> Parameter types: IN = input parameter, OUT = output parameter, IN/OUT = in/out parameter

<sup>2)</sup> Note: The periOutparameter must be supplied with an array of type ARRAY [0..15] of BYTE. Create a local or global array in your program under VAR(do not create a temporary array under VAR\_TEMP). After the FB has been called, this array must be assigned to the I/O variable for the I/O outputs of the module. See FM 350-2 call example!

<sup>3)</sup> A detailed description is contained in the *SIMOTION System Function/Variables list manual.* This documentation is included in the SIMOTION SCOUT scope of supply as electronic documentation!

#### **Functional description**

The **\_FM3502\_read** function block executes the read jobs entered in the **read.execJobNumber** element and transfers the read data to the data structure of type **Struct\_FM3502\_fmData**.

The \_FM3502\_read function block should only be called when executing read jobs.

#### Task integration (call)

The \_FM3502\_read function block can be called via the BackgroundTask or the TimerInterruptTask. Calling in the SystemInterruptTask is not permitted. Calling the function block in the IPOSynchronousTask is not recommended for runtime reasons.

A read job is triggered by assigning the job number in the **read.execJobNumber** element. The **\_FM3502\_read** function block must continue to be called cyclically until the **read.execJobNumber** element is zero. The current read job must be complete before a new read job can be executed, i.e. **read.execJobNumber** is deleted.

#### Note

To ensure the correct sequence, the module address must be entered (in "general data") in the **moduleAddress** element of the data structure of type **Struct\_FM3502\_fmData**.

#### Startup behavior

The **\_FM3502\_read** function block does not perform startup coordination with the FM 350-2. During the startup phase, job execution is disabled. Any pending jobs are not lost, but they are not executed until the startup has been acknowledged.

#### Error message during a call

If an error occurs during a call, it is reported in the status output parameter.

#### Note

An error ID in **status** is present for one cycle only. The values 0x7001 and 0x7002 indicate that a data transfer has been initiated and is active.

3.5 Function block \_FM3502\_diagnostic

# 3.5 Function block \_FM3502\_diagnostic

## Introduction

The **\_FM3502\_diagnostic** function block enables you to read out the complete diagnostic data from the FM 350-2.

# Call (LAD representation)

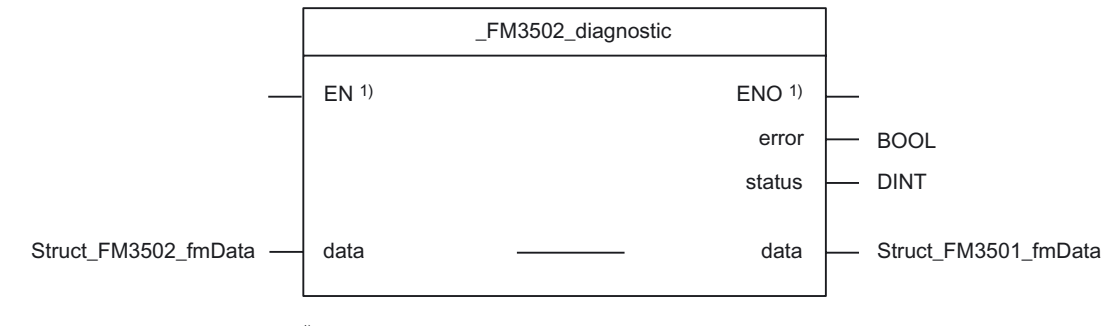

<sup>1)</sup> LAD-specific parameter

## Parameter description

 Table 3-4
 Parameters of the \_FM3502\_diagnostic function block

| Name   | P type | Data type            | Meaning                                                      | Actions performed by user | Actions performed by block |
|--------|--------|----------------------|--------------------------------------------------------------|---------------------------|----------------------------|
| data   | IN/OUT | Struct_FM3502_fmData | Data structure with<br>channel-specific data                 | Entered and checked       | Checked and entered        |
| error  | OUT    | BOOL                 | Request completed with errors                                | Checked                   | Entered                    |
| status | OUT    | DINT                 | Return value (error ID) <sup>2)</sup><br>_ <b>readRecord</b> | Checked                   | Entered                    |

<sup>1)</sup> Parameter types: IN = input parameter, OUT = output parameter, IN/OUT = in/out parameter

<sup>2)</sup> A detailed description is contained in the *SIMOTION System Function/Variables* parameter manual. This documentation is included in the SIMOTION SCOUT scope of delivery as electronic documentation!

# **Functional description**

The entire diagnostic data are read out by the **\_FM3502\_diagnostic** function block and made available in the **diagnostic** substructure of the **Struct\_FM3502\_fmData** data structure.

The return value (error ID) can be read out at the **status** output parameter of the function block.

#### Sequence

Data is transferred as follows:

1. When the **\_FM3502\_diagnostic** function block is called, data transfer is enabled and the data are transferred. You can view the error ID at the **status** output parameter.

#### Note

The return value (error ID) in the **status** parameter is present for one cycle only. The values 0x7001 and 0x7002 indicate that a data transfer has been initiated and is active.

- 2. The data are entered in the data structure of type Struct\_FM3502\_fmData.
- 3. The return value (error ID) is provided at the **status** parameter of the **\_FM3502\_diagnostic** function block.
- 4. The reading out of diagnostic data is finished when status = 0 is signaled.

#### Note

To ensure the correct sequence, the module address must be entered (in "general data") in the **moduleAddress** element of the data structure of type **Struct\_FM3502\_fmData**.

#### Task integration (call)

The **\_FM3502\_diagnostic** function block can be called in the **PeripheralFaultTask**, **BackgroundTask** or **TimerInterruptTask**. For performance reasons, the function block should only be called in the **PeripheralFaultTask**.

3.6 Data structures of the FM 350-2

# 3.6 Data structures of the FM 350-2

#### Overview

The data structure of type **Struct\_FM3502\_fmData** contains all data of the FM 350-2 relevant for operation, as well as diagnostic data.

The data structures are used by the the following function blocks: **\_FM3502\_control**, **\_FM3502\_write**, **\_FM3502\_read** and **\_FM3502\_diagnostic**. Elements in the data structure are accessed using a variable of data type **Struct\_FM3502\_fmData**, which you must define yourself.

The Struct\_FM3502\_fmData data structure is shown in the table below.

#### Note

The SIMOTION identifiers have changed as of V4.0. A comparison of the SIMOTION and SIMATIC identifiers can be found in the appendix SIMOTION and SIMATIC names (Page 87) in the table "SIMOTION and SIMATIC identifiers FM 350-2".

| Struct_FM3502_fmData       |                     |               |                        |
|----------------------------|---------------------|---------------|------------------------|
| Name                       | Туре                | Initial value | Comment                |
| Write job (data structure) |                     |               |                        |
| write                      | Struct_FM3502_wrJob |               | Write job elements     |
| execJobNumber              | BYTE                | 16#00         | Number                 |
| busy                       | BOOL                | FALSE         | Write job in progress  |
| done                       | BOOL                | FALSE         | Write job finished     |
| invalid                    | BOOL                | FALSE         | Write job not possible |
| unknown                    | BOOL                | FALSE         | Write job unknown      |
|                            |                     |               |                        |
| Read job (data structure)  |                     |               |                        |
| read                       | Struct_FM3502_rdJob |               | Read job elements      |
| execJobNumber              | BYTE                | 16#00         | Number                 |
| busy                       | BOOL                | FALSE         | Read job in progress   |
| done                       | BOOL                | FALSE         | Read job finished      |
| invalid                    | BOOL                | FALSE         | Read job not possible  |
| unknown                    | BOOL                | FALSE         | Read job unknown       |
|                            |                     |               |                        |
| General data               |                     |               |                        |
| xxxReserved1 1)            | ARRAY [13] of WORD  |               | Reserved               |
| xxxReserved2 1)            | WORD                | 16#0000       | Reserved               |
| moduleAddress              | INT                 | 256           | Module address         |
| xxxReserved3 1)            | BYTE                | 16#00         | Reserved               |
|                            |                     |               |                        |

Table 3- 5Data structure of Struct\_FM3502\_fmData

| Struct_FM3502_fmData       |                         |               |                                                           |
|----------------------------|-------------------------|---------------|-----------------------------------------------------------|
| Name                       | Туре                    | Initial value | Comment                                                   |
| Control signals (data stru | ucture)                 |               |                                                           |
| control                    | Struct_FM3502_control   |               | Elements for control signals                              |
| xxxReserved411 1)          | BOOL                    | FALSE         | Reserved                                                  |
| enableOutput0              | BOOL                    | FALSE         | Output 0 enabled                                          |
| enableOutput1              | BOOL                    | FALSE         | Output 1 enabled                                          |
| enableOutput2              | BOOL                    | FALSE         | Output 2 enabled                                          |
| enableOutput3              | BOOL                    | FALSE         | Output 3 enabled                                          |
| enableOutput4              | BOOL                    | FALSE         | Output 4 enabled                                          |
| enableOutput5              | BOOL                    | FALSE         | Output 5 enabled                                          |
| enableOutput6              | BOOL                    | FALSE         | Output 6 enabled                                          |
| enableOutput7              | BOOL                    | FALSE         | Output 7 enabled                                          |
| setOutput0                 | BOOL                    | FALSE         | Set output 0                                              |
| setOutput1                 | BOOL                    | FALSE         | Set output 1                                              |
| setOutput2                 | BOOL                    | FALSE         | Set output 2                                              |
| setOutput3                 | BOOL                    | FALSE         | Set output 3                                              |
| setOutput4                 | BOOL                    | FALSE         | Set output 4                                              |
| setOutput5                 | BOOL                    | FALSE         | Set output 5                                              |
| setOutput6                 | BOOL                    | FALSE         | Set output 6                                              |
| setOutput7                 | BOOL                    | FALSE         | Set output 7                                              |
| enableSwGate0              | BOOL                    | FALSE         | Open SW gate counter 0                                    |
| enableSwGate1              | BOOL                    | FALSE         | Open SW gate counter 1                                    |
| enableSwGate2              | BOOL                    | FALSE         | Open SW gate counter 2                                    |
| enableSwGate3              | BOOL                    | FALSE         | Open SW gate counter 3                                    |
| enableSwGate4              | BOOL                    | FALSE         | Open SW gate counter 4                                    |
| enableSwGate5              | BOOL                    | FALSE         | Open SW gate counter 5                                    |
| enableSwGate6              | BOOL                    | FALSE         | Open SW gate counter 6                                    |
| enableSwGate7              | BOOL                    | FALSE         | Open SW gate counter 7                                    |
| xxxReserved12 1)           | DWORD                   | 16#0000 0000  | Reserved                                                  |
| xxxReserved13 1)           | DWORD                   | 16#0000 0000  | Reserved                                                  |
| xxxReserved14 1)           | DWORD                   | 16#0000 0000  | Reserved                                                  |
|                            |                         |               |                                                           |
| Checkback signals (data    | structure)              |               |                                                           |
| checkback                  | Struct_FM3502_checkback |               | Elements for checkback signals                            |
| xxxReserved15 1)           | BOOL                    | FALSE         | Reserved                                                  |
| testModePg                 | BOOL                    | FALSE         | Test mode is selected on the parameter assignment tool    |
| xxxReserved1617 1)         | BOOL                    | FALSE         | Reserved                                                  |
| dataError                  | BOOL                    | FALSE         | Data error<br>(can be read out via parameterization tool) |
| xxxReserved1819 1)         | BOOL                    | FALSE         | Reserved                                                  |
| parameterized              | BOOL                    | FALSE         | Module parameterized                                      |
| stateCmpValue0             | BOOL                    | FALSE         | Comparator 0 addressed                                    |

# Function blocks of the FM 350-2

3.6 Data structures of the FM 350-2

| Struct_FM3502_fmData |      |               |                                          |  |  |
|----------------------|------|---------------|------------------------------------------|--|--|
| Name                 | Туре | Initial value | Comment                                  |  |  |
| stateCmpValue1       | BOOL | FALSE         | Comparator 1 addressed                   |  |  |
| stateCmpValue2       | BOOL | FALSE         | Comparator 2 addressed                   |  |  |
| stateCmpValue3       | BOOL | FALSE         | Comparator 3 addressed                   |  |  |
| stateCmpValue4       | BOOL | FALSE         | Comparator 4 addressed                   |  |  |
| stateCmpValue5       | BOOL | FALSE         | Comparator 5 addressed                   |  |  |
| stateCmpValue6       | BOOL | FALSE         | Comparator 6 addressed                   |  |  |
| stateCmpValue7       | BOOL | FALSE         | Comparator 7 addressed                   |  |  |
| cntr0Underflow       | BOOL | FALSE         | Underflow counter 0                      |  |  |
| cntr1Underflow       | BOOL | FALSE         | Underflow counter 1                      |  |  |
| cntr2Underflow       | BOOL | FALSE         | Underflow counter 2                      |  |  |
| cntr3Underflow       | BOOL | FALSE         | Underflow counter 3                      |  |  |
| cntr4Underflow       | BOOL | FALSE         | Underflow counter 4                      |  |  |
| cntr5Underflow       | BOOL | FALSE         | Underflow counter 5                      |  |  |
| cntr6Underflow       | BOOL | FALSE         | Underflow counter 6                      |  |  |
| cntr7Underflow       | BOOL | FALSE         | Underflow counter 7                      |  |  |
| cntr0Overflow        | BOOL | FALSE         | Overflow counter 0                       |  |  |
| cntr1Overflow        | BOOL | FALSE         | Overflow counter 1                       |  |  |
| cntr2Overflow        | BOOL | FALSE         | Overflow counter 2                       |  |  |
| cntr3Overflow        | BOOL | FALSE         | Overflow counter 3                       |  |  |
| cntr4Overflow        | BOOL | FALSE         | Overflow counter 4                       |  |  |
| cntr5Overflow        | BOOL | FALSE         | Overflow counter 5                       |  |  |
| cntr6Overflow        | BOOL | FALSE         | Overflow counter 6                       |  |  |
| cntr7Overflow        | BOOL | FALSE         | Overflow counter 7                       |  |  |
| cntr0Reverse         | BOOL | FALSE         | Reverse counting direction for counter 0 |  |  |
| cntr1Reverse         | BOOL | FALSE         | Reverse counting direction for counter 1 |  |  |
| cntr2Reverse         | BOOL | FALSE         | Reverse counting direction for counter 2 |  |  |
| cntr3Reverse         | BOOL | FALSE         | Reverse counting direction for counter 3 |  |  |
| cntr4Reverse         | BOOL | FALSE         | Reverse counting direction for counter 4 |  |  |
| cntr5Reverse         | BOOL | FALSE         | Reverse counting direction for counter 5 |  |  |
| cntr6Reverse         | BOOL | FALSE         | Reverse counting direction for counter 6 |  |  |
| cntr7Reverse         | BOOL | FALSE         | Reverse counting direction for counter 7 |  |  |
| input0               | BOOL | FALSE         | Digital input 0 active/not active        |  |  |
| input1               | BOOL | FALSE         | Digital input 1 active/not active        |  |  |
| input2               | BOOL | FALSE         | Digital input 2 active/not active        |  |  |
| input3               | BOOL | FALSE         | Digital input 3 active/not active        |  |  |
| input4               | BOOL | FALSE         | Digital input 4 active/not active        |  |  |
| input5               | BOOL | FALSE         | Digital input 5 active/not active        |  |  |
| input6               | BOOL | FALSE         | Digital input 6 active/not active        |  |  |
| input7               | BOOL | FALSE         | Digital input 7 active/not active        |  |  |
| output0              | BOOL | FALSE         | Digital output 0 active/not active       |  |  |
| output1              | BOOL | FALSE         | Digital output 1 active/not active       |  |  |

| Struct_FM3502_fmData |      |               |                                                                |  |  |
|----------------------|------|---------------|----------------------------------------------------------------|--|--|
| Name                 | Туре | Initial value | Comment                                                        |  |  |
| output2              | BOOL | FALSE         | Digital output 2 active/not active                             |  |  |
| output3              | BOOL | FALSE         | Digital output 3 active/not active                             |  |  |
| output4              | BOOL | FALSE         | Digital output 4 active/not active                             |  |  |
| output5              | BOOL | FALSE         | Digital output 5 active/not active                             |  |  |
| output6              | BOOL | FALSE         | Digital output 6 active/not active                             |  |  |
| output7              | BOOL | FALSE         | Digital output 7 active/not active                             |  |  |
| gate0                | BOOL | FALSE         | Internal gate counter 0 open/closed                            |  |  |
| gate1                | BOOL | FALSE         | Internal gate counter 1 open/closed                            |  |  |
| gate2                | BOOL | FALSE         | Internal gate counter 2 open/closed                            |  |  |
| gate3                | BOOL | FALSE         | Internal gate counter 3 open/closed                            |  |  |
| gate4                | BOOL | FALSE         | Internal gate counter 4 open/closed                            |  |  |
| gate5                | BOOL | FALSE         | Internal gate counter 5 open/closed                            |  |  |
| gate6                | BOOL | FALSE         | Internal gate counter 6 open/closed                            |  |  |
| gate7                | BOOL | FALSE         | Internal gate counter 7 open/closed                            |  |  |
| opValue0             | WORD | 16#0000       | Depending on assigned count value/measured value 03            |  |  |
|                      |      |               | (is updated each time the <b>_FM3502_control</b> FB is called) |  |  |
| opValue1             | WORD | 16#0000       |                                                                |  |  |
| opValue2             | WORD | 16#0000       |                                                                |  |  |
| opValue3             | WORD | 16#0000       |                                                                |  |  |
|                      | I    | I             | •                                                              |  |  |
| loadValue0           | DINT | 0             | Load counter 0 directly                                        |  |  |
| loadValue1           | DINT | 0             | Load counter 1 directly                                        |  |  |
| loadValue2           | DINT | 0             | Load counter 2 directly                                        |  |  |
| loadValue3           | DINT | 0             | Load counter 3 directly                                        |  |  |
| loadValue4           | DINT | 0             | Load counter 4 directly                                        |  |  |
| loadValue5           | DINT | 0             | Load counter 5 directly                                        |  |  |
| loadValue6           | DINT | 0             | Load counter 6 directly                                        |  |  |
| loadValue7           | DINT | 0             | Load counter 7 directly                                        |  |  |
| prepValue0           | DINT | 0             | Load counter 0 in preparation                                  |  |  |
| prepValue1           | DINT | 0             | Load counter 1 in preparation                                  |  |  |
| prepValue2           | DINT | 0             | Load counter 2 in preparation                                  |  |  |
| prepValue3           | DINT | 0             | Load counter 3 in preparation                                  |  |  |
| prepValue4           | DINT | 0             | Load counter 4 in preparation                                  |  |  |
| prepValue5           | DINT | 0             | Load counter 5 in preparation                                  |  |  |
| prepValue6           | DINT | 0             | Load counter 6 in preparation                                  |  |  |
| prepValue7           | DINT | 0             | Load counter 7 in preparation                                  |  |  |
| cmpValue0            | DINT | 0             | Load comparison value 0                                        |  |  |
| cmpValue1            | DINT | 0             | Load comparison value 1                                        |  |  |
| cmpValue2            | DINT | 0             | Load comparison value 2                                        |  |  |
| cmpValue3            | DINT | 0             | Load comparison value 3                                        |  |  |

# Function blocks of the FM 350-2

3.6 Data structures of the FM 350-2

| Struct_FM3502_fmData     |                        |               |                              |  |  |
|--------------------------|------------------------|---------------|------------------------------|--|--|
| Name                     | Туре                   | Initial value | Comment                      |  |  |
| cmpValue4                | DINT                   | 0             | Load comparison value 4      |  |  |
| cmpValue5                | DINT                   | 0             | Load comparison value 5      |  |  |
| cmpValue6                | DINT                   | 0             | Load comparison value 6      |  |  |
| cmpValue7                | DINT                   | 0             | Load comparison value 7      |  |  |
| actCntrValue0            | DINT                   | 0             | Actual counter value 0       |  |  |
| actMeasValue0            | DINT                   | 0             | Measured value result 0      |  |  |
| actCntrValue1            | DINT                   | 0             | Actual counter value 1       |  |  |
| actMeasValue1            | DINT                   | 0             | Measured value result 1      |  |  |
| actCntrValue2            | DINT                   | 0             | Actual counter value 2       |  |  |
| actMeasValue2            | DINT                   | 0             | Measured value result 2      |  |  |
| actCntrValue3            | DINT                   | 0             | Actual counter value 3       |  |  |
| actMeasValue3            | DINT                   | 0             | Measured value result 3      |  |  |
| actCntrValue4            | DINT                   | 0             | Actual counter value 4       |  |  |
| actMeasValue4            | DINT                   | 0             | Measured value result 4      |  |  |
| actCntrValue5            | DINT                   | 0             | Actual counter value 5       |  |  |
| actMeasValue5            | DINT                   | 0             | Measured value result 5      |  |  |
| actCntrValue6            | DINT                   | 0             | Actual counter value 6       |  |  |
| actMeasValue6            | DINT                   | 0             | Measured value result 6      |  |  |
| actCntrValue7            | DINT                   | 0             | Actual counter value 7       |  |  |
| actMeasValue7            | DINT                   | 0             | Measured value result 7      |  |  |
|                          |                        |               |                              |  |  |
| Diagnostic data (data st | ructure)               |               | -                            |  |  |
| diagnostic               | Struct_FM3502_diagInfo |               | Elements for diagnostic data |  |  |
| xxxReserved2023 1)       | BYTE                   | 16#00         | Reserved                     |  |  |
| chType                   | BYTE                   | 16#00         | Channel type                 |  |  |
| chInfoLength             | BYTE                   | 16#00         | Length of channel info       |  |  |
| numOfChannel             | BYTE                   | 16#00         | Number of channels           |  |  |
| chFault                  | BYTE                   | 16#00         | Channel fault vector         |  |  |
| cntr0Fault               | BYTE                   | 16#00         | Counter 0 fault              |  |  |
| cntr1Fault               | BYTE                   | 16#00         | Counter 1 fault              |  |  |
| cntr2Fault               | BYTE                   | 16#00         | Counter 2 fault              |  |  |
| cntr3Fault               | BYTE                   | 16#00         | Counter 3 fault              |  |  |
| cntr4Fault               | BYTE                   | 16#00         | Counter 4 fault              |  |  |
| cntr5Fault               | BYTE                   | 16#00         | Counter 5 fault              |  |  |
| cntr6Fault               | BYTE                   | 16#00         | Counter 6 fault              |  |  |
| cntr7Fault               | BYTE                   | 16#00         | Counter 7 fault              |  |  |

<sup>1)</sup> Variable for internal FB use (not relevant to users)

# 3.7 Calling function blocks

In order to be able to work with the function blocks in your user project, proceed as follows (the numbers shown in the following program segment correspond to the steps below):

- 1. Create the function block instance (see the following program segment, e.g. create instance for FB **\_FM3502\_control**).
- 2. Set up variables for the data structure.
- 3. Create an array for the in/out parameters of the FB.
- 4. Call instance of the function block.
- 5. Transfer input parameters.
- 6. The output parameters of the FB are accessed with <instance name of FB>. <name of output parameter>.
- 7. Data prepared by the FB for the I/O outputs are assigned to the array of the I/O variables created in step 3.

#### Note

The call example is an extract from the supplied E\_FM3502 application example, which is contained on the "SIMOTION Utilities & Applications" CD-ROM.

If you wish to control more than one FM 350-2, you must create a new variable for the data structure and FB instances with a new name for each FM 350-2 used.

Function blocks of the FM 350-2

3.7 Calling function blocks

#### Call example

```
UNIT E FM3502;
INTERFACE
VAR_GLOBAL
                     : Struct FM3502 fmData; // variable for data structure
   myDataFM3502
                                                                                              (2)
   // OUTPUT VARIABLES
   myStateFMStartup : BOOL; // Start-up status
   myInstFM3502Ctrl : FM3502 control; // create FB instance
                                                                                              (1)
END_VAR
END INTERFACE
IMPLEMENTATION
PROGRAM ExampleFM3502 // Program in BackgroundTask
// Variables used: see interface area under VAR_GLOBAL
VAR
   FMOutputArray : ARRAY [0..15] of BYTE; // Array for FM output data
                                                                                              (3)
END VAR
// CALL INSTANCE of FB _FB_FM3502_control
                                                                                              (4)
   myInstFM3502Ctrl
       (
                 := myPeripheralInputFM3502, // I/O variable of I/O inputs
       periIn
                                                                                              (5)
                    := FMOutputArray,
                                                // FM output data array
       periOut
                     := myDataFM3502
                                                  // Data structure
       data
       );
// TRANSFER DATA TO FM
   myPeripheralOutputFM3502 := FMOutputArray; // Assign array of FM output
                                                                                              (7)
                                                  // data to I/O variable
   myStateFMStartup := myInstFM3502Ctrl.startup; // Start-up status
                                                                                              (6)
END PROGRAM
                          // ExampleFM3502
END IMPLEMENTATION
```

#### Note

The PROGRAM ExampleFM3502 must be assigned in the execution system.

#### Introduction

In this example, the FM 350-2 counter module is used to solve two different tasks. Counter channels 0 and 1 will be used to control a filling unit. At the same time, a frequency measurement with limit value check will be performed using counter channel 4.

#### Filling unit

A box will be filled with a certain number of parts from a collection bin. Counter channel 0 counts 10 (0...9) parts and controls the filling valve. Counter channel 1 is used to control the motor that transports the boxes and to count the number of boxes. When the box is in the correct position, the valve is opened and the parts are filled into the box. When the specified number has been reached, the valve is closed and the box transport is initiated. Arriving parts are counted until the next box arrives.

While the box is being transported, a new number of parts can be specified. The number of filled parts and the number of boxes can be monitored (in the symbol browser).

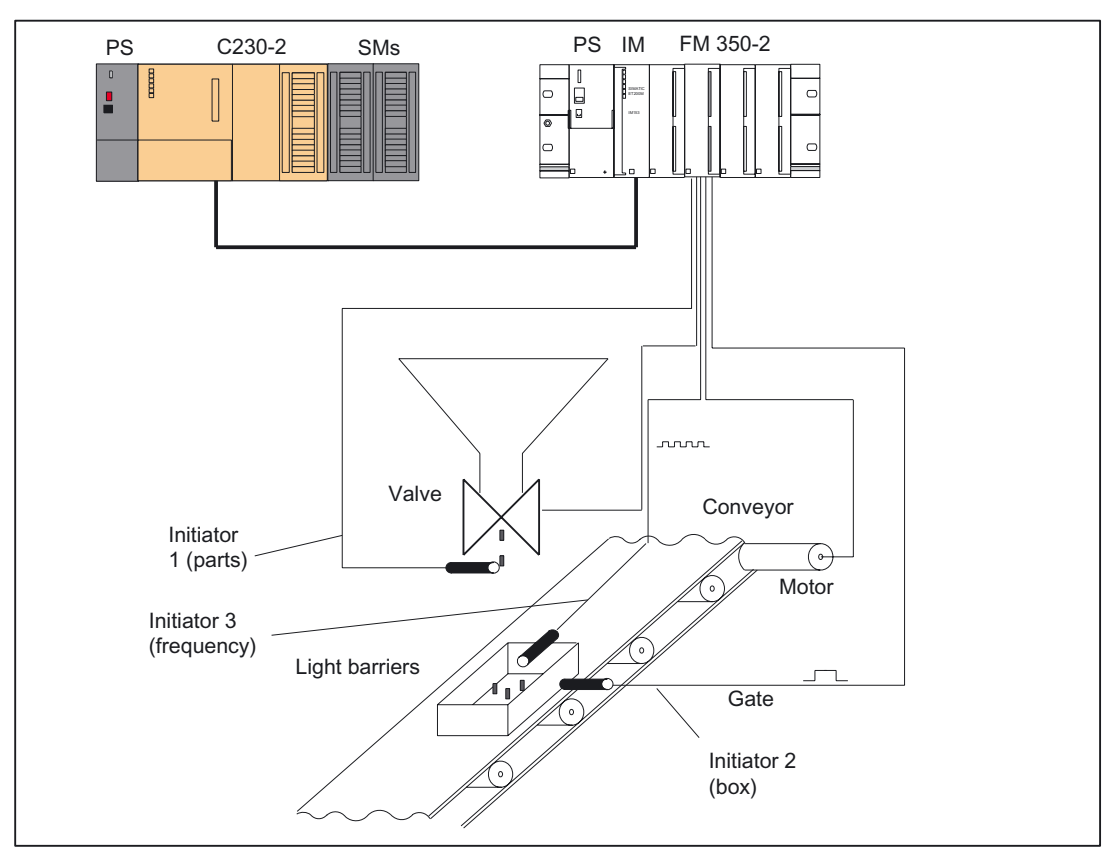

Figure 3-1 Example application for the FM 350-2

#### **Frequency measurement**

A frequency measurement (speed of falling parts) is made at counter channel 4 for frequencies up to 10 kHz. The measured frequency is subjected to a limit value check for the lower limit of 1 kHz and upper limit of 9 kHz. The status of the limit values, the measured frequency and the continuously counted pulses can be monitored (in the symbol browser).

#### FM 350-2 installation and wiring

Proceed as follows to install and wire the FM 350-2:

- 1. Insert the bus connector supplied with the FM 350-2 onto the bus plug.
- Hook the FM 350-2 onto the rail, pivot the module downwards and bolt it into place (more detailed instructions can be found in SIMATIC manual *FM 350-2 Counter Module Installation and Parameter Assignment*).
- 3. Wire the front connector as shown below (a complete pin assignment for the front connector can be found in SIMATIC manual *FM 350-2 Installation and Parameter Assignment*).

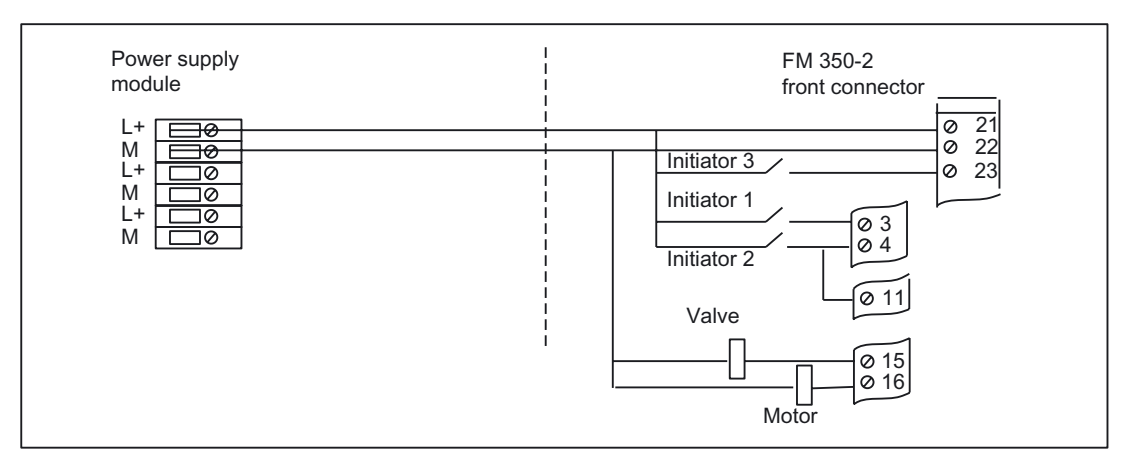

Figure 3-2 FM 350-2 installation and wiring

| Terminal | Name | Meaning                                        |
|----------|------|------------------------------------------------|
| 21       | L+   | 24 V power supply                              |
| 22       | М    | Ground                                         |
| 23       | A4   | Frequency input from 24 V initiator 3          |
| 3        | A0   | Counter pulses for parts from 24 V initiator 1 |
| 4        | A1   | Counter pulses for boxes from 24 V initiator 2 |
| 11       | 10   | Box in position (HW gate) from terminal 4      |
| 15       | Q0   | Actuation of valve for filling parts           |
| 16       | Q1   | Actuation of the motor for box transport       |

4. Plug the front connector into the FM 350-2 and screw tightly.

## Assigning module parameters

Proceed as follows:

- 1. Open your project in SIMOTION SCOUT.
- 2. Open the hardware configuration in SIMOTION SCOUT.
- 3. Configure your hardware station.
- 4. Double-click **FM350-2** to open the **Properties** dialog box for the module. There you will see the "General", "Addresses" and "Basic parameters" tabs for the module.
- 5. Click the Parameters button. The parameter assignment screen forms of the FM 350-2 will open. The parameters for encoders, operating modes, alarm enabling, and outputs are stored for every channel in these screen forms.

Under the **Edit > Specify channels** menu command, you will find the global settings for all of the channels of the FM 350-2.

6. Change the following parameters:

#### Specify channels:

- Specify channels 0...7 as single counters!
- For USER\_TYP2, select data type DWORD and for channel 4, select the "Measured value" setting instead of "Counter value".

Afterwards, click **OK** to confirm.

#### Channel 0:

- Mode: "Single counting" and activation of "Use hardware gate"
- Under alarm enable, enter the comparison value "9" (10 parts) (all alarm enables alarms are deactivated).

#### Channel 4:

- Mode: "Frequency measurement" and x10 ms for time window "1"
- Under alarm enable, enter "1000000" for the range underflow limit and "9000000" for the range overflow limit (all alarm enables are deactivated).
- Transfer the parameter assignment for the FM 350-2 to the hardware configuration using the File > Save menu command and close the "FM350-2 Counter" window using the File > Exit menu command.
- 8. Save the hardware configuration with the Station > Save and compile menu command.
- Download the hardware configuration with the Target system > Download to module menu command.

The red "SF" LED of the FM 350-2 turns on and off after the module parameter assignment is downloaded without errors.

#### Hardware platform

The application example is available for various SIMOTION hardware platforms and is intended for distributed use of the FM 350-2.

#### Note

If the application example is not available for your hardware platform, you must adapt the hardware configuration.

#### Adapting the application example

The configuration in the example and its available hardware must be adapted.

The following options are available:

- 1. You can adapt the configuration in the example to the available hardware (PROFIBUS DP address).
- 2. You can adapt the configuration of the hardware to the example (PROFIBUS DP address).

#### Calling the application example

The application example can be found on the "SIMOTION Utilities & Applications" CD-ROM. The "SIMOTION Utilities & Applications" CD-ROM is provided free of charge and part of the SIMOTION SCOUT scope of delivery.

- 1. Dearchive and open the project containing the application example.
- 2. Check the hardware configuration: PROFIBUS DP addresses.
- Check the module addresses (hardware configuration) against the I/O addresses of the controller in SIMOTION SCOUT and module address in the program (myDataFM3502.moduleAddress).
- 4. Save and compile the example project. Then, you can download the example to the SIMOTION device and switch to **RUN** mode.

#### Input/output symbols

| Table 3- 6 In | out symbols | used |
|---------------|-------------|------|
|---------------|-------------|------|

| Symbol                     | Data type | Description                             |
|----------------------------|-----------|-----------------------------------------|
| myStartFillup              | BOOL      | Start the filling unit                  |
| myMeasurementFrequency     | BOOL      | Start the frequency measurement         |
| mySetNewCounterValue       | BOOL      | Start to load new quantity              |
| myReadActualCounterValue   | BOOL      | Start to read current values            |
| myChangeChannelActualValue | BOOL      | Read selection of current values        |
|                            |           | FALSE: Channels 03<br>TRUE: Channels 47 |
| myNewQuantity              | UINT      | New quantity                            |

| Symbol                 | Data type | Description                         |
|------------------------|-----------|-------------------------------------|
| myResetProcessAlarm    | BOOL      | Acknowledgement of process alarm    |
| myResetDiagnosticAlarm | BOOL      | Acknowledgement of diagnostic alarm |

#### Table 3-7 Output symbols used

| Symbol             | Data type | Description                        |
|--------------------|-----------|------------------------------------|
| myStateLoad        | BOOL      | New quantity loaded                |
| myErrorWrite       | BOOL      | Error when loading quantity        |
| myErrorRead        | BOOL      | Error when reading current values  |
| myCounterOverflow  | BOOL      | Upper frequency limit exceeded     |
| myCounterUnderflow | BOOL      | Lower frequency limit fallen below |
| myStateFMStartup   | UINT      | Startup status                     |
| myProcessAlarm     | BOOL      | Process alarm                      |
| myDiagnosticAlarm  | BOOL      | Diagnostic alarm                   |

#### Note

You can either monitor and modify the input and output variables used in the programming example in the INTERFACE section of the unit (under VAR\_GLOBAL) using the symbol browser, or you can assign real inputs and outputs to the input and output variables in your unit.

#### Filling unit application sequence

The sequence for the "Filling unit" application is reproduced below.

1. Start the filling unit application by setting the "myStartFillup" input.

Output Q1 of the FM 350-2 is set to move the box into position.

2. Actuate 24 V initiator 2 (box in position/box counting pulses) when the box is in position.

A "1" is displayed in data structure "myDataFM3502.checkback.opValue1" (number of boxes).

Then the valve is opened via output Q0 of the FM 350-2, and the parts are counted. When you actuate 24 V initiator 1, the number of filled parts is incremented in "myDataFM3502.checkback.opValue0" (number of parts). When 10 parts are reached, the valve is closed and the box transport is activated. The process is repeated when the next box arrives.

Proceed as follows to change the number of parts:

- 3. Enter the new quantity in the "myNewQuantity" input parameter as a control value and activate it. The new quantity is applied with "Immediate control".
- 4. Set the "mySetNewCounterValue" input to load the new quantity. The "mySetNewCounterValue" input evaluates the rising edge and only then starts a new write job (transfer of new parts is resumed only if the "mySetNewCounterValue" input was set to "FALSE" beforehand). If the new quantity is successfully loaded, the "myStateLoad" output is briefly set.

#### Frequency measurement application sequence

The sequence for the "Frequency measurement" application is reproduced below.

- 1. Start the frequency measurement application by setting the "myMeasurementFrequency" input.
- 2. Actuate 24 V initiator 3 (frequency input), for example, by connecting a frequency generator to it.
- 3. Set the "myChangeChannelActualValue" input and the "myReadActualCounterValue" input.

As long as these inputs are set, the current values are displayed in data structures "myDataFM3502".counterValue4 to "myDataFM3502".measuringValue7.

You have the option of reading the current values of counter channels 0 to 3 by deleting the "myChangeChannelActualValue" input.

If the value drops below the lower frequency limit of 1 kHz, this is indicated at the"myCounterUnderflow" output.

If the value exceeds the upper frequency limit of 9 kHz, this is indicated at the "myCounterOverflow" output.

In addition, you can also read the current values (counter values and measured values) of counter channels 4 to 7.

#### Diagnostic alarm / process alarm

Incorrect wiring can cause errors, which the FM 350-2 displays using the "SF" group error LED and in the "myProcessAlarm" and "myDiagnosticAlarm" variables. In these cases, the FM 350-2 triggers a diagnostic alarm/process alarm, provided the basic parameters are set accordingly (alarm generation: YES; and alarm selection: diagnostic or diagnostic+process). If the "PeripheralFaultFM3502" program is integrated in the PeripheralFaultTask, this task is started and the most important task start information is stored temporarily in the "myAlarmDetails", "myLogBaseAddressIn" and "myAlarmInterrupt" variables.

If a diagnostic alarm has been signaled, the **\_FM3502\_diagnostic** FB is started, which reads out detailed diagnostic information from the module. These diagnostic data are then located in data structure "myDataFM3502". You can acknowledge the respective alarm by setting the "myResetDiagnosticAlarm" input variable (when acknowledging a diagnostic alarm) or "myResetProcessAlarm" input variable (when acknowledging a process alarm).

# 4

# Function Blocks of the FM 352

# 4.1 Overview of the FM 352 function blocks

This section describes the function blocks (FBs) and the data structures required for parameter assignment, control and commissioning of the FM 352 module.

The function blocks form the software interface between the SIMOTION device and the FMs. They must be called repeatedly (in cycles) from the user program.

The following function blocks are available:

- Function block \_FM352\_initialize (Page 56)
- Function block \_FM352\_control (Page 57)
- Function block \_FM352\_diagnostic (Page 60)

SIMOTION SCOUT contains all of the required FBs and data structures **Struct\_FM352\_ctrlData**, **Struct\_FM352\_diagData** and **Struct\_FM352\_paraData** of the FM 352. The function blocks can be used to control one or more FM 352 modules.

#### Note

The SIMOTION identifiers have changed as of V4.0. A comparison of the SIMOTION and SIMATIC identifiers can be found in the appendix SIMOTION and SIMATIC names (Page 87) in the table "SIMOTION and SIMATIC identifiers FM 352".

#### Note

The online functions of the parameter assignment tool in STEP 7 **HW Config** can only be used for diagnostic purposes (read-only access to the module). Write access (control function) has no effect. The parameters set by the program can be read out using the parameter assignment tool.

# 4.2 Function block \_FM352\_initialize

# Introduction

The **\_FM352\_initialize** function block allows you to initialize the channel data after startup of the FM 352 module.

# Call (LAD representation)

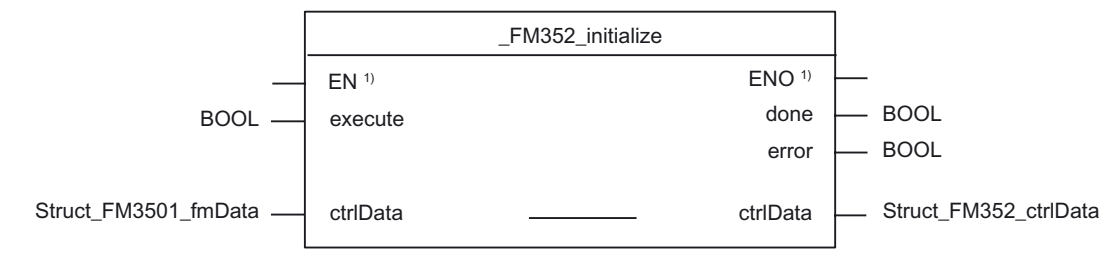

<sup>1)</sup> LAD-specific parameters

#### Parameter description

Table 4-1 Parameters of the \_FM352\_initialize function block

| Name     | P type 1) | Data type             | Meaning                                            |  |
|----------|-----------|-----------------------|----------------------------------------------------|--|
| execute  | IN        | BOOL                  | Activation                                         |  |
| ctrlData | IN/OUT    | Struct_FM352_ctrlData | Data structure with channel-specific data          |  |
| done     | OUT       | BOOL                  | Function or job executed completely without errors |  |
| error    | OUT       | BOOL                  | Request completed with errors                      |  |

<sup>1)</sup> Parameter types: IN/OUT = in/out parameter

## **Functional description**

The \_FM352\_initialize function block initializes the channel data structure:

- Control signals
- Checkback signals
- Trigger bits, done bits and error bits of jobs
- · Function switches and their done bits and error bits
- Job management and internal buffers for the \_FM352\_control function block

The data required for **\_FM352\_initialize** function block are transferred in variables of the data structure of type **Struct\_FM352\_ctrlData**.

## Task integration (call)

The **\_FB\_FM352\_initialize** function block must be run through after startup of the SIMOTION system. Therefore, you should call it in the **StartupTask** or in a self-programmed initialization phase of your user program. In this way you can ensure that your user program does not access outdated data.

Function Blocks of the FM 352 4.3 Function block \_FM352\_control

# 4.3 Function block \_FM352\_control

#### Introduction

The \_FM352\_control function block enables you to do the following:

- Write control signals and read out checkback signals from the FM 352
- Read and write parameters of the FM 352

## Call (LAD representation)

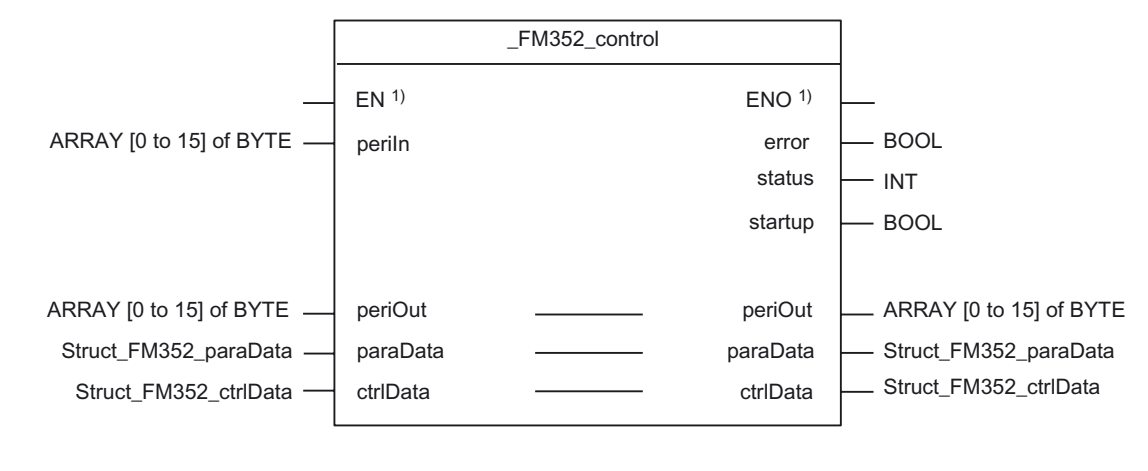

<sup>1)</sup> LAD-specific parameter

#### Parameter description

Table 4-2 Parameters of the \_FM352\_control function block

| Name     | P type 1) | Data type             | Meaning                                                             |
|----------|-----------|-----------------------|---------------------------------------------------------------------|
| periln   | IN        | ARRAY [015] of BYTE   | Transfers I/O variable of the I/O inputs of the FM to the FB        |
| periOut  | IN/OUT    | ARRAY [015] of BYTE   | Prepared data of the FB for the I/O outputs of the FM <sup>2)</sup> |
| ctrlData | IN/OUT    | Struct_FM352_ctrlData | Data structure with channel-specific data                           |
| paraData | IN/OUT    | Struct_FM352_paraData | Data structure with machine data and output cam data                |
| error    | OUT       | BOOL                  | Request completed with errors                                       |
| status   | OUT       | INT                   | Status                                                              |
|          |           |                       | 0: FB inactive<br>1: FB active<br>-1: Error                         |
| startup  | OUT       | BOOL                  | Indicates the startup of the FM                                     |

<sup>1)</sup> Parameter types: IN = input parameters, OUT = output parameters, IN/OUT = in/out parameters

<sup>2)</sup> Note: The periOutparameter must be supplied with an array of type ARRAY [0..15] of BYTE. Create a local or global array in your program under VAR(do not create a temporary array under VAR\_TEMP). After the FB has been called, this array must be assigned to the I/O variable for the I/O outputs of the module. Call example for FM 352!

4.3 Function block FM352\_control

#### **Functional description**

The \_FM352\_control function block performs the following activities in the BackgroundTask:

• Reading checkback signals

The FB reads all of the checkback signals of the FM 352 and enters them into the channel data structure. Because the control signals and jobs are not executed until after this step, the checkback signals reflect the status of the module before the block was called.

• Writing control signals

The control signals entered in the channel data structure are transferred to the module. Enabling of output cam processing, however, is delayed as long as the trigger for a "Set reference point" job or "Write output cam data" job is set.

• Executing read/write jobs

The jobs to be executed are specified in channel data structure **Struct\_FM352\_ctrlData** using "trigger bits". More than one job can be activated at the same time. The jobs are executed by the **\_FM352\_control** function block in the order received.

#### Task integration (call)

The **\_FM352\_control** function block must be called cyclically in the **BackgroundTask** or in the **TimerInterruptTask**. Calling in the **SystemInterruptTask** is not permitted. Read and write jobs are triggered by setting the corresponding trigger bits in the data structure. Calling the function block in the **IPOSynchronousTask** is not recommended for runtime reasons.

To ensure the proper sequence, the module address must be entered (under general data / version switches) in the **moduleAddress** element of the data structure of type **Struct\_FM352\_ctrlData**.

#### Startup behavior

The **\_FM352\_control** function block acknowledges the module startup. During this time, **status** and **jobBusy** = 1. During the startup phase, job execution is disabled. Any pending jobs are not lost and they will be executed after startup has been acknowledged.

#### Error message during a call

You can read out error information in the data structure in the **jobErrorld** element of the data structure of type **Struct\_FM352\_ctrlData**.

- The programming device or PC enables you to read out the diagnostic buffer via the parameter assignment interface using the **Test > Error evaluation** menu command.
  - You will find the error class and the error number along with plain text.
- You can evaluate errors in your program. The following means are available for this purpose:
  - Return values (status) of the integrated FBs as a group display for errors that occurred during execution of the FBs.
  - Error bits of the jobs as a group display for errors that occurred during execution of a job.
  - dataError error bit as a group display for an error that has been detected by the FM 352 during a write job.
  - Error ID in jobErrorld for the cause of the error during communication between FB and FM 352. The return values of system functions \_writeRecord and \_readRecord are entered in jobErrorld.

Further information on the system functions is contained in the *SIMOTION System Function/Variables* parameter manual. This documentation is included in the SIMOTION SCOUT scope of delivery as electronic documentation!

 \_FM352\_diagnostic function block for reading out the diagnostic buffer of the FM 352.
 Here you can obtain the causes for errors, for jobs and asynchronous events (operating errors, diagnostic errors).

#### Note

The return value (error ID) in the **status** parameter is present for one cycle only. The values 0x7001 and 0x7002 indicate that a data transfer has been initiated and is active.

4.4 Function block FM352\_diagnostic

# 4.4 Function block \_FM352\_diagnostic

# Introduction

The **\_FM352\_diagnostic** function block enables you to read out complete diagnostic data from the FM 352.

# Call (LAD representation)

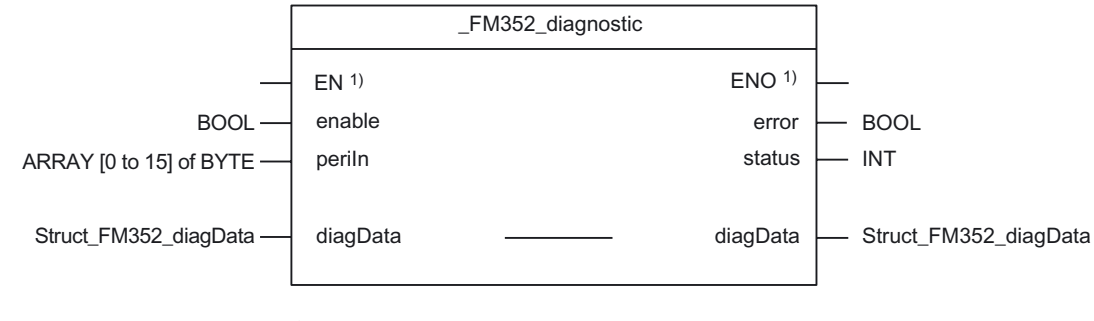

<sup>1)</sup>LAD-specific parameter

# Parameter description

| Table 4- 3 | Parameters of | FM352 | diagnostic | function | block |
|------------|---------------|-------|------------|----------|-------|
|            |               |       |            |          |       |

| Name     | P type 1) | Data type             | Comment                                               |  |
|----------|-----------|-----------------------|-------------------------------------------------------|--|
| enable   | IN        | BOOL                  | Enable                                                |  |
| periln   | IN        | ARRAY [015] of BYTE   | I/O variable for access to I/O inputs from the FM 352 |  |
| diagData | IN/OUT    | Struct_FM352_diagData | Data structure for diagnostic data                    |  |
| error    | OUT       | BOOL                  | Request completed with errors                         |  |
| status   | OUT       | INT                   | Return value                                          |  |
|          |           |                       | 0 : FB inactive<br>1: FB reading data<br>-1 : Error   |  |

<sup>1)</sup> Parameter types: IN = input parameters, OUT = output parameters, IN/OUT = in/out parameters

# **Functional description**

The diagnostic data are read out by the **\_FM352\_diagnostic** function block and made available to you in the associated **Struct\_FM352\_diagData** data structure. The return value (error ID) can be read out at the **status** output parameter of the function block.

The **\_FM352\_diagnostic** function block reads the diagnostic data when checkback signal **diagDataChanged = TRUE** either automatically or per job (**diagInformation = TRUE**).

#### Sequence

The data are transferred as follows:

- If the set trigger parameter diagInformation = TRUE or diagDataChanged = TRUE in the data structure of type Struct\_FM352\_diagData, the diagnostic data are read out from the FM 352.
- 2. The data are entered in the data structure of the \_FM352\_diagnostic function block.
- 3. The return value (error ID) is provided at the **status** output parameter of the **\_FM352\_diagnostic** function block.

#### Note

The return value (error ID) in the **status** parameter is present for one cycle only. The values 0x7001 and 0x7002 indicate that a data transfer has been initiated and is active.

4. As soon as the function has been executed, the trigger parameter is signaled as finished by the transfer.

#### Note

To ensure the proper sequence, the module address must be entered in the **moduleAddress** element of the data structure of type **Struct\_FM352\_diagData**.

#### Task integration (call)

The **\_FM352\_diagnostic** function block must be called in the **BackgroundTask** or **TimerInterruptTask**. An additional call in the **SystemInterruptTask** is not permitted. At least two calls (cycles) are required for complete execution of the function. For performance reasons, the function block should only be called in the **PeripheralFaultTask**.

#### Job

You can read the diagnostic buffer independent of a new entry by setting the **diagInformation** trigger bit. After the diagnostic buffer is read, the trigger bit is set to **FALSE**.

#### Error message during a call

If an error occurs during a call, it is reported in the **status** output parameter (= -1). The return value of the **\_readRecord** system function is entered in the **jobErrorld** element of the data structure of type **Struct\_FM352\_diagData**.

Further information on the system function is contained in the *SIMOTION System Function/Variables* parameter manual. This documentation is included in the SIMOTION SCOUT scope of delivery as electronic documentation!

#### Note

The error ID in the jobErrorld element and the **status** output parameter is present for one cycle.

4.5 Data structures of the FM 352

# 4.5 Data structures of the FM 352

# 4.5.1 Overview of the FM 352 data structures

The data structures contain all data of the FM 352 relevant for operation, as well as diagnostic data. Three different data structures are provided as type declarations for the FM 352.

- Data structure of type Struct\_FM352\_ctrlData (Page 63)
- Data structure of type Struct\_FM352\_diagData (Page 72)
- Data structure of type Struct\_FM352\_paraData (Page 70)

These data structures are used by the following function blocks: **\_FM352\_initialize**, **\_FM352\_control** and **\_FM352\_diagnostic**. The elements of the data structure are accessed using a variable of the appropriate data type, which is to be defined by the user.

#### Note

The SIMOTION identifiers have changed as of V4.0. A comparison of the SIMOTION and SIMATIC names of the "Data structure of Struct\_FM352\_ctrlData", "Data structure of Struct\_FM352\_paraData" and "Data structure of Struct\_FM352\_diagData" tables can be found in the appendix SIMOTION and SIMATIC names (Page 87) in the table "SIMOTION and SIMATIC names for FM 352".

# 4.5.2 Struct\_FM352\_ctrlData

The Struct\_FM352\_ctrlData data structure is shown in the table below.

| Table 4- 4 | Data s | structure | of Struct | _FM352_ | _ctrlData |
|------------|--------|-----------|-----------|---------|-----------|
|------------|--------|-----------|-----------|---------|-----------|

| Struct_FM352_ctrlData           |       |               |                                                                                                   |  |  |  |
|---------------------------------|-------|---------------|---------------------------------------------------------------------------------------------------|--|--|--|
| Name                            | Туре  | Initial value | Comment                                                                                           |  |  |  |
| General data / version switches |       |               |                                                                                                   |  |  |  |
| moduleAddress                   | INT   | 256           | Module address                                                                                    |  |  |  |
| FmType                          | BOOL  | TRUE          | FM 352 V5.0 and higher                                                                            |  |  |  |
|                                 |       |               |                                                                                                   |  |  |  |
| Control signals                 |       |               |                                                                                                   |  |  |  |
| enableSimPositive               | BOOL  | FALSE         | Simulation in positive direction                                                                  |  |  |  |
| enableSimNegative               | BOOL  | FALSE         | Simulation in negative direction                                                                  |  |  |  |
| enableOutputCam                 | BOOL  | FALSE         | Output cam processing enabled                                                                     |  |  |  |
| enableTrack0Counter             | BOOL  | FALSE         | Counter function of counter output cam track 0 enabled                                            |  |  |  |
| enableTrack1Counter             | BOOL  | FALSE         | Counter function of counter output cam track 1 enabled                                            |  |  |  |
| enableTrack                     | WORD  | 16#0000       | Enable output cam tracks 0 to 15                                                                  |  |  |  |
|                                 |       |               | Bit 0: Track 0                                                                                    |  |  |  |
|                                 |       |               |                                                                                                   |  |  |  |
| Checkback signals               |       |               |                                                                                                   |  |  |  |
| diagDataChanged                 | BOOL  | FALSE         | New entry in the diagnostic buffer of the FM 352 (can be read out with <b>_FM352_diagnostic</b> ) |  |  |  |
| dataError                       | BOOL  | FALSE         | Data error (can be read out using the parameterization tool)                                      |  |  |  |
| parameterized                   | BOOL  | FALSE         | Module parameterized                                                                              |  |  |  |
| outputCamActive                 | BOOL  | FALSE         | Output cam processing running                                                                     |  |  |  |
| synchronized                    | BOOL  | FALSE         | Axis is synchronized                                                                              |  |  |  |
| measDone                        | BOOL  | FALSE         | Length measurement or edge detection is finished                                                  |  |  |  |
| dirNegative                     | BOOL  | FALSE         | Axis moving in a negative direction                                                               |  |  |  |
| dirPositive                     | BOOL  | FALSE         | Axis moving in a positive direction                                                               |  |  |  |
| hystZone                        | BOOL  | FALSE         | Axis is within the hysteresis range                                                               |  |  |  |
| floatActValue                   | BOOL  | FALSE         | Set actual value on-the-fly executed                                                              |  |  |  |
| actPosition                     | DINT  | 0             | Current position of axis (cyclic updating)                                                        |  |  |  |
| trackSignals                    | DWORD | 16#0000 0000  | Current track signals of tracks 0 to 31                                                           |  |  |  |
|                                 |       |               | Bit 0: Track 0                                                                                    |  |  |  |
|                                 |       |               |                                                                                                   |  |  |  |
| Function switches               |       |               |                                                                                                   |  |  |  |
| enableEdgeDetection             | BOOL  | FALSE         | Edge detection ON                                                                                 |  |  |  |
| enableSimulation                | BOOL  | FALSE         | Simulation ON                                                                                     |  |  |  |

# Function Blocks of the FM 352

4.5 Data structures of the FM 352

| Struct_FM352_ctrlData       |      |               |                                                            |  |  |
|-----------------------------|------|---------------|------------------------------------------------------------|--|--|
| Name                        | Туре | Initial value | Comment                                                    |  |  |
| enableLenMeasuring          | BOOL | FALSE         | Length measuring ON                                        |  |  |
| execRetrigRefPoint          | BOOL | FALSE         | Retrigger reference point                                  |  |  |
| switchOffSwLimit            | BOOL | FALSE         | Software limit switch disabled                             |  |  |
|                             |      |               |                                                            |  |  |
| Trigger bits for write jobs |      |               |                                                            |  |  |
| execWrMachineData           | BOOL | FALSE         | Write machine data                                         |  |  |
| execWrActivateMData         | BOOL | FALSE         | Activate machine data                                      |  |  |
| execWrActValueRevoke        | BOOL | FALSE         | Set actual value, undo on-the-fly actual value setting     |  |  |
| execWrOutputCamData1        | BOOL | FALSE         | Write output cam data 1 (output cams 1 to 15)              |  |  |
| execWrOutputCamData2        | BOOL | FALSE         | Write output cam data 2 (output cams 16 to 31)             |  |  |
| execWrOutputCamData3        | BOOL | FALSE         | Write output cam data 3 (output cams 32 to 47)             |  |  |
| execWrOutputCamData4        | BOOL | FALSE         | Write output cam data 4 (output cams 48 to 63)             |  |  |
| execWrOutputCamData5        | BOOL | FALSE         | Write output cam data 5 (output cams 64 to 79)             |  |  |
| execWrOutputCamData6        | BOOL | FALSE         | Write output cam data 6 (output cams 80 to 95)             |  |  |
| execWrOutputCamData7        | BOOL | FALSE         | Write output cam data 7 (output cams 96 to 111)            |  |  |
| execWrOutputCamData8        | BOOL | FALSE         | Write output cam data 8 (output cams 112 to 127)           |  |  |
| execWrSetRefPoint           | BOOL | FALSE         | Set reference point coordinates                            |  |  |
| execWrActValue              | BOOL | FALSE         | Set actual value                                           |  |  |
| execWrActValSetOnTheFly     | BOOL | FALSE         | Set actual value on-the-fly                                |  |  |
| execWrZeroOffset            | BOOL | FALSE         | Set zero point offset                                      |  |  |
| execWrOutputCamEdge1        | BOOL | FALSE         | Write output cam edge setting (1 cam)                      |  |  |
| execWrOutputCamEdge16       | BOOL | FALSE         | Write settings for fast output cam change (16 output cams) |  |  |
|                             |      |               |                                                            |  |  |
| Trigger bits for read jobs  |      |               |                                                            |  |  |
| execRdMachineData           | BOOL | FALSE         | Read machine data                                          |  |  |
| execRdOutputCamData1        | BOOL | FALSE         | Read output cam data 1                                     |  |  |

| execRdMachineData    | BOOL | FALSE | Read machine data                               |
|----------------------|------|-------|-------------------------------------------------|
| execRdOutputCamData1 | BOOL | FALSE | Read output cam data 1                          |
| execRdOutputCamData2 | BOOL | FALSE | Read output cam data 2                          |
| execRdOutputCamData3 | BOOL | FALSE | Read output cam data 3                          |
| execRdOutputCamData4 | BOOL | FALSE | Read output cam data 4                          |
| execRdOutputCamData5 | BOOL | FALSE | Read output cam data 5                          |
| execRdOutputCamData6 | BOOL | FALSE | Read output cam data 6                          |
| execRdOutputCamData7 | BOOL | FALSE | Read output cam data 7                          |
| execRdOutputCamData8 | BOOL | FALSE | Read output cam data 8                          |
| execRdMeasValue      | BOOL | FALSE | Read measured values                            |
| execRdCntrValueTrack | BOOL | FALSE | Read the count values of the counter cam tracks |
| execRdActPosition    | BOOL | FALSE | Read position data and track data               |
| execRdEncValue       | BOOL | FALSE | Read encoder values                             |
| execRdOutputCamData  | BOOL | FALSE | Read output cam data and track data             |
|                      |      |       |                                                 |

| Struct_FM352_ctrlData          |      |               |                                                                    |  |  |
|--------------------------------|------|---------------|--------------------------------------------------------------------|--|--|
| Name                           | Туре | Initial value | Comment                                                            |  |  |
| Done bits for function switche | es   |               |                                                                    |  |  |
| enableEdgeDetectDone           | BOOL | FALSE         | "Switch edge detection ON or OFF" completed                        |  |  |
| enableSimDone                  | BOOL | FALSE         | "Switch simulation ON or OFF" completed                            |  |  |
| enableLenMeasDone              | BOOL | FALSE         | "Switch length measurement ON or OFF" completed                    |  |  |
| retrigRefPointDone             | BOOL | FALSE         | "Switch retrigger reference point ON or OFF" completed             |  |  |
| switchOffSwLimDone             | BOOL | FALSE         | "Switch software limit switch ON or OFF" completed                 |  |  |
|                                |      |               |                                                                    |  |  |
| Done bits for write jobs       |      |               |                                                                    |  |  |
| wrMdDone                       | BOOL | FALSE         | "Write machine data" job completed                                 |  |  |
| wrActivateMdDone               | BOOL | FALSE         | "Activate machine data" job completed                              |  |  |
| wrActValueRevokeDone           | BOOL | FALSE         | "Set actual value, undo on-the-fly actual value setting" completed |  |  |
| wrOutputCamData1Done           | BOOL | FALSE         | "Write output cam data 1" job completed                            |  |  |
| wrOutputCamData2Done           | BOOL | FALSE         | "Write output cam data 2" job completed                            |  |  |
| wrOutputCamData3Done           | BOOL | FALSE         | "Write output cam data 3" job completed                            |  |  |
| wrOutputCamData4Done           | BOOL | FALSE         | "Write output cam data 4" job completed                            |  |  |
| wrOutputCamData5Done           | BOOL | FALSE         | "Write output cam data 5" job completed                            |  |  |
| wrOutputCamData6Done           | BOOL | FALSE         | "Write output cam data 6" job completed                            |  |  |
| wrOutputCamData7Done           | BOOL | FALSE         | "Write output cam data 7" job completed                            |  |  |
| wrOutputCamData8Done           | BOOL | FALSE         | "Write output cam data 8" job completed                            |  |  |
| wrRefPointDone                 | BOOL | FALSE         | "Set reference point coordinates" job completed                    |  |  |
| wrActValueDone                 | BOOL | FALSE         | "Set actual value" job completed                                   |  |  |
| wrActValSetOnTheFlyDone        | BOOL | FALSE         | "Set actual value on-the-fly" job completed                        |  |  |
| wrZeroOffsetDone               | BOOL | FALSE         | "Set zero point offset" job completed                              |  |  |
| wrOutputCamEdge1Done           | BOOL | FALSE         | "Change 1 output cam" job completed                                |  |  |
| wrOutputCamEdge16Done          | BOOL | FALSE         | "Change 16 output cams" job completed                              |  |  |
|                                |      |               |                                                                    |  |  |
| Done bits for read jobs        |      |               |                                                                    |  |  |
| rdMdDone                       | BOOL | FALSE         | "Read machine data" job completed                                  |  |  |
| rdOutputCamData1Done           | BOOL | FALSE         | "Read output cam data 1" job completed                             |  |  |

| rdMdDone             | BOOL | FALSE | "Read machine data" job completed      |
|----------------------|------|-------|----------------------------------------|
| rdOutputCamData1Done | BOOL | FALSE | "Read output cam data 1" job completed |
| rdOutputCamData2Done | BOOL | FALSE | "Read output cam data 2" job completed |
| rdOutputCamData3Done | BOOL | FALSE | "Read output cam data 3" job completed |
| rdOutputCamData4Done | BOOL | FALSE | "Read output cam data 4" job completed |
| rdOutputCamData5Done | BOOL | FALSE | "Read output cam data 5" job completed |
| rdOutputCamData6Done | BOOL | FALSE | "Read output cam data 6" job completed |
| rdOutputCamData7Done | BOOL | FALSE | "Read output cam data 7" job completed |
| rdOutputCamData8Done | BOOL | FALSE | "Read output cam data 8" job completed |
| rdMeasValueDone      | BOOL | FALSE | "Read measured values" job completed   |

# Function Blocks of the FM 352

# 4.5 Data structures of the FM 352

| Struct_FM352_ctrlData           |      |               |                                                                           |
|---------------------------------|------|---------------|---------------------------------------------------------------------------|
| Name                            | Туре | Initial value | Comment                                                                   |
| rdCntrValueTrackDone            | BOOL | FALSE         | "Read count values of the counter output cam tracks" job completed        |
| rdActPosDone                    | BOOL | FALSE         | "Read position data and track data" job completed                         |
| rdEncValueDone                  | BOOL | FALSE         | "Read current encoder values" job completed                               |
| rdOutputCamDataDone             | BOOL | FALSE         | "Read output cam data and track data" job completed                       |
|                                 |      |               |                                                                           |
| Error bits for function switche | es   |               |                                                                           |
| enableEdgeDetectError           | BOOL | FALSE         | Error during "Switch edge detection ON or OFF"                            |
| enableSimError                  | BOOL | FALSE         | Error during "Switch simulation ON or OFF"                                |
| enableLenMeasError              | BOOL | FALSE         | Error during "Switch length measurement ON or OFF"                        |
| retrigRefPointError             | BOOL | FALSE         | Error during "Switch retrigger reference point ON or OFF"                 |
| switchOffSwLimitError           | BOOL | FALSE         | Error during "Switch software limit switch ON or<br>OFF"                  |
|                                 | ·    | ·             | ·                                                                         |
| Error bits for write jobs       |      |               |                                                                           |
| wrMdError                       | BOOL | FALSE         | Error during "Write machine data" job                                     |
| wrActivateMdError               | BOOL | FALSE         | Error during "Activate machine data" job                                  |
| wrActValueRevokeError           | BOOL | FALSE         | Error during "Set actual value, undo on-the-fly actual value setting" job |
| wrOutputCamData1Error           | BOOL | FALSE         | Error during "Write output cam data 1" job                                |
| wrOutputCamData2Error           | BOOL | FALSE         | Error during "Write output cam data 2" job                                |
| wrOutputCamData3Error           | BOOL | FALSE         | Error during "Write output cam data 3" job                                |
| wrOutputCamData4Error           | BOOL | FALSE         | Error during "Write output cam data 4" job                                |
| wrOutputCamData5Error           | BOOL | FALSE         | Error during "Write output cam data 5" job                                |
| wrOutputCamData6Error           | BOOL | FALSE         | Error during "Write output cam data 6" job                                |
| wrOutputCamData7Error           | BOOL | FALSE         | Error during "Write output cam data 7" job                                |
| wrOutputCamData8Error           | BOOL | FALSE         | Error during "Write output cam data 8" job                                |
| wrSetRefPointError              | BOOL | FALSE         | Error during "Set reference point coordinates" job                        |
| wrActValueError                 | BOOL | FALSE         | Error during "Set actual value" job                                       |
| wrActValSetOnTheFlyError        | BOOL | FALSE         | Error during "Set actual value on-the-fly" job                            |
| wrZeroOffsetError               | BOOL | FALSE         | Error during "Set zero point offset" job                                  |
| wrOutputCamEdge1Error           | BOOL | FALSE         | Error during "Change 1 output cam" job                                    |
| wrOutputCamEdge16Error          | BOOL | FALSE         | Error during "Change 16 output cams" job                                  |
|                                 |      |               |                                                                           |
| Error bits for read jobs        |      |               |                                                                           |

| rdMdError             | BOOL | FALSE | Error during "Read machine data" job      |
|-----------------------|------|-------|-------------------------------------------|
| rdOutputCamData1Error | BOOL | FALSE | Error during "Read output cam data 1" job |

| Struct_FM352_ctrlData       |                        |               |                                                                |  |  |
|-----------------------------|------------------------|---------------|----------------------------------------------------------------|--|--|
| Name                        | Туре                   | Initial value | Comment                                                        |  |  |
| rdOutputCamData2Error       | BOOL                   | FALSE         | Error during "Read output cam data 2" job                      |  |  |
| rdOutputCamData3Error       | BOOL                   | FALSE         | Error during "Read output cam data 3" job                      |  |  |
| rdOutputCamData4Error       | BOOL                   | FALSE         | Error during "Read output cam data 4" job                      |  |  |
| rdOutputCamData5Error       | BOOL                   | FALSE         | Error during "Read output cam data 5" job                      |  |  |
| rdOutputCamData6Error       | BOOL                   | FALSE         | Error during "Read output cam data 6" job                      |  |  |
| rdOutputCamData7Error       | BOOL                   | FALSE         | Error during "Read output cam data 7" job                      |  |  |
| rdOutputCamData8Error       | BOOL                   | FALSE         | Error during "Read output cam data 8" job                      |  |  |
| rdMeasValueError            | BOOL                   | FALSE         | Error during "Read measured values" job                        |  |  |
| rdCntrValueTrackError       | BOOL                   | FALSE         | Error during "Read count values of the counter cam tracks" job |  |  |
| rdActPosError               | BOOL                   | FALSE         | Error during "Read position data and track data" job           |  |  |
| rdEncValueError             | BOOL                   | FALSE         | Error during "Read encoder values" job                         |  |  |
| rdOutputCamDataError        | BOOL                   | FALSE         | Error during "Read output cam data and track data" job         |  |  |
|                             |                        |               |                                                                |  |  |
| Job management for _FM35    | 2_control function blo | ck            |                                                                |  |  |
| jobErrorld                  | INT                    | 0             | Communication error                                            |  |  |
| jobBusy                     | BOOL                   | FALSE         | At least one job running                                       |  |  |
| execJobReset                | BOOL                   | FALSE         | Reset all errors and error bits                                |  |  |
|                             |                        |               |                                                                |  |  |
| Data for jobs               |                        |               |                                                                |  |  |
| Zero point offset           |                        |               |                                                                |  |  |
| zeroOffset                  | DINT                   | 0             | Zero point offset                                              |  |  |
| Set actual value            |                        |               |                                                                |  |  |
| actValue                    | DINT                   | 0             | Coordinate for "Set actual value"                              |  |  |
| Set actual value on-the-fly |                        |               |                                                                |  |  |
| actValueSetOnTheFly         | DINT                   | 0             | Coordinate for "Set actual value on-the-fly"                   |  |  |
| Set reference point         |                        |               |                                                                |  |  |
| refPoint                    | DINT                   | 0             | Coordinate for "Set reference point"                           |  |  |
| Set output cam edge         |                        |               |                                                                |  |  |
| outputCamNumber             | INT                    | 0             | Output cam numbers for "Change output cam edges"               |  |  |
| beginOutputCam              | DINT                   | 0             | Beginning of output cam for "Change output cam edges"          |  |  |
| endOutputCam                | DINT                   | 0             | End of output cam for "Change output cam edges"                |  |  |
| Length/edge measurement     |                        |               |                                                                |  |  |
| beginLenMeasuring           | DINT                   | 0             | Starting value for length/edge measurement                     |  |  |
| endLenMeasuring             | DINT                   | 0             | End value for "length/edge measurement"                        |  |  |
| measRange                   | DINT                   | 0             | Length for "length/edge measurement"                           |  |  |
| Read count values           |                        |               |                                                                |  |  |
| cntrValueTrack0             | INT                    | 0             | Current count value for counter output cam track 0             |  |  |

# Function Blocks of the FM 352

4.5 Data structures of the FM 352

| Struct_FM352_ctrlData                                 |                              |               |                                                                   |  |
|-------------------------------------------------------|------------------------------|---------------|-------------------------------------------------------------------|--|
| Name                                                  | Туре                         | Initial value | Comment                                                           |  |
| cntrValueTrack1                                       | INT                          | 0             | Current count value for counter output cam track 1                |  |
| Read position data and track                          | data                         |               |                                                                   |  |
| actPosition1                                          | DINT                         | 0             | Current position of axis<br>(read with "execRdActPosition" job)   |  |
| actSpeed                                              | DINT                         | 0             | Current velocity                                                  |  |
| trackState1                                           | DWORD                        | 16#0000 0000  | Track ID bits for tracks 031                                      |  |
| Read encoder data                                     |                              |               |                                                                   |  |
| encValue                                              | DINT                         | 0             | Read encoder values                                               |  |
| cntrValueByZero                                       | DINT                         | 0             | Count value at the last zero mark                                 |  |
| absEncOffset                                          | DINT                         | 0             | Absolute encoder adjustment                                       |  |
| Read output cam data and tra                          | ack data                     |               |                                                                   |  |
| outputCamData00_31                                    | DWORD                        | 16#0000 0000  | Output cam data 0 to 31                                           |  |
| outputCamData32_63                                    | DWORD                        | 16#0000 0000  | Output cam data 32 to 63                                          |  |
| outputCamData64_95                                    | DWORD                        | 16#0000 0000  | Output cam data 64 to 95                                          |  |
| outputCamData96_127                                   | DWORD                        | 16#0000 0000  | Output cam data 96 to 127                                         |  |
| trackState2                                           | DWORD                        | 16#0000 0000  | Track ID bits for tracks 031                                      |  |
| actPosition2                                          | DINT                         | 0             | Current position of axis<br>(read with "execRdOutputCamData" job) |  |
| Fast output cam change                                |                              |               |                                                                   |  |
| numOfOutputCamsToSet                                  | BYTE                         | 16#00         | Volume of project data: 0, 1, 2, 3 = max. 16, 32, 64, 128 cams    |  |
| disableDataCheck                                      | BOOL                         | FALSE         | Disable data check                                                |  |
| Output cam data (data struct                          | ure)                         | •             |                                                                   |  |
| outputCam                                             | ARRAY [015] of outputCamType |               | Elements for output cam data                                      |  |
| number                                                | BYTE                         | 16#00         | Output cam number                                                 |  |
| setForceDirection                                     | BOOL                         | FALSE         | "Change force direction of output cam" job                        |  |
| setBegin                                              | BOOL                         | FALSE         | "Change beginning of output cam" job                              |  |
| setEnd                                                | BOOL                         | FALSE         | "Change end of output cam" job                                    |  |
| setActuationTime                                      | BOOL                         | FALSE         | "Change actuation time" job                                       |  |
| deactivate                                            | BOOL                         | FALSE         | Switch off the output cam during the output cam change            |  |
| posForceDirection                                     | BOOL                         | FALSE         | Force direction positive (plus)                                   |  |
| negForceDirection                                     | BOOL                         | FALSE         | Force direction negative (minus)                                  |  |
| beginOutputCam                                        | DINT                         | 0             | Beginning of output cam                                           |  |
| endOutputCam                                          | DINT                         | 0             | End of output cam / ON duration                                   |  |
| actuationTime                                         | UINT                         | 0             | Actuation time                                                    |  |
|                                                       |                              |               |                                                                   |  |
| Variables for FB-internal use (not relevant to users) |                              |               |                                                                   |  |
| xxxEnableScom                                         | BOOL                         | FALSE         | Internal use                                                      |  |
| xxxEnableSfct                                         | BOOL                         | FALSE         | Internal use                                                      |  |
| xxxScomDone                                           | BOOL                         | FALSE         | Internal use                                                      |  |

| Struct_FM352_ctrlData  |       |               |              |  |
|------------------------|-------|---------------|--------------|--|
| Name                   | Туре  | Initial value | Comment      |  |
| xxxSfctDone            | BOOL  | FALSE         | Internal use |  |
| xxxErrorScom           | BOOL  | FALSE         | Internal use |  |
| xxxErrorSfct           | BOOL  | FALSE         | Internal use |  |
| xxxmeasJobErrorId      | INT   | 0             | Internal use |  |
| xxxMeasJobBusy         | BOOL  | FALSE         | Internal use |  |
| xxxActOrder            | INT   | 0             | Internal use |  |
| xxxNextOrder           | INT   | 0             | Internal use |  |
| xxxDataSetNumber       | DINT  | 0             | Internal use |  |
| xxxDataSetLength       | INT   | 0             | Internal use |  |
| xxxDataSetStart        | DINT  | 0             | Internal use |  |
| xxxEdgeOnOld           | BOOL  | FALSE         | Internal use |  |
| xxxSimOnOld            | BOOL  | FALSE         | Internal use |  |
| xxxMeasOnOld           | BOOL  | FALSE         | Internal use |  |
| xxxReftrOnOld          | BOOL  | FALSE         | Internal use |  |
| xxxSswOffOld           | BOOL  | FALSE         | Internal use |  |
| xxxRead                | BOOL  | FALSE         | Internal use |  |
| xxxError               | BOOL  | FALSE         | Internal use |  |
| xxxEnableEdgeDetectOld | BOOL  | FALSE         | Internal use |  |
| xxxEnableSimOld        | BOOL  | FALSE         | Internal use |  |
| xxxEnableLenMeasOld    | BOOL  | FALSE         | Internal use |  |
| xxxRetrigRefPointOld   | BOOL  | FALSE         | Internal use |  |
| xxxSwitchOffSwLimOld   | BOOL  | FALSE         | Internal use |  |
| xxxDataSet11           | WORD  | 16#0000       | Internal use |  |
| xxxDataSet12           | WORD  | 16#0000       | Internal use |  |
| xxxControl             | DWORD | 16#0000000    | Internal use |  |
| xxxFeedback0           | DWORD | 16#0000000    | Internal use |  |

4.5 Data structures of the FM 352

# 4.5.3 Struct\_FM352\_paraData

The Struct\_FM352\_paraData data structure is shown in the table below.

| Struct_FM352_paraData           |      |               |                                                                                     |  |  |
|---------------------------------|------|---------------|-------------------------------------------------------------------------------------|--|--|
| Name                            | Туре | Initial value | Comment                                                                             |  |  |
| Machine data                    |      |               |                                                                                     |  |  |
| xxxModuleType1 1)               | BOOL | FALSE         | 0 for FM 352                                                                        |  |  |
| enableProcessAlarm              | BOOL | FALSE         | Enable process alarm: Output cam ON/OFF                                             |  |  |
| xxxModuleType2 <sup>1)</sup>    | BOOL | FALSE         | 0 for FM 352                                                                        |  |  |
| minEdgeDistance                 | DINT | 0             | Minimum edge distance for edge detection                                            |  |  |
| unitDimension                   | DINT | 1             | Dimension system                                                                    |  |  |
| axisType                        | DINT | 0             | Linear axis = 0                                                                     |  |  |
|                                 |      |               | Rotary axis = 1                                                                     |  |  |
| endRotAxis                      | DINT | 100000        | End of rotary axis                                                                  |  |  |
| encType                         | DINT | 1             | Encoder type, message frame length                                                  |  |  |
| lenPerRevolution                | DINT | 80000         | Length per encoder revolution                                                       |  |  |
| incPerRevolution                | DINT | 500           | Increments per encoder revolution                                                   |  |  |
| cntOfRevolutions                | DINT | 1024          | Number of encoder revolutions                                                       |  |  |
| baudRate                        | DINT | 0             | Transmission rate                                                                   |  |  |
| refPoint                        | DINT | 0             | Home position coordinates                                                           |  |  |
| absEncOffset                    | DINT | 0             | Absolute encoder adjustment                                                         |  |  |
| refPointTrigMode                | DINT | 0             | Reference point retrigger mode                                                      |  |  |
| cntrDirection                   | BOOL | FALSE         | Counting direction: 0 = normal, 1 = inverted                                        |  |  |
| openCircuit                     | BOOL | TRUE          | Wire break monitoring                                                               |  |  |
| transmissionError               | BOOL | TRUE          | Message frame error monitoring                                                      |  |  |
| missingPulse                    | BOOL | TRUE          | Missing pulse monitoring                                                            |  |  |
| swLimitStart                    | DINT | -100000000    | Start of software limit switch                                                      |  |  |
| swLimitEnd                      | DINT | 10000000      | End of software limit switch                                                        |  |  |
| numOfOutputCamsToSet            | DINT | 0             | Volume of project data: 0,1,2,3 = max. 16,32,64,128<br>output cams                  |  |  |
| hysteresis                      | DINT | 0             | Hysteresis                                                                          |  |  |
| simSpeed                        | DINT | 0             | Simulation speed                                                                    |  |  |
| ctrlTrackOutputs                | WORD | 16#0000       | Track output actuation:                                                             |  |  |
|                                 |      |               | 0 = electronic cam controller,<br>1 = SIMOTION device;<br>Bit number = track number |  |  |
| enableInput3                    | BOOL | FALSE         | Enable input I3                                                                     |  |  |
| xxxEnableInput410 <sup>1)</sup> | BOOL | FALSE         | Reserved                                                                            |  |  |
| track0CntrOutputCam             | BOOL | FALSE         | Track 0 is the counter cam track                                                    |  |  |
| track1CntrOutputCam             | BOOL | FALSE         | Track 1 is the counter cam track                                                    |  |  |
| track2CntrOutputCam             | BOOL | FALSE         | Track 2 is the counter cam track                                                    |  |  |
| track0CntrLimit                 | DINT | 2             | Upper count value for counter cam track 0                                           |  |  |

Table 4-5 Data structure Struct\_FM352\_paraData

|  | 4.5 Data | structures | of the | FM 352 |
|--|----------|------------|--------|--------|
|--|----------|------------|--------|--------|

| Struct_FM352_paraData      |                        |                  |                                           |  |
|----------------------------|------------------------|------------------|-------------------------------------------|--|
| Name                       | Туре                   | Initial value    | Comment                                   |  |
| track1CntrLimit            | DINT                   | 2                | Upper count value for counter cam track 1 |  |
|                            |                        |                  |                                           |  |
| Output cam data for output | cams 0 to 15 / 0 to 31 | / 0 to 63 / 0 to | 127 (data structure)                      |  |
|                            |                        |                  |                                           |  |
| outputCam                  | outputCamData          |                  | Elements for output cam data              |  |
| valid                      | BOOL                   | FALSE            | Output cam valid                          |  |
| posForceDirection          | BOOL                   | FALSE            | Force direction positive (plus)           |  |
| negForceDirection          | BOOL                   | FALSE            | Force direction negative (minus)          |  |
| outputCamType              | BOOL                   | FALSE            | FALSE: Position-based cams,               |  |
|                            |                        |                  | TRUE: Time-based output cam               |  |
| switchOnAlarm              | BOOL                   | FALSE            | Process alarm while switching on          |  |
| switchOffAlarm             | BOOL                   | FALSE            | Process alarm while switching off         |  |
| trackNumber                | BYTE                   | 16#00            | Track number                              |  |
| beginOutputCam             | DINT                   | 0                | Beginning of output cam                   |  |
| endOutputCam               | DINT                   | 0                | End of output cam / ON duration           |  |
| actuationTime              | UINT                   | 0                | Actuation time                            |  |

<sup>1)</sup> Variable for FB-internal use (not relevant to users)

4.5 Data structures of the FM 352

# 4.5.4 Struct\_FM352\_diagData

The **Struct\_FM352\_diagData** data structure is shown in the table below. This data structure contains the diagnostic data of the FM 352.

| Struct_FM352_diagDat    | а                      |               |                                         |
|-------------------------|------------------------|---------------|-----------------------------------------|
| Name                    | Туре                   | Initial value | Comment                                 |
| moduleAddress           | INT                    | 256           | Module address                          |
| jobErrorld              | INT                    | 0             | Description of errors                   |
| jobBusy                 | BOOL                   | FALSE         | At least one job running                |
| diagInformation         | BOOL                   | FALSE         | Essential to read the diagnostic buffer |
| numOfValidEntries       | INT                    | 0             | Number of valid entries in the list     |
|                         |                        |               |                                         |
| Diagnostic data (data s | tructure)              |               |                                         |
|                         |                        | -             |                                         |
| diagnosticEntry         | ARRAY [14] of diagType |               | Elements for diagnostic data            |
| incomingAlarm           | BOOL                   | FALSE         | Event coming                            |
| internFault             | BOOL                   | FALSE         | Internal fault                          |
| extFault                | BOOL                   | FALSE         | External fault                          |
| faultClass              | INT                    | 0             | Fault class                             |
| faultNumber             | INT                    | 0             | Error code                              |

0

0

Channel number

= output cam data error

Output cam numbers 0 to 127 with fault class

Table 4-6 Data structure Struct\_FM352\_diagData

| Variables for FB-internal use (not relevant to users) |  |
|-------------------------------------------------------|--|
|                                                       |  |

INT

INT

| xxxDataSet          | ARRAY [0227] of BYTE  |             | Internal use |
|---------------------|-----------------------|-------------|--------------|
| xxxDiagnosis0       | Struct_FM352_diagType | -           | Internal use |
| xxxFeedback0        | DWORD                 | 16#00000000 | Internal use |
| xxxNextOrder        | INT                   | 0           | Internal use |
| xxxDataSetNumber    | BYTE                  | 16#00       | Internal use |
| xxxDataSetLength    | INT                   | 0           | Internal use |
| xxxCntOfBuffers     | INT                   | 0           | Internal use |
| xxxEnableDataSet236 | BOOL                  | FALSE       | Internal use |
| xxxDataSet          | BOOL                  | FALSE       | Internal use |

chNumber

outputCamNumber
# 4.6 Calling function blocks

In order to be able to work with the function blocks in your user project, proceed as follows (the numbers shown in the following program segment correspond to the steps below):

- 1. Create the function block instance (see the following program segment, e.g. create instance for **FB\_FM352\_control**).
- 2. Set up variables for the data structure.
- 3. Create an array for the in/out parameters of the FB.
- 4. Call instance of the function block.
- 5. Transfer input parameters.
- 6. The output parameters of the FB are accessed with <instance name of FB>. <name of output parameter>.
- 7. Data prepared by the FB for the I/O outputs are assigned to the array of the I/O variables created in step 3.

#### Note

The call example is an extract from the supplied E\_FM352 application example, which is contained on the "SIMOTION Utilities & Applications" CD-ROM.

If you wish to control more than one FM 352, you must create a new variable for the data structure and FB instances with a new name for every FM 352 used.

4.6 Calling function blocks

#### Call example

```
UNIT E FM352;
INTERFACE
VAR_GLOBAL
 myDataFM352Ctrl : Struct FM352 ctrlData ; // variable of data structure
                                                                                              (2)
 myDataFM352Parameter : Struct FM352 paraData ; // variable of data structure
 myInstFM352Ctrl
                  : FM352_control ; // create FB instance
                                                                                              (1)
END_VAR
PROGRAM ExampleFM352; // program in background task
END INTERFACE
IMPLEMENTATION
PROGRAM ExampleFM352
VAR
   FMOutputArray : ARRAY [0..15] of BYTE; // Array for FM output data
                                                                                              (3)
END_VAR
// CALL INSTANCE of FB FB FM352 control
                                                                                              (4)
 myInstFM352Ctrl
   (
             := myPeripheralInputFM352, // variable of I/O inputs
   periIn
                                                                                              (5)
   ctrlData := myDataFM352Ctrl,
                                         // variable with channel-specific data
   paraData := myDataFM352Parameter, // variable with machine and output
                                          // cam data
                                         // FM output data array
   periOut
              := FMOutputArray
   );
  // TRANSFER DATA TO FM
 myPeripheralOutputFM352 := FMOutputArray; // Copy array of FM output
                                                                                              (7)
                                              // data to I/O variables
 myStateFMStartup := myInstFM352Ctrl. startup; // Start-up status
                                                                                              (6)
END PROGRAM // ExampleFM352
```

END\_IMPLEMENTATION

Note The PROGRAM ExampleFM352 must be assigned in the execution system.

# 4.7 Application example for FM 352

#### Introduction

In this example you use a user program to control an output cam controller.

Once startup of the FM 352 is complete, the example program transfers stored machine data to the FM 352. The FM 352 is now parameterized for the application example. It then executes a series of steps in response to events.

Using the variable tables, you can specify events, monitor the reactions of the module and evaluate the diagnostic buffer.

This example will familiarize you with the following block options:

- Submitting several jobs at once
- Mixing read and write jobs
- · Reading using a continuous job without waiting for the end of the job
- Evaluating the checkback signals of the block
- Evaluating the checkback signals for an individual job
- Centralized error evaluation by the \_FM352\_diagnostic function block at the end of the user program
- Evaluating the diagnostic buffer in conjunction with "dataError"

#### FM 352 installation and wiring

Connect the power supply to the front connector of the FM 352 at terminal 1 "L+" and terminal 2 "M" (24 V).

#### Assigning module parameters

Proceed as follows:

- 1. Open your project in SIMOTION SCOUT.
- 2. Open the hardware configuration in SIMOTION SCOUT.
- 3. Configure your hardware station.
- 4. You will find the FM 352 module under the corresponding ET 200M.
- 5. Save the hardware configuration with the Station > Save and compile menu command.
- Download the hardware configuration with the Target system > Download to module menu command.

The red "SF" LED on the FM 352 turns on and then off if the assigned module parameters have been downloaded without errors.

4.7 Application example for FM 352

#### Hardware platform

The application example is available for various SIMOTION hardware platforms and is intended for distributed use of the FM 352.

#### Note

If the application example is not available for your hardware platform, you must adapt the hardware configuration.

#### Adapting the application example

The configuration in the example and your available hardware must be adapted.

The following options are available:

- 1. You can adapt the configuration in the example to the available hardware (PROFIBUS DP address).
- 2. You can adapt the configuration of the hardware to the example (PROFIBUS DP address).

#### Calling the application example

The application example can be found on the "SIMOTION Utilities & Applications" CD-ROM. The "SIMOTION Utilities & Applications" CD-ROM is provided free of charge and part of the SIMOTION SCOUT scope of delivery.

- 1. Dearchive and open the project containing the application example.
- 2. Check the hardware configuration: PROFIBUS DP addresses.
- Check the module addresses (hardware configuration) against the I/O addresses of the controller in SIMOTION SCOUT and module address in the program (myDataFM352Ctrl.moduleAddress).
- 4. Save and compile the example project. Then, you can download the example to the SIMOTION device and switch to **RUN** mode.

#### Default settings for machine and output cam data

The following FM 352 data are preset in the program and transferred to the FM at the start of the example (see Starting the example).

- Measuring Degrees (4 decimal places) system:
- Axis: Rotary axis:

|          | End of rotary axis: | 360.0000 degrees                        |
|----------|---------------------|-----------------------------------------|
|          | Simulation speed:   | 360.0000 degrees/min                    |
| Encoder: | Monitoring:         | Switch off wire break and missing pulse |

Cams:

4.7 Application example for FM 352

| No. | Valid | Track | Туре         | Start<br>[degrees] | End<br>[degrees] | Time<br>[ms] | Actuation time<br>[ms] | Effective direction | Process alarm |
|-----|-------|-------|--------------|--------------------|------------------|--------------|------------------------|---------------------|---------------|
| 0   | х     | 0     | Distan<br>ce | 0.0000             | 90.0000          | -            | 0.0                    | Both                | None          |
| 1   | х     | 0     | Distan<br>ce | 180.0000           | 270.0000         | -            | 0.0                    | Both                | None          |
| 2   | х     | 1     | Distan<br>ce | 0.0000             | 90.0000          | -            | 2000.0                 | Both                | None          |
| 3   | х     | 1     | Distan<br>ce | 180.0000           | 270.0000         | -            | 2000.0                 | Both                | None          |
| 4   | х     | 2     | Distan<br>ce | 130.0000           | 330.0000         | -            | 0.0                    | Both                | None          |
| 5   | х     | 3     | Distan<br>ce | 130.0000           | 330.0000         | -            | 2000.0                 | Both                | None          |

#### **Application sequence**

The SIMOTION device (C230-2, P350, D435) is in "RUN" mode. Create a watch table in your project and insert the values from tables "Current cam tracks and output cams", "Switch", "Current actual value" and "Error displays".

#### Default settings in the program

The following constants are defined in the **E\_FM352** unit:

#### Table 4-7 Constants

| Name              | Data type | Control value | Meaning                   |
|-------------------|-----------|---------------|---------------------------|
| myRefPoint        | DINT      | 1000          | Reference coordinate      |
| myBeginOutputCam0 | DINT      | 1470000       | Beginning of output cam 0 |
| myEndOutputCam0   | DINT      | 1920000       | End of output cam 0       |
| myBeginOutputCam1 | DINT      | 2000000       | Beginning of output cam 1 |
| myEndOutputCam1   | DINT      | 3000000       | End of output cam 1       |

#### Table 4-8 Current cam tracks and output cams

| Name                                              | Data type | Meaning                                            |
|---------------------------------------------------|-----------|----------------------------------------------------|
| myDataFM352Ctrl.synchronized                      | BOOL      | = TRUE if the axis is synchronized                 |
| myDataFM352Ctrl.outputCamActive                   | BOOL      | Output cam processing running                      |
| myDataFM352Ctrl.trackSignalsCamActive             | DWORD     | Current track signals (tracks 031)                 |
| myDataFM352Ctrl.outputCamData00_31                | DWORD     | Output cam identifier bits for output cams 0 to 31 |
| myDataFM352Parameter.outputCam[0].beginOutputCam  | DINT      | Beginning of output cam 0                          |
| myDataFM352Parameter. outputCam[0].endOutputCam   | DINT      | End of output cam 0                                |
| myDataFM352Parameter. outputCam[1].beginOutputCam | DINT      | Beginning of output cam 1                          |
| myDataFM352Parameter. outputCam[1].endOutputCam   | DINT      | End of output cam 1                                |

#### Function Blocks of the FM 352

4.7 Application example for FM 352

Table 4-9 Switch

| Name     | Data type | Control value | Meaning                    |
|----------|-----------|---------------|----------------------------|
| mySwitch | BOOL      | TRUE          | Input for simulated switch |

#### Table 4-10 Current actual value

| Name                        | Data type | Meaning               |
|-----------------------------|-----------|-----------------------|
| myDataFM352Ctrl.actPosition | DINT      | Current axis position |
| myStepNumber                | INT       | Step number           |

#### Table 4- 11 Error displays

| Name                       | Data type | Meaning           |
|----------------------------|-----------|-------------------|
| myError                    | BOOL      | Group errors      |
| myOutputCamError           | BOOL      | Output cam errors |
| myDataFM352Ctrl.jobErrorId | INT       | Error code        |

#### Starting the example

Start the example by setting input **myExampleStart = TRUE**. Once the program has detected a rising edge at this input, all of the machine data and output cam data required for the example are transferred to the FM and an axis is then started in simulation. You can observe the changes in the actual position (myDataFM352Ctrl.actPosition), output cam data (myDataFM352Ctrl.outputCamData00\_31) and track signals (myDataFM352Ctrl.trackSignals). You can also observe the step number of the step

sequence (myStepNumber).

When output cam 4 is set (130 degrees), parameters for output cams 0 and 1 are reset to the default values (see Table "Constants"). You can see the change in the watch table.

The program then waits for an external event. Switch the simulated switch by setting **mySwitch = TRUE**. The output cam data revert back to the previous values.

After this pass, the sequence of steps is executed, the step number is -2 and the simulation is stopped.

#### Error assessment

If an error occurs during execution, the step sequence is stopped and the simulation is switched off. Step number -1 is entered.

#### User program (sequence steps)

The user program executes a sequence of steps as follows:

- **Step** 99: The program waits in cyclic processing mode for the example to start (StartupTask has been executed but "exampleStart" = FALSE).
- Step 0: The output cam controller is initialized. Associated data is set to the jobs that are to be executed when the module is restarted. Module restart can be triggered, for example, by a restart of the C230-2.
- Step 1: The program waits for the set jobs to be executed.
- Step 2: The program continuously reads the output cam ID bits and waits until output cam 4 is set.
- Step 3: Parameters for output cams 0 and 1 are reassigned. To enable you to observe the change, the output cam data are read out before and after the change and displayed in the watch table.
- Step 4: The program waits for the set jobs to be executed.
- Step 5: Here the program waits for "external" event "Switch ON"

(mySwitch = TRUE), which you can set via the watch table.

- Step 6: When the event occurs, output cams 0 and 1 are reset to the value that was read out in the initialization step.
- Step 7: The program waits for the set jobs to be executed.

At the end of the sequence of steps, the instance of FB **\_FM352\_control** and the instance of FB **\_FM352\_diagnostic** are called.

If the diagnostics detected a message about invalid output cam data, the **myOutputCamError** output is set.

Function Blocks of the FM 352

4.7 Application example for FM 352

## 5.1 Overview of alarm processing

Pending error messages are processed and evaluated differently in a SIMOTION system than in a SIMATIC system. By default, the diagnostic alarms and process alarms are not enabled. Activate the alarms for the relevant module in the hardware configuration (refer to Chapter Inserting function modules into the SIMOTION project (Page 14)).

If you have parameterized process alarms and/or diagnostic alarms, program the alarm processing sequence in accordance with the flow diagram below.

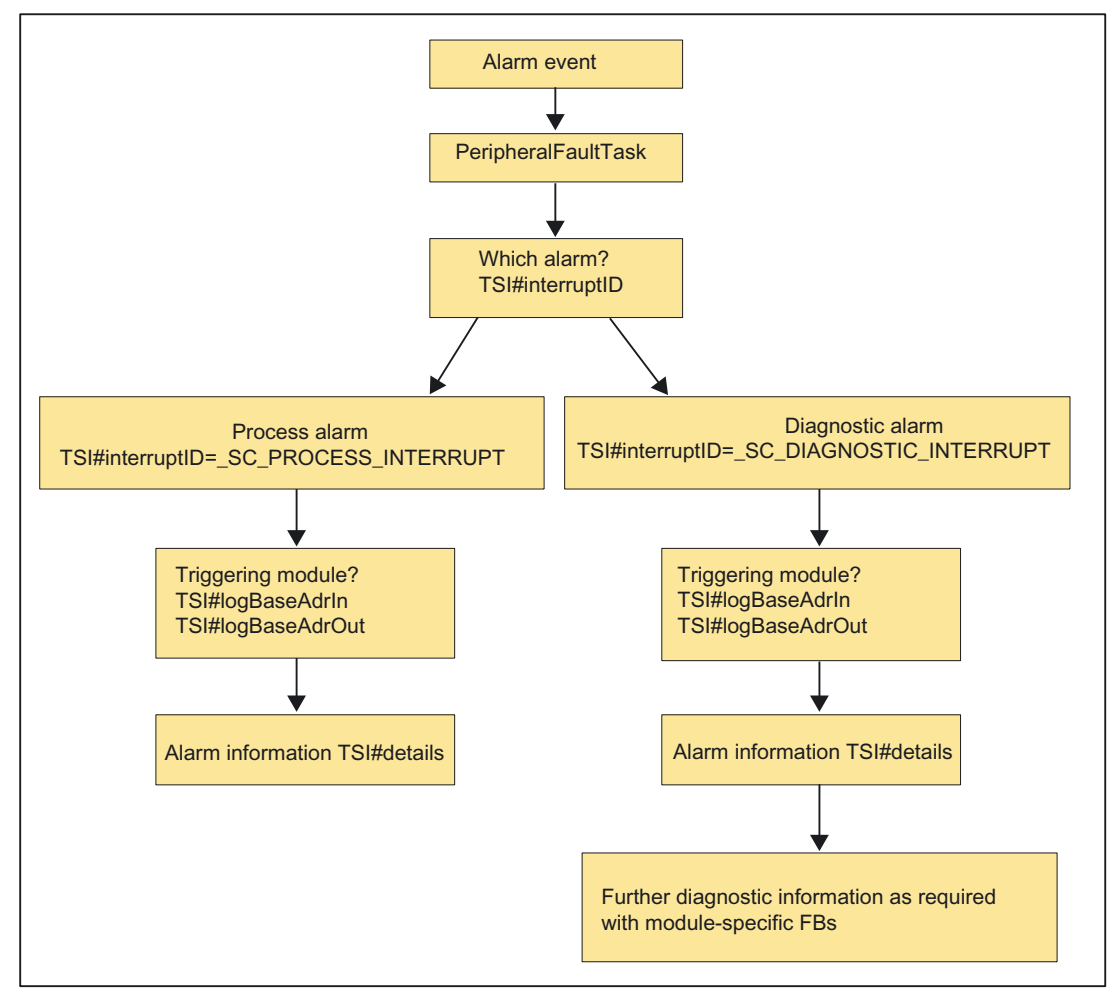

Figure 5-1 Alarm processing in the FM modules

5.1 Overview of alarm processing

#### Alarm evaluation

Alarms originating from the I/O are evaluated in the **PeripheralFaultTask**. When the **PeripheralFaultTask** is started, the **Taskstartinfo** is made available, which you can evaluate in the user program.

The **Taskstartinfo** of the **PeripheralFaultTask** is comparable to the local data of OB40 and OB82 in the SIMATIC system.

Table 5-1Meaning of the Taskstartinfo

| Task TSI            |       |                   | Note                                                                                                    |
|---------------------|-------|-------------------|----------------------------------------------------------------------------------------------------|
| PeripheralFaultTask | DT    | TSI#startTime     | Start time of the task                                                                                                    |
|                     | UDINT | TSI#interruptID   | Identifies the triggering event:                                                                                                    |
|                     |       |                   | _SC_PROCESS_INTERRUPT                                                                                                    |
|                     |       |                   | _SC_DIAGNOSTIC_INTERRUPT                                                                                                    |
|                     |       |                   | _SC_STATION_DISCONNECTED                                                                                                    |
|                     |       |                   | _SC_STATION_RECONNECTED                                                                                                    |
|                     | DINT  | TSI#logBaseAdrIn  | Logical base address if a process alarm (PRAL) or a diagnostic alarm (DAL) was caused by an input area on the module, otherwise _SC_INVALID_ADDRESS        |
|                     | DINT  | TSI#logBaseAdrOut | Logical base address if a process alarm (PRAL) or a diagnostic alarm (DAL) was caused by an output area on the module, otherwise _SC_INVALID_ADDRESS       |
|                     | DINT  | TSI#logDiagAdr    | Diagnostic address of a DP slave if the alarm was caused by a station failure or station recovery of an associated DP slave, otherwise _SC_INVALID_ADDRESS |
|                     | DWORD | TSI#details       | Detail information (bit fields)                                                                                                    |

## 5.2 Process alarms

For the FM modules, you can select which events will trigger a process alarm. The assignment can be made in the parameter assignment screen forms of the configuration package for each module.

#### Definition of a process alarm

If an event needs a response irrespective of the cycle of the SIMOTION device, the relevant FM module can trigger a process alarm.

#### Events that trigger a process alarm

The criteria (events) that trigger process alarms in a SIMOTION system are the same as those in a SIMATIC system.

For a more detailed description, refer to the

FM 350-1/FM 350-2/FM 352 Installation and Parameter SIMATIC manuals.

#### Reactions to a process alarm

A process alarm causes the following to occur:

- Process data are written in the TSI#details variable in the Taskstartinfo of PeripheralFaultTask.
- The SIMOTION device goes into STOP mode if a program has not been assigned in the PeripheralFaultTask.

#### **Bit assignment**

The TSI#details variable is assigned in the same way as in a SIMATIC system.

#### Note

More information is available in the following SIMATIC manuals:

- FM 350-1 Function Module Installation and Parameter Assignment
- FM 350-2 Counter Function Module Installation and Parameter Assignment
- FM 352 Electronic Cam Controller Installation and Parameter Assignment

#### Evaluation of process alarms in the FM

If a process alarm is triggered, the data in the Taskstartinfo of **PeripheralFaultTask** are written to the **TSI#details** variable and made available there.

#### Note

If an event occurs that should trigger a process alarm, but a previous identical event has not yet been acknowledged, a new alarm is not triggered. The new process alarm is lost.

Subject to parameter assignment, this can result in a diagnostic alarm ("Process alarm lost").

If < 2 ms elapse between two events that should normally both trigger a process alarm, the second process alarm is lost and no diagnostic alarm can be triggered (for FM 350-2 only).

The TSI#details variable is assigned in the same way as in a SIMATIC system.

## 5.3 Diagnostic alarms

#### Definition of a diagnostic alarm

If the user program is to respond to an internal or external error, you can set the parameters for a diagnostic alarm that will interrupt the cyclical program of the SIMOTION device.

#### Events that trigger a diagnostic alarm

The criteria (events) that trigger diagnostic alarms in a SIMOTION system are the same as in a SIMATIC system.

For a more detailed description, refer to the *FM 350-1/FM 350-2/FM 352, Installation and Parameter Assignment* SIMATIC manuals.

#### Responses to a diagnostic alarm

If a diagnostic alarm is issued, the following occurs:

- Diagnostic data are written to **TSI#details** variable in the Taskstartinfo of **PeripheralFaultTask**.
- The SIMOTION device goes into STOP mode if a program has not been assigned in the PeripheralFaultTask.
- You can use module-specific FBs to read additional diagnostic data in the **PeripheralFaultTask** or **BackgroundTask** according to FM type.
- The group error LED (SF) of the FM module lights up. The group error LED (SF) is extinguished as soon as the error has been remedied.

#### Bit assignment

The TSI#details variable is assigned in the same way as in a SIMATIC system.

#### Note

More information is available in the following SIMATIC manuals:

- FM 350-1 Function Module Installation and Parameter Assignment
- FM 350-2 Counter Function Module Installation and Parameter Assignment
- FM 352 Electronic Cam Controller, Installation and Parameter Assignment

#### Evaluation of diagnostic alarms

If a diagnostic alarm is triggered, the data in the Taskstartinfo of the **PeripheralFaultTask** are written to the **TSI#details** variable. The **PeripheralFaultTask** is called automatically and provides 4 bytes of diagnostic information for fast analysis. The contents of the diagnostic information are the same as in a SIMATIC system.

Additional information can be read out using module-specific FBs.

FM 350-1

FB **\_FM3501\_diagnostic** reads out 16 bytes of diagnostic data and makes them available in the data structure of type **Struct\_FM3501\_data**. The function block can be called in the **PeripheralFaultTask**, **BackgroundTask** or **TimerInterruptTask**.

FM 350-2

FB **\_FM3502\_diagnostic** reads out 16 bytes of diagnostic data and enters them in the **diagnostic** substructure of the data structure of type **Struct\_FM3502\_data**. The function block can be called in the **PeripheralFaultTask**, **BackgroundTask** or **TimerInterruptTask**.

#### FM 352

FB **\_FM352\_diagnostic** reads out all diagnostic data and enters them into the data structure of type **Struct\_FM352\_diagnosticData**. The FB must be called in the **BackgroundTask** or **TimerInterruptTask**.

Alarm processing

5.3 Diagnostic alarms

# A

# Appendix

# A.1 SIMOTION and SIMATIC names

The tables below contain a comparison of SIMOTION and SIMATIC names.

| Table A- 1 | SIMOTION and SIMATIC names for FM 350-1 |
|------------|-----------------------------------------|
|            |                                         |

| Name in SIMOTION System, V4.0 and    | Name in the SIMATIC system | Name in the SIMOTION system up to   |
|--------------------------------------|----------------------------|-------------------------------------|
| nigner<br>(command library in SCOUT) |                            | V3.2<br>(SIMOTION Function Library) |
| Function block parameters            |                            |                                     |
| _FM3501_control                      | FC CNT_CTRL (FC 0)         | _FB_FM3501_control                  |
| periln                               | -                          | inputInterface                      |
| enableSwGate                         | SW_GATE                    | softwareGate                        |
| enableStopGate                       | GATE_STP                   | stopGate                            |
| cntrRange                            | -                          | counterRange                        |
| execResetOpError                     | OT_ERR_A                   | resetOperationError                 |
| data                                 | DB_NO                      | data                                |
| setStartValue                        | L_DIRECT                   | setStartValue                       |
| setPrepStartValue                    | L_PREPARE                  | setPrepareStartValue                |
| setCmpValue1                         | T_CMP_V1                   | setComparisonValue1                 |
| setCmpValue2                         | T_CMP_V2                   | setComparisonValue2                 |
| resetSyncState                       | RES_SYNC                   | resetSyncState                      |
| resetCntrState                       | RES_ZERO                   | resetCounterState                   |
| periOut                              | -                          | outputInterface                     |
| errorOperation                       | OT_ERR                     | operationError                      |
| startup                              | -                          | startup                             |
|                                      |                            |                                     |
| _FM3501_diagnostic                   | FC DIAG_INF (FC 1)         | _FB_FM3501_diagnostic               |
| data                                 | DB_NO                      | data                                |
| execute                              | IN_DIAG                    | requestDiagnosticData               |
| done                                 | -                          | -                                   |
| status                               | -                          | returnValue                         |
|                                      |                            |                                     |
| Data structure elements              |                            |                                     |
| Struct_FM3501_fmData                 |                            | Struct_FM3501_data                  |
| xxxReserved1 1)                      | FP                         | dedicatedData1                      |
| xxxReserved2 1)                      | RESERVED                   | dedicatedData2                      |
| moduleAddress                        | MOD_ADR                    | moduleAddress                       |
| xxxReserved3 1)                      | A_BYTE                     | dedicatedData3                      |
| loadValue1                           | LOAD_VAL                   | loadValue_1                         |

| Name in SIMOTION System, V4.0 and<br>higher<br>(command library in SCOUT) | Name in the SIMATIC system | Name in the SIMOTION system up to<br>V3.2<br>(SIMOTION Function Library) |
|---------------------------------------------------------------------------|----------------------------|--------------------------------------------------------------------------|
| cmpValue1_1                                                               | CMP_V1                     | comparisonValue1_1                                                       |
| cmpValue2_1                                                               | CMP_V2                     | comparisonValue2_1                                                       |
| loadValue2                                                                | -                          | loadValue_2                                                              |
| cmpValue1_2                                                               | -                          | comparisonValue1_2                                                       |
| cmpValue2_2                                                               | -                          | comparisonValue2_2                                                       |
| xxxReserved4 1)                                                           | A_BIT0_0                   | dedicatedData4                                                           |
| xxxReserved5 <sup>1)</sup>                                                | TFB                        | enableTestMode                                                           |
| xxxReserved6 <sup>1)</sup>                                                | A_BIT0_3                   | dedicatedData5                                                           |
| xxxReserved7 <sup>1)</sup>                                                | A_BIT0_6                   | dedicatedData6                                                           |
| enableForwardSetting                                                      | ENSET_UP                   | enableSettingForward                                                     |
| enableReverseSetting                                                      | ENSET_DN                   | enableSettingReverse                                                     |
| xxxReserved8 1)                                                           | A_BIT1_2                   | dedicatedData7                                                           |
| xxxReserved9 <sup>1)</sup>                                                | A_BIT1_3                   | dedicatedData8                                                           |
| enableOutput0                                                             | CTRL_DQ0                   | enableOutput0                                                            |
| enableOutput1                                                             | CTRL_DQ1                   | enableOutput1                                                            |
| xxxReserved1015 <sup>1)</sup>                                             | A_BIT3_05                  | dedicatedData914                                                         |
| actValue1                                                                 | ACT_LOAD                   | actualValue_1                                                            |
| actCntrValue1                                                             | ACT_CNTV                   | actualCounterValue_1                                                     |
| actValue2                                                                 | -                          | actualValue_2                                                            |
| actCntrValue2                                                             | -                          | actualCounterValue_2                                                     |
| errorldData                                                               | DA_ERR_W                   | dataErrorNumber                                                          |
| errorIdOperation                                                          | OT_ERR_B                   | operationErrorNumber                                                     |
| xxxReserved16 1)                                                          | E_BIT0_0                   | dedicatedData15                                                          |
| xxxReserved17 <sup>1)</sup>                                               | STS_TFB                    | testMode                                                                 |
| xxxReserved18 <sup>1)</sup>                                               | E_BIT0_2                   | dedicatedData16                                                          |
| xxxReserved19 1)                                                          | E_BIT0_3                   | dedicatedData17                                                          |
| dataError                                                                 | DATA_ERR                   | dataError                                                                |
| xxxReserved20 <sup>1)</sup>                                               | E_BIT0_5                   | dedicatedData18                                                          |
| xxxReserved21 <sup>1)</sup>                                               | E_BIT0_6                   | dedicatedData19                                                          |
| parameterized                                                             | PARA                       | parameterized                                                            |
| opState                                                                   | STS_RUN                    | operationState                                                           |
| opDirection                                                               | STS_DIR                    | operationDirection                                                       |
| zeroCrossing                                                              | STS_ZERO                   | zeroCrossing                                                             |
| overflow                                                                  | STS_OFLW                   | overflow                                                                 |
| underflow                                                                 | STS_UFLW                   | underflow                                                                |
| synchronized                                                              | STS_SYNC                   | synchronized                                                             |
| stateGate                                                                 | STS_GATE                   | stateGate                                                                |
| stateSwGate                                                               | STS_SW_G                   | stateSoftwareGate                                                        |
| stateSetInput                                                             | STS_SET                    | stateInputSet                                                            |
| xxxReserved22 1)                                                          | E_BIT2_1                   | dedicatedData20                                                          |
| stateOfDiStart                                                            | STS_STA                    | stateInputStart                                                          |

| Name in SIMOTION System, V4.0 and<br>higher<br>(command library in SCOUT) | Name in the SIMATIC system | Name in the SIMOTION system up to<br>V3.2<br>(SIMOTION Function Library) |
|---------------------------------------------------------------------------|----------------------------|--------------------------------------------------------------------------|
| stateOfDiStop                                                             | STS STP                    | stateInputStop                                                           |
| stateCompValue1                                                           | STS CMP1                   | comparisonValue1Reached                                                  |
| stateCompValue2                                                           | STS CMP2                   | comparisonValue2Reached                                                  |
| xxxReserved2328 <sup>1</sup> )                                            | E BIT3 05                  | dedicatedData2126                                                        |
| xxxReserved29 1)                                                          | ACT_CMP1                   | dedicatedData27                                                          |
| xxxReserved30 <sup>1)</sup>                                               | ACT_CMP2                   | dedicatedData28                                                          |
| faultModule                                                               | MDL_DEFECT                 | moduleFault                                                              |
| internFault                                                               | INT_FAULT                  | internalFault                                                            |
| extFault                                                                  | EXT_FAULT                  | externalFault                                                            |
| faultChannel                                                              | PNT_INFO                   | channelFault                                                             |
| faultExtVoltage                                                           | EXT_VOLTAGE                | externalVoltageFault                                                     |
| faultConnector                                                            | FLD_CONNCTR                | connectorFault                                                           |
| invalidConfig                                                             | NO_CONFIG                  | configFault                                                              |
| invalidPara                                                               | CONFIG_ERR                 | configInvalid                                                            |
| moduleType                                                                | MDL_TYPE                   | moduleType                                                               |
| faultSubModule                                                            | SUB_MDL_ERR                | submoduleFault                                                           |
| faultCommunication                                                        | COMM_FAULT                 | communicationFault                                                       |
| moduleStop                                                                | MDL_STOP                   | moduleStop                                                               |
| faultWatchdog                                                             | WTCH_DOG_FLT               | watchdogFault                                                            |
| faultIntPower                                                             | INT_PS_FLT                 | intPowerSupplyFault                                                      |
| xxxReserved47 1)                                                          | PRIM_BATT_FLT              | dedicatedData45                                                          |
| xxxReserved48 1)                                                          | BCKUP_BATT_FLT             | dedicatedData46                                                          |
| xxxReserved31 1)                                                          | RESERVED_2                 | dedicatedData29                                                          |
| faultRack                                                                 | RACK_FLT                   | rackFault                                                                |
| faultDevice                                                               | PROC_FLT                   | deviceFault                                                              |
| faultEprom                                                                | EPROM_FLT                  | EPROMFault                                                               |
| faultRam                                                                  | RAM_FLT                    | RAMFault                                                                 |
| faultAdc                                                                  | ADU_FLT                    | ADUFault                                                                 |
| faultFuse                                                                 | FUSE_FLT                   | fuseFault                                                                |
| IostProcessAlarm                                                          | HW_INTR_FLT                | processAlarmFault                                                        |
| xxxReserved32 1)                                                          | RESERVED_3                 | dedicatedData30                                                          |
| chType                                                                    | CH_TYPE                    | channelType                                                              |
| IenDiagData                                                               | LGTH_DIA                   | lengthDiagnosticData                                                     |
| chNumber                                                                  | CH_NO                      | channelNumber                                                            |
| groupErrorChannel1                                                        | GRP_ERR1                   | groupFault1                                                              |
| xxxGroupErrorChannel2 1)                                                  | GRP_ERR2                   | groupFault2                                                              |
| xxxReserved3338 1)                                                        | D_BIT7_27                  | dedicatedData3136                                                        |
| faultCh1SignalA                                                           | CH1_SIGA                   | channel1SignalAFault                                                     |
| faultCh1SignalB                                                           | CH1_SIGB                   | channel1SignalBFault                                                     |
| faultCh1SigZero                                                           | CH1_SIGZ                   | channel1SignalZeroFault                                                  |
| faultChannel1                                                             | CH1_BETW                   | channel1ChannelFault                                                     |

A.1 SIMOTION and SIMATIC names

| Name in SIMOTION System, V4.0 and<br>higher<br>(command library in SCOUT) | Name in the SIMATIC system | Name in the SIMOTION system up to<br>V3.2<br>(SIMOTION Function Library) |
|---------------------------------------------------------------------------|----------------------------|--------------------------------------------------------------------------|
| faultCh1EncSupply                                                         | CH1_5V2                    | channel1EncoderSupplyFault                                               |
| xxxReserved3941 <sup>1)</sup>                                             | D_BIT8_57                  | dedicatedData3739                                                        |
| xxxReserved40 <sup>1)</sup>                                               | D_BYTE9                    | dedicatedData40                                                          |
| faultCh2SignalA                                                           | CH2_SIGA                   | channel2SignalAFault                                                     |
| faultCh2SignalB                                                           | CH2_SIGB                   | channel2SignalBFault                                                     |
| faultCh2SigZero                                                           | CH2_SIGZ                   | channel2SignalZeroFault                                                  |
| faultChannel2                                                             | CH2_BETW                   | channel2ChannelFault                                                     |
| faultCh2EncSupply                                                         | CH2_5V2                    | channel2EncoderSupplyFault                                               |
| xxxReserved4345 <sup>1)</sup>                                             | D_BIT10_57                 | dedicatedData4143                                                        |
| xxxReserved46 <sup>1)</sup>                                               | D_BYTE11                   | dedicatedData44                                                          |

<sup>1)</sup> Variable for internal FB use (not relevant to users)

| Table A- 2 | SIMOTION and SIMATIC names for FM 35 | 50-2 |
|------------|--------------------------------------|------|
|------------|--------------------------------------|------|

| Name in SIMOTION System, V4.0 and | Name in the SIMATIC system | Name in the SIMOTION system up to |
|-----------------------------------|----------------------------|-----------------------------------|
| (command library in SCOUT)        |                            | (SIMOTION Function Library)       |
| Function block parameters         |                            |                                   |
| _FM3502_control                   | FC CNT2_CTR (FC 2)         | _FB_FM3502_control                |
| periln                            | -                          | inputInterface                    |
| data                              | DB_NO                      | data                              |
| periOut                           | -                          | outputInterface                   |
| startup                           | -                          | startup                           |
|                                   |                            |                                   |
| _FM3502_write                     | FC CNT2_WR (FC 3)          | _FB_FM3502_write                  |
| periln                            | -                          | inputInterface                    |
| data                              | DB_NO                      | data                              |
| periOut                           | -                          | outputInterface                   |
| error                             | -                          | -                                 |
| status                            | -                          | returnValue                       |
|                                   |                            |                                   |
| _FM3502_read                      | FC CNT2_RD (FC 4)          | _FB_FM3502_read                   |
| periln                            | -                          | inputInterface                    |
| data                              | DB_NO                      | data                              |
| error                             | -                          | -                                 |
| status                            | -                          | returnValue                       |
|                                   |                            |                                   |
| _FM3502_diagnostic                | FC DIAG_RD (FC 5)          | _FB_FM3502_diagnostic             |
| enable                            | -                          | -                                 |
| data                              | DB_NO                      | data                              |
| error                             | -                          | -                                 |

| Name in SIMOTION System, V4.0 and<br>higher<br>(command library in SCOUT) | Name in the SIMATIC system | Name in the SIMOTION system up to<br>V3.2<br>(SIMOTION Function Library) |
|---------------------------------------------------------------------------|----------------------------|--------------------------------------------------------------------------|
| status                                                                    | _                          | returnValue                                                              |
|                                                                           | L                          |                                                                          |
| Data structure elements                                                   |                            |                                                                          |
| Struct_FM3502_fmData                                                      |                            | Struct_FM3502_data                                                       |
| write (Struct_FM3502_wrJob)                                               | JOB_WR                     | write (Struct_FM3502_writeJob)                                           |
| execJobNumber                                                             | NO                         | jobNumber                                                                |
| busy                                                                      | BUSY                       | busy                                                                     |
| done                                                                      | DONE                       | done                                                                     |
| invalid                                                                   | IMPOSS                     | invalid                                                                  |
| unknown                                                                   | UNKNOWN                    | unknown                                                                  |
| read (Struct_FM3502_rdJob)                                                | JOB_RD                     | read (Struct_FM3502_readJob)                                             |
| execJobNumber                                                             | NO                         | jobNumber                                                                |
| busy                                                                      | BUSY                       | busy                                                                     |
| done                                                                      | DONE                       | done                                                                     |
| invalid                                                                   | IMPOSS                     | invalid                                                                  |
| unknown                                                                   | UNKNOWN                    | unknown                                                                  |
| xxxReserved1 1)                                                           | RESERV_0                   | dedicatedData1                                                           |
| xxxReserved2 <sup>1)</sup>                                                | RESERV_1                   | dedicatedData2                                                           |
| moduleAddress                                                             | MOD_ADR                    | moduleAddress                                                            |
| xxxReserved3 1)                                                           | RESERV_2                   | dedicatedData3                                                           |
| control (Struct_FM3502_control)                                           | CONTROL_SIGNALS            | control (Struct_FM3502_controlSignals)                                   |
| xxxReserved411 1)                                                         | BIT0_0BIT0_7               | dedicatedData411                                                         |
| enableOutput0                                                             | CTRL_DQ0                   | enableOutput0                                                            |
| enableOutput1                                                             | CTRL_DQ1                   | enableOutput1                                                            |
| enableOutput2                                                             | CTRL_DQ2                   | enableOutput2                                                            |
| enableOutput3                                                             | CTRL_DQ3                   | enableOutput3                                                            |
| enableOutput4                                                             | CTRL_DQ4                   | enableOutput4                                                            |
| enableOutput5                                                             | CTRL_DQ5                   | enableOutput5                                                            |
| enableOutput6                                                             | CTRL_DQ6                   | enableOutput6                                                            |
| enableOutput7                                                             | CTRL_DQ7                   | enableOutput7                                                            |
| setOutput0                                                                | SET_DQ0                    | setOutput0                                                               |
| setOutput1                                                                | SET_DQ1                    | setOutput1                                                               |
| setOutput2                                                                | SET_DQ2                    | setOutput2                                                               |
| setOutput3                                                                | SET_DQ3                    | setOutput3                                                               |
| setOutput4                                                                | SET_DQ4                    | setOutput4                                                               |
| setOutput5                                                                | SET_DQ5                    | setOutput5                                                               |
| setOutput6                                                                | SET_DQ6                    | setOutput6                                                               |
| setOutput7                                                                | SET_DQ7                    | setOutput7                                                               |
| enableSwGate0                                                             | SW_GATE0                   | softwareGate0                                                            |
| enableSwGate1                                                             | SW_GATE1                   | softwareGate1                                                            |
| enableSwGate2                                                             | SW_GATE2                   | softwareGate2                                                            |

| Name in SIMOTION System, V4.0 and<br>higher<br>(command library in SCOUT) | Name in the SIMATIC system | Name in the SIMOTION system up to<br>V3.2<br>(SIMOTION Function Library) |
|---------------------------------------------------------------------------|----------------------------|--------------------------------------------------------------------------|
| enableSwGate3                                                             | SW GATE3                   | softwareGate3                                                            |
| enableSwGate4                                                             | SW GATE4                   | softwareGate4                                                            |
| enableSwGate5                                                             | SW_GATE5                   | softwareGate5                                                            |
| enableSwGate6                                                             | <br>SW_GATE6               | softwareGate6                                                            |
| enableSwGate7                                                             | SW_GATE7                   | softwareGate7                                                            |
| xxxReserved12 <sup>1)</sup>                                               | CTRL_DWORD1                | dedicatedData12                                                          |
| xxxReserved13 <sup>1)</sup>                                               | CTRL_DWORD2                | dedicatedData13                                                          |
| xxxReserved14 <sup>1)</sup>                                               | CTRL_DWORD3                | dedicatedData14                                                          |
| checkback<br>(Struct_FM3502_checkback)                                    | CHECKBACK_SIGNALS          | checkback<br>(Struct_FM3502_checkback)                                   |
| xxxReserved15 <sup>1)</sup>                                               | BIT0_0                     | dedicatedData15                                                          |
| testModePg                                                                | STS_TFB                    | testMode                                                                 |
| xxxReserved1617 <sup>1)</sup>                                             | BIT0_2BIT0_3               | dedicatedData1617                                                        |
| dataError                                                                 | DATA_ERR                   | dataError                                                                |
| xxxReserved1819 <sup>1)</sup>                                             | BIT0_5BIT0_6               | dedicatedData1819                                                        |
| parameterized                                                             | PARA                       | parameterized                                                            |
| stateCmpValue0                                                            | STS_CMP0                   | stateComparisonValue0                                                    |
| stateCmpValue1                                                            | STS_CMP1                   | stateComparisonValue1                                                    |
| stateCmpValue2                                                            | STS_CMP2                   | stateComparisonValue2                                                    |
| stateCmpValue3                                                            | STS_CMP3                   | stateComparisonValue3                                                    |
| stateCmpValue4                                                            | STS_CMP4                   | stateComparisonValue4                                                    |
| stateCmpValue5                                                            | STS_CMP5                   | stateComparisonValue5                                                    |
| stateCmpValue6                                                            | STS_CMP6                   | stateComparisonValue6                                                    |
| stateCmpValue7                                                            | STS_CMP7                   | stateComparisonValue7                                                    |
| cntr0Underflow                                                            | STS_UFLW0                  | underflow0                                                               |
| cntr1Underflow                                                            | STS_UFLW1                  | underflow1                                                               |
| cntr2Underflow                                                            | STS_UFLW2                  | underflow2                                                               |
| cntr3Underflow                                                            | STS_UFLW3                  | underflow3                                                               |
| cntr4Underflow                                                            | STS_UFLW4                  | underflow4                                                               |
| cntr5Underflow                                                            | STS_UFLW5                  | underflow5                                                               |
| cntr6Underflow                                                            | STS_UFLW6                  | underflow6                                                               |
| cntr7Underflow                                                            | STS_UFLW7                  | underflow7                                                               |
| cntr0Overflow                                                             | STS_OFLW0                  | overflow0                                                                |
| cntr1Overflow                                                             | STS_OFLW1                  | overflow1                                                                |
| cntr2Overflow                                                             | STS_OFLW2                  | overflow2                                                                |
| cntr3Overflow                                                             | STS_OFLW3                  | overflow3                                                                |
| cntr4Overflow                                                             | STS_OFLW4                  | overflow4                                                                |
| cntr5Overflow                                                             | STS_OFLW5                  | overflow5                                                                |
| cntr6Overflow                                                             | STS_OFLW6                  | overflow6                                                                |
| cntr7Overflow                                                             | STS_OFLW7                  | overflow7                                                                |
| cntr0Reverse                                                              | STS_DIR0                   | counter0Reverse                                                          |

A.1 SIMOTION and SIMATIC names

| Name in SIMOTION System, V4.0 and higher | Name in the SIMATIC system | Name in the SIMOTION system up to V3.2 |
|------------------------------------------|----------------------------|----------------------------------------|
| (command library in SCOUT)               |                            | (SIMOTION Function Library)            |
| cntr1Reverse                             | STS_DIR1                   | counter1Reverse                        |
| cntr2Reverse                             | STS_DIR2                   | counter2Reverse                        |
| cntr3Reverse                             | STS_DIR3                   | counter3Reverse                        |
| cntr4Reverse                             | STS_DIR4                   | counter4Reverse                        |
| cntr5Reverse                             | STS_DIR5                   | counter5Reverse                        |
| cntr6Reverse                             | STS_DIR6                   | counter6Reverse                        |
| cntr7Reverse                             | STS_DIR7                   | counter7Reverse                        |
| input0                                   | STS_DI0                    | input0                                 |
| input1                                   | STS_DI1                    | input1                                 |
| input2                                   | STS_DI2                    | input2                                 |
| input3                                   | STS_DI3                    | input3                                 |
| input4                                   | STS_DI4                    | input4                                 |
| input5                                   | STS_DI5                    | input5                                 |
| input6                                   | STS_DI6                    | input6                                 |
| input7                                   | STS_DI07                   | input7                                 |
| output0                                  | STS_DQ0                    | output0                                |
| output1                                  | STS_DQ1                    | output1                                |
| output2                                  | STS_DQ2                    | output2                                |
| output3                                  | STS_DQ3                    | output3                                |
| output4                                  | STS_DQ4                    | output4                                |
| output5                                  | STS_DQ5                    | output5                                |
| output6                                  | STS_DQ6                    | output6                                |
| output7                                  | STS_DQ7                    | output7                                |
| gate0                                    | STS_GATE0                  | gate0                                  |
| gate1                                    | STS_GATE1                  | gate1                                  |
| gate2                                    | STS_GATE2                  | gate2                                  |
| gate3                                    | STS_GATE3                  | gate3                                  |
| gate4                                    | STS_GATE4                  | gate4                                  |
| gate5                                    | STS_GATE5                  | gate5                                  |
| gate6                                    | STS_GATE6                  | gate6                                  |
| gate7                                    | STS_GATE7                  | gate7                                  |
| opValue0                                 | USER_STAT_WORD0            | operatingValue0                        |
| opValue1                                 | USER_STAT_WORD1            | operatingValue1                        |
| opValue2                                 | USER_STAT_WORD2            | operatingValue2                        |
| opValue3                                 | USER_STAT_WORD3            | operatingValue3                        |
| loadValue0                               | LOAD_VAL0                  | loadValue0                             |
| loadValue1                               | LOAD_VAL1                  | loadValue1                             |
| loadValue2                               | LOAD_VAL2                  | loadValue2                             |
| loadValue3                               | LOAD_VAL3                  | loadValue3                             |
| loadValue4                               | LOAD_VAL4                  | loadValue4                             |
| loadValue5                               | LOAD_VAL5                  | loadValue5                             |

Supplement to the FM 350-1, FM 350-2 and FM 352 Modules Function Manual, 03/2009 Edition

| Name in SIMOTION System, V4.0 and higher | Name in the SIMATIC system | Name in the SIMOTION system up to V3.2   |
|------------------------------------------|----------------------------|------------------------------------------|
| (command library in SCOUT)               |                            | (SIMOTION Function Library)              |
| loadValue6                               | LOAD_VAL6                  | loadValue6                               |
| loadValue7                               | LOAD_VAL7                  | loadValue7                               |
| prepValue0                               | LOAD_PREPARE_VAL0          | preparedValue0                           |
| prepValue1                               | LOAD_PREPARE_VAL1          | preparedValue1                           |
| prepValue2                               | LOAD_PREPARE_VAL2          | preparedValue2                           |
| prepValue3                               | LOAD_PREPARE_VAL3          | preparedValue3                           |
| prepValue4                               | LOAD_PREPARE_VAL4          | preparedValue4                           |
| prepValue5                               | LOAD_PREPARE_VAL5          | preparedValue5                           |
| prepValue6                               | LOAD_PREPARE_VAL6          | preparedValue6                           |
| prepValue7                               | LOAD_PREPARE_VAL7          | preparedValue7                           |
| cmpValue0                                | CMP_VAL0                   | comparisonValue0                         |
| cmpValue1                                | CMP_VAL1                   | comparisonValue1                         |
| cmpValue2                                | CMP_VAL2                   | comparisonValue2                         |
| cmpValue3                                | CMP_VAL3                   | comparisonValue3                         |
| cmpValue4                                | CMP_VAL4                   | comparisonValue4                         |
| cmpValue5                                | CMP_VAL5                   | comparisonValue5                         |
| cmpValue6                                | CMP_VAL6                   | comparisonValue6                         |
| cmpValue7                                | CMP_VAL7                   | comparisonValue7                         |
| actCntrValue0                            | ACT_CNTV0                  | actualCounterValue0                      |
| actMeasValue0                            | ACT_MSRV0                  | actualMeasuringValue0                    |
| actCntrValue1                            | ACT_CNTV1                  | actualCounterValue1                      |
| actMeasValue1                            | ACT_MSRV1                  | actualMeasuringValue1                    |
| actCntrValue2                            | ACT_CNTV2                  | actualCounterValue2                      |
| actMeasValue2                            | ACT_MSRV2                  | actualMeasuringValue2                    |
| actCntrValue3                            | ACT_CNTV3                  | actualCounterValue3                      |
| actMeasValue3                            | ACT_MSRV3                  | actualMeasuringValue3                    |
| actCntrValue4                            | ACT_CNTV4                  | actualCounterValue4                      |
| actMeasValue4                            | ACT_MSRV4                  | actualMeasuringValue4                    |
| actCntrValue5                            | ACT_CNTV5                  | actualCounterValue5                      |
| actMeasValue5                            | ACT_MSRV5                  | actualMeasuringValue5                    |
| actCntrValue6                            | ACT_CNTV6                  | actualCounterValue6                      |
| actMeasValue6                            | ACT_MSRV6                  | actualMeasuringValue7                    |
| actCntrValue7                            | ACT_CNTV7                  | actualCounterValue7                      |
| actMeasValue7                            | ACT_MSRV7                  | actualMeasuringValue7                    |
| diagnostic<br>(Struct_FM3502_diagInfo)   | DIAGNOSTIC_INT_INFO        | diagnostic<br>(DIAGNOSTIC_INT_INFO_TYPE) |
| xxxReserved2023 1)                       | BYTE0BYTE3                 | dedicatedData2023                        |
| chType                                   | BYTE4                      | channelType                              |
| chInfoLength                             | BYTE5                      | lengthChannelInfo                        |
| numOfChannel                             | BYTE6                      | numberOfChannel                          |
| chFault                                  | BYTE7                      | channelFault                             |

A.1 SIMOTION and SIMATIC names

| Name in SIMOTION System, V4.0 and<br>higher<br>(command library in SCOUT) | Name in the SIMATIC system | Name in the SIMOTION system up to<br>V3.2<br>(SIMOTION Function Library) |
|---------------------------------------------------------------------------|----------------------------|--------------------------------------------------------------------------|
| cntr0Fault                                                                | BYTE8                      | counter0Fault                                                            |
| cntr1Fault                                                                | BYTE9                      | counter1Fault                                                            |
| cntr2Fault                                                                | BYTE10                     | counter2Fault                                                            |
| cntr3Fault                                                                | BYTE11                     | counter3Fault                                                            |
| cntr4Fault                                                                | BYTE12                     | counter4Fault                                                            |
| cntr5Fault                                                                | BYTE13                     | counter5Fault                                                            |
| cntr6Fault                                                                | BYTE14                     | counter6Fault                                                            |
| cntr7Fault                                                                | BYTE15                     | counter7Fault                                                            |

<sup>1)</sup> Variable for internal FB use (not relevant to users)

A.1 SIMOTION and SIMATIC names

| Name in SIMOTION System, V4.0 and<br>higher | Name in the SIMATIC system | Name in the SIMOTION system up to V3.2<br>(SIMOTION Function Library) |
|---------------------------------------------|----------------------------|-----------------------------------------------------------------------|
| (command library in SCOOT)                  |                            |                                                                       |
| FM352 initialize                            | EC CAM INIT (EC 0)         | FR FM352 initialize                                                   |
|                                             |                            |                                                                       |
| ctrlData                                    |                            |                                                                       |
| done                                        |                            |                                                                       |
|                                             | -                          | -                                                                     |
|                                             | -                          | -                                                                     |
| FM352 control                               | FC CAM CTRL (FC 1)         | FB FM352 control                                                      |
| periln                                      | -                          | inputInterface                                                        |
| ctrlData                                    | DB NO                      | controlData                                                           |
| paraData                                    |                            | parameterData                                                         |
| periOut                                     | -                          | outputInterface                                                       |
| error                                       | _                          | -                                                                     |
| status                                      | _                          | returnValue                                                           |
| startup                                     | _                          | startup                                                               |
|                                             |                            |                                                                       |
| _FM352_diagnostic                           | FC CAM_DIAG (FC 2)         | _FB_FM352_diagnostic                                                  |
| enable                                      | -                          | -                                                                     |
| periln                                      | -                          | inputInterface                                                        |
| diagData                                    | DB_NO                      | diagnosticData                                                        |
| error                                       | -                          | -                                                                     |
| status                                      | -                          | returnValue                                                           |
|                                             |                            |                                                                       |
| Data structure elements                     |                            |                                                                       |
| Struct_FM352_ctrlData                       | -                          | Struct_FM352_controlData                                              |
| moduleAddress                               | MOD_ADDR                   | moduleAddress                                                         |
| FmType                                      | FM_TYPE                    | FMType                                                                |
| enableSimNegative                           | DIR_M                      | simulateNegative                                                      |
| enableSimPositive                           | DIR_P                      | simulatePositive                                                      |
| enableOutputCam                             | CAM_EN                     | enableOutputCam                                                       |
| enableTrack0Counter                         | CNTC0_EN                   | enableCounterTrack0                                                   |
| enableTrack1Counter                         | CNTC1_EN                   | enableCounterTrack1                                                   |
| enableTrack                                 | TRACK_EN                   | enableTrack                                                           |
| diagDataChanged                             | DIAG                       | diagnosticDataModify                                                  |
| dataError                                   | DATA_ERR                   | dataError                                                             |
| parameterized                               | PARA                       | parameterized                                                         |
| outputCamActive                             | CAM_ACT                    | outputCamActive                                                       |
| synchronized                                | SYNC                       | synchronized                                                          |
| measDone                                    | MSR_DONE                   | measuringDone                                                         |
| dirNegative                                 | GO_M                       | negativeDirection                                                     |

#### Table A-3 SIMOTION and SIMATIC names for FM 352

| Name in SIMOTION System, V4.0 and<br>higher<br>(command library in SCOUT) | Name in the SIMATIC system | Name in the SIMOTION system up to V3.2<br>(SIMOTION Function Library) |
|---------------------------------------------------------------------------|----------------------------|-----------------------------------------------------------------------|
| dirPositive                                                               | GO_P                       | positiveDirection                                                     |
| hystZone                                                                  | HYS                        | hysteresisZone                                                        |
| floatActValue                                                             | FVAL_DONE                  | floatingActualValue                                                   |
| actPosition                                                               | ACT_POS                    | actualPosition                                                        |
| trackSignals                                                              | TRACK_OUT                  | trackSignals                                                          |
| enableEdgeDetection                                                       | EDGE_ON                    | enableEdgeDetection                                                   |
| enableSimulation                                                          | SIM_ON                     | enableSimulation                                                      |
| enableLenMeasuring                                                        | MSR_ON                     | enableLengthMeasuring                                                 |
| execRetrigRefPoint                                                        | REFTR_ON                   | retriggerReferencePoint                                               |
| switchOffSwLimit                                                          | SSW_OFF                    | switchOffSoftwareLimit                                                |
| execWrMachineData                                                         | MDWR_EN                    | writeMachineData                                                      |
| execWrActivateMData                                                       | MD_EN                      | writeActivateMachineData                                              |
| execWrActValueRevoke                                                      | AVALREM_EN                 | writeActualValueRevoke                                                |
| execWrOutputCamData1                                                      | CAM1WR_EN                  | writeOutputCamData1                                                   |
| execWrOutputCamData2                                                      | CAM2WR_EN                  | writeOutputCamData2                                                   |
| execWrOutputCamData3                                                      | CAM3WR_EN                  | writeOutputCamData3                                                   |
| execWrOutputCamData4                                                      | CAM4WR_EN                  | writeOutputCamData4                                                   |
| execWrOutputCamData5                                                      | CAM5WR_EN                  | writeOutputCamData5                                                   |
| execWrOutputCamData6                                                      | CAM6WR_EN                  | writeOutputCamData6                                                   |
| execWrOutputCamData7                                                      | CAM7WR_EN                  | writeOutputCamData7                                                   |
| execWrOutputCamData8                                                      | CAM8WR_EN                  | writeOutputCamData8                                                   |
| execWrSetRefPoint                                                         | REFPT_EN                   | writeReferencePoint                                                   |
| execWrActValue                                                            | AVAL_EN                    | writeActualValue                                                      |
| execWrActValSetOnTheFly                                                   | FVAL_EN                    | writeActualValueSettingOnTheFly                                       |
| execWrZeroOffset                                                          | ZOFF_EN                    | writeZeroOffset                                                       |
| execWrOutputCamEdge1                                                      | CH01CAM_EN                 | writeOutputCamEdge1                                                   |
| execWrOutputCamEdge16                                                     | CH16CAM_EN                 | writeOutputCamEdge16                                                  |
| execRdMachineData                                                         | MDRD_EN                    | readMachineData                                                       |
| execRdOutputCamData1                                                      | CAM1RD_EN                  | readOutputCamData1                                                    |
| execRdOutputCamData2                                                      | CAM2RD_EN                  | readOutputCamData2                                                    |
| execRdOutputCamData3                                                      | CAM3RD_EN                  | readOutputCamData3                                                    |
| execRdOutputCamData4                                                      | CAM4RD_EN                  | readOutputCamData4                                                    |
| execRdOutputCamData5                                                      | CAM5RD_EN                  | readOutputCamData5                                                    |
| execRdOutputCamData6                                                      | CAM6RD_EN                  | readOutputCamData6                                                    |
| execRdOutputCamData7                                                      | CAM7RD_EN                  | readOutputCamData7                                                    |
| execRdOutputCamData8                                                      | CAM8RD_EN                  | readOutputCamData8                                                    |
| execRdMeasValue                                                           | MSRRD_EN                   | readMeasuringValue                                                    |
| execRdCntrValueTrack                                                      | CNTTRC_EN                  | readCounterValueTrack                                                 |
| execRdActPosition                                                         | ACTPOS_EN                  | readActualPosition                                                    |
| execRdEncValue                                                            | ENCVAL_EN                  | readEncoderValue                                                      |
| execRdOutputCamData                                                       | CAMOUT EN                  | readOutputCamData                                                     |

| Name in SIMOTION System, V4.0 and<br>higher<br>(command library in SCOUT) | Name in the SIMATIC system | Name in the SIMOTION system up to V3.2<br>(SIMOTION Function Library) |
|---------------------------------------------------------------------------|----------------------------|-----------------------------------------------------------------------|
| xxxEnableScom <sup>1)</sup>                                               | -                          | scom en                                                               |
| xxxEnableSfct <sup>1)</sup>                                               | -                          | sfct en                                                               |
| enableEdgeDetectDone                                                      | EDGE D                     | enableEdgeDetectionDone                                               |
| enableSimDone                                                             | SIM D                      | enableSimulationDone                                                  |
| enableLenMeasDone                                                         | MSR_D                      | enableLengthMeasuringDone                                             |
| retrigRefPointDone                                                        | REFTR_D                    | retriggerReferencePointDone                                           |
| switchOffSwLimDone                                                        | SSW_D                      | switchOffSoftwareLimitDone                                            |
| wrMdDone                                                                  | MDWR_D                     | writeMachineDataDone                                                  |
| wrActivateMdDone                                                          | MD_D                       | writeActivateMachineDataDone                                          |
| wrActValueRevokeDone                                                      | AVALREM_D                  | writeActualValueRevokeDone                                            |
| wrOutputCamData1Done                                                      | CAM1WR_D                   | writeOutputCamData1Done                                               |
| wrOutputCamData2Done                                                      | CAM2WR_D                   | writeOutputCamData2Done                                               |
| wrOutputCamData3Done                                                      | CAM3WR_D                   | writeOutputCamData3Done                                               |
| wrOutputCamData4Done                                                      | CAM4WR_D                   | writeOutputCamData4Done                                               |
| wrOutputCamData5Done                                                      | CAM5WR_D                   | writeOutputCamData5Done                                               |
| wrOutputCamData6Done                                                      | CAM6WR_D                   | writeOutputCamData6Done                                               |
| wrOutputCamData7Done                                                      | CAM7WR_D                   | writeOutputCamData7Done                                               |
| wrOutputCamData8Done                                                      | CAM8WR_D                   | writeOutputCamData8Done                                               |
| wrRefPointDone                                                            | REFPT_D                    | writeReferencePointDone                                               |
| wrActValueDone                                                            | AVAL_D                     | writeActualValueDone                                                  |
| wrActValSetOnTheFlyDone                                                   | FVAL_D                     | writeActualValueSettingOnTheFlyDone                                   |
| wrZeroOffsetDone                                                          | ZOFF_D                     | writeZeroOffsetDone                                                   |
| wrOutputCamEdge1Done                                                      | CH01CAM_D                  | writeOutputCamEdge1Done                                               |
| wrOutputCamEdge16Done                                                     | CH16CAM_D                  | writeOutputCamEdge16Done                                              |
| rdMdDone                                                                  | MDRD_D                     | readMachineDataDone                                                   |
| rdOutputCamData1Done                                                      | CAM1RD_D                   | 1readOutputCamDataDone                                                |
| rdOutputCamData2Done                                                      | CAM2RD_D                   | readOutputCamData2Done                                                |
| rdOutputCamData3Done                                                      | CAM3RD_D                   | readOutputCamData3Done                                                |
| rdOutputCamData4Done                                                      | CAM4RD_D                   | readOutputCamData4Done                                                |
| rdOutputCamData5Done                                                      | CAM5RD_D                   | readOutputCamData5Done                                                |
| rdOutputCamData6Done                                                      | CAM6RD_D                   | readOutputCamData6Done                                                |
| rdOutputCamData7Done                                                      | CAM7RD_D                   | readOutputCamData7Done                                                |
| rdOutputCamData8Done                                                      | CAM8RD_D                   | readOutputCamData8Done                                                |
| rdMeasValueDone                                                           | MSRRD_D                    | readMeasuringValueDone                                                |
| rdCntrValueTrackDone                                                      | CNTTRC_D                   | readCounterValueTrackDone                                             |
| rdActPosDone                                                              | ACTPOS_D                   | readActualPositionDone                                                |
| rdEncValueDone                                                            | ENCVAL_D                   | readEncoderValueDone                                                  |
| rdOutputCamDataDone                                                       | CAMOUT_D                   | readOutputCamDataDone                                                 |
| xxxScomDone 1)                                                            | -                          | scom_D                                                                |
| xxxSfctDone 1)                                                            | -                          | sfct_D                                                                |
| enableEdgeDetectError                                                     | EDGE ERR                   | enableEdgeDetectionError                                              |

| Name in SIMOTION System, V4.0 and<br>higher<br>(command library in SCOUT) | Name in the SIMATIC system | Name in the SIMOTION system up to V3.2<br>(SIMOTION Function Library) |
|---------------------------------------------------------------------------|----------------------------|-----------------------------------------------------------------------|
| enableSimError                                                            | SIM_ERR                    | enableSimulationError                                                 |
| enableLenMeasError                                                        | MSR_ERR                    | enableLengthMeasuringError                                            |
| retrigRefPointError                                                       | REFTR_ERR                  | retriggerReferencePointError                                          |
| switchOffSwLimitError                                                     | SSW_ERR                    | switchOffSoftwareLimitError                                           |
| wrMdError                                                                 | MDWR_ERR                   | writeMachineDataError                                                 |
| wrActivateMdError                                                         | MD_ERR                     | writeActivateMachineDataError                                         |
| wrActValueRevokeError                                                     | AVALREM_ERR                | writeActualValueRevokeError                                           |
| wrOutputCamData1Error                                                     | CAM1WR_ERR                 | writeOutputCamData1Error                                              |
| wrOutputCamData2Error                                                     | CAM2WR_ERR                 | writeOutputCamData2Error                                              |
| wrOutputCamData3Error                                                     | CAM3WR_ERR                 | writeOutputCamData3Error                                              |
| wrOutputCamData4Error                                                     | CAM4WR_ERR                 | writeOutputCamData4Error                                              |
| wrOutputCamData5Error                                                     | CAM5WR_ERR                 | writeOutputCamData5Error                                              |
| wrOutputCamData6Error                                                     | CAM6WR_ERR                 | writeOutputCamData6Error                                              |
| wrOutputCamData7Error                                                     | CAM7WR_ERR                 | writeOutputCamData7Error                                              |
| wrOutputCamData8Error                                                     | CAM8WR_ERR                 | writeOutputCamData8Error                                              |
| wrSetRefPointError                                                        | REFPT_ERR                  | writeReferencePointError                                              |
| wrActValueError                                                           | AVAL_ERR                   | writeActualValueError                                                 |
| wrActValSetOnTheFlyError                                                  | FVAL_ERR                   | writeActualValueSettingOnTheFlyError                                  |
| wrZeroOffsetError                                                         | ZOFF_ERR                   | writeZeroOffsetError                                                  |
| wrOutputCamEdge1Error                                                     | CH01CAM_ERR                | writeOutputCamEdge1Error                                              |
| wrOutputCamEdge16Error                                                    | CH16CAM_ERR                | writeOutputCamEdge16Error                                             |
| rdMdError                                                                 | MDRD_ERR                   | readMachineDataError                                                  |
| rdOutputCamData1Error                                                     | CAM1RD_ERR                 | readOutputCamData1Error                                               |
| rdOutputCamData2Error                                                     | CAM2RD_ERR                 | readOutputCamData2Error                                               |
| rdOutputCamData3Error                                                     | CAM3RD_ERR                 | readOutputCamData3Error                                               |
| rdOutputCamData4Error                                                     | CAM4RD_ERR                 | readOutputCamData4Error                                               |
| rdOutputCamData5Error                                                     | CAM5RD_ERR                 | readOutputCamData5Error                                               |
| rdOutputCamData6Error                                                     | CAM6RD_ERR                 | readOutputCamData6Error                                               |
| rdOutputCamData7Error                                                     | CAM7RD_ERR                 | readOutputCamData7Error                                               |
| rdOutputCamData8Error                                                     | CAM8RD_ERR                 | readOutputCamData8Error                                               |
| rdMeasValueError                                                          | MSRRD_ERR                  | readMeasuringValueError                                               |
| rdCntrValueTrackError                                                     | CNTTRC_ERR                 | readCounterValueTrackError                                            |
| rdActPosError                                                             | ACTPOS_ERR                 | readActualPositionError                                               |
| rdEncValueError                                                           | ENCVAL_ERR                 | readEncoderValueError                                                 |
| rdOutputCamDataError                                                      | CAMOUT_ERR                 | readOutputCamDataError                                                |
| xxxErrorScom <sup>1)</sup>                                                | -                          | scom_ERR                                                              |
| xxxErrorSfct <sup>1)</sup>                                                | -                          | sfct_ERR                                                              |
| jobErrorld                                                                | JOB_ERR                    | jobError                                                              |
| jobBusy                                                                   | JOBBUSY                    | jobBusy                                                               |
| execJobReset                                                              | JOBRESET                   | jobReset                                                              |
| xxxmeasJobErrorId 1)                                                      | -                          | iobError M                                                            |

| Name in SIMOTION System, V4.0 and<br>higher<br>(command library in SCOUT) | Name in the SIMATIC system | Name in the SIMOTION system up to V3.2<br>(SIMOTION Function Library) |
|---------------------------------------------------------------------------|----------------------------|-----------------------------------------------------------------------|
| xxxMeasJobBusy <sup>1)</sup>                                              | -                          | jobBusy_M                                                             |
| xxxActOrder <sup>1)</sup>                                                 | -                          | aktAuftrag                                                            |
| xxxNextOrder 1)                                                           | -                          | naechsterAuftrag                                                      |
| xxxDataSetNumber 1)                                                       | -                          | DS_nummer                                                             |
| xxxDataSetLength 1)                                                       | -                          | DS_laenge                                                             |
| xxxDataSetStart <sup>1)</sup>                                             | -                          | DS_anfang                                                             |
| xxxEdgeOnOld <sup>1)</sup>                                                | -                          | edge_on_alt                                                           |
| xxxSimOnOld <sup>1)</sup>                                                 | -                          | sim_on_alt                                                            |
| xxxMeasOnOld <sup>1)</sup>                                                | -                          | msr_on_alt                                                            |
| xxxReftrOnOld <sup>1)</sup>                                               | -                          | reftr_on_alt                                                          |
| xxxSswOffOld <sup>1)</sup>                                                | -                          | ssw_off_alt                                                           |
| xxxRead <sup>1)</sup>                                                     | -                          | lesen                                                                 |
| xxxError <sup>1)</sup>                                                    | -                          | fehler                                                                |
| xxxEnableEdgeDetectOld 1)                                                 | -                          | enableEdgeDetectionDone_OLD                                           |
| xxxEnableSimOld <sup>1)</sup>                                             | -                          | enableSimulationDone_OLD                                              |
| xxxEnableLenMeasOld 1)                                                    | -                          | enableLengthMeasuringDone_OLD                                         |
| xxxRetrigRefPointOld 1)                                                   | -                          | retriggerReferencePointDone_OLD                                       |
| xxxSwitchOffSwLimOld 1)                                                   | -                          | switchOffSoftwareLimit_D_OLD                                          |
| xxxDataSet11 <sup>1)</sup>                                                | -                          | ds11                                                                  |
| xxxDataSet12 <sup>1)</sup>                                                | -                          | ds12                                                                  |
| xxxControl <sup>1)</sup>                                                  | -                          | steuer                                                                |
| xxxFeedback0 <sup>1)</sup>                                                | -                          | rueck0                                                                |
| zeroOffset                                                                | ZOFF                       | zeroOffset                                                            |
| actValue                                                                  | AVAL                       | actualValue                                                           |
| actValueSetOnTheFly                                                       | FVAL                       | actualValueSettingOnTheFly                                            |
| refPoint                                                                  | REFPT                      | referencePoint                                                        |
| outputCamNumber                                                           | CAM_NO                     | outputCamNumber                                                       |
| beginOutputCam                                                            | CAM_START                  | beginOfOutputCam                                                      |
| endOutputCam                                                              | CAM_END                    | endOfOutputCam                                                        |
| beginLenMeasuring                                                         | BEG_VAL                    | beginOfLengthMeasuring                                                |
| endLenMeasuring                                                           | END_VAL                    | endOfLengthMeasuring                                                  |
| measRange                                                                 | LEN_VAL                    | measuringRange                                                        |
| cntrValueTrack0                                                           | CNT_TRC0                   | counterValueTrack0                                                    |
| cntrValueTrack1                                                           | CNT_TRC1                   | counterValueTrack1                                                    |
| actPosition1                                                              | ACTPOS                     | actualPosition1                                                       |
| actSpeed                                                                  | ACTSPD                     | actualSpeed                                                           |
| trackState1                                                               | TRACK_ID                   | trackState1                                                           |
| encValue                                                                  | ENCVAL                     | encoderValue                                                          |
| cntrValueByZero                                                           | ZEROVAL                    | counterValueByZeroCrossing                                            |
| absEncOffset                                                              | ENC_ADJ                    | offsetOfAbsoluteEncoder                                               |
| outputCamData00_31                                                        | CAM_00_31                  | outputCamData00 31                                                    |

| Name in SIMOTION System, V4.0 and<br>higher<br>(command library in SCOUT) | Name in the SIMATIC system | Name in the SIMOTION system up to V3.2<br>(SIMOTION Function Library) |
|---------------------------------------------------------------------------|----------------------------|-----------------------------------------------------------------------|
| outputCamData32_63                                                        | CAM_32_63                  | outputCamData32_63                                                    |
| outputCamData64_95                                                        | CAM_64_95                  | outputCamData64_95                                                    |
| outputCamData96_127                                                       | CAM_96_127                 | outputCamData96_127                                                   |
| trackState2                                                               | TRACK_ID1                  | trackState2                                                           |
| actPosition2                                                              | ACTPOS1                    | actualPosition2                                                       |
| numOfOutputCamsToSet                                                      | C_QTY                      | activatedOutputCam                                                    |
| disableDataCheck                                                          | DIS_CHECK                  | disableDataCheck                                                      |
| outputCam (Struct_FM352_outCamCtrl)                                       | САМ                        | outputCam (outputCamTypeFM352)                                        |
| number                                                                    | CAM_NO                     | number                                                                |
| setForceDirection                                                         | C_EFFDIR                   | changeForceDirection                                                  |
| setBegin                                                                  | C_CBEGIN                   | changeBeginOfOutputCam                                                |
| setEnd                                                                    | C_CEND                     | changeEndOfOutputCam                                                  |
| setActuationTime                                                          | C_LTIME                    | changeActuationTime                                                   |
| deactivate                                                                | CAM_OFF                    | deactivate                                                            |
| posForceDirection                                                         | EFFDIR_P                   | forceDirectionPositive                                                |
| negForceDirection                                                         | EFFDIR_M                   | forceDirectionNegative                                                |
| beginOutputCam                                                            | CBEGIN                     | beginOfOutputCam                                                      |
| endOutputCam                                                              | CEND                       | endOfOutputCam                                                        |
| actuationTime                                                             | LTIME                      | actuationTime                                                         |
| Struct_FM352_paraData                                                     | -                          | Struct_FM352_parameterData                                            |
| xxxModuleType1 1)                                                         | PI_MEND                    | moduleType1                                                           |
| enableProcessAlarm                                                        | PI_CAM                     | enableProcessAlarm                                                    |
| xxxModuleType2 1)                                                         | PI_MSTRT                   | moduleType2                                                           |
| minEdgeDistance                                                           | EDGEDIST                   | minimumEdgeDistance                                                   |
| unitDimension                                                             | UNITS                      | dimensionUnit                                                         |
| axisType                                                                  | AXIS_TYPE                  | axisType                                                              |
| endRotAxis                                                                | ENDROTAX                   | endOfRotaryAxis                                                       |
| encType                                                                   | ENC_TYPE                   | encoderType                                                           |
| IenPerRevolution                                                          | DISP_REV                   | lengthPerRevolution                                                   |
| incPerRevolution                                                          | INC_REV                    | incrementsPerRevolution                                               |
| cntOfRevolutions                                                          | NO_REV                     | numberOfRevolution                                                    |
| baudRate                                                                  | BAUDRATE                   | baudrate                                                              |
| refPoint                                                                  | REFPT                      | referencePoint                                                        |
| absEncOffset                                                              | ENC_ADJ                    | offsetOfAbsoluteEncoder                                               |
| refPointTrigMode                                                          | RETR_TYPE                  | referencePointTriggerMode                                             |
| cntrDirection                                                             | CNT_DIR                    | counterDirection                                                      |
| openCircuit                                                               | MON_WIRE                   | openCircuit                                                           |
| transmissionError                                                         | MON_FRAME                  | transmissionError                                                     |
| missingPulse                                                              | MON_PULSE                  | missingPulse                                                          |
| swLimitStart                                                              | SSW_STRT                   | softwareLimitSwitchBegin                                              |
| swLimitEnd                                                                | SSW_END                    | softwareLimitSwitchEnd                                                |

| Name in SIMOTION System, V4.0 and<br>higher<br>(command library in SCOUT) | Name in the SIMATIC system | Name in the SIMOTION system up to V3.2<br>(SIMOTION Function Library) |
|---------------------------------------------------------------------------|----------------------------|-----------------------------------------------------------------------|
| numOfOutputCamsToSet                                                      | C_QTY                      | activatedOutputCam                                                    |
| hysteresis                                                                | HYS                        | hysteresis                                                            |
| simSpeed                                                                  | SIM_SPD                    | simulationSpeed                                                       |
| ctrlTrackOutputs                                                          | TRACK_OUT                  | trackOutControl                                                       |
| enableInput3                                                              | EN_IN_I3                   | enableInput3                                                          |
| xxxEnableInput410 <sup>1)</sup>                                           | EN_IN_I4                   | enableInput410                                                        |
| track0CntrOutputCam                                                       | SPEC_TRC0                  | counterOutputCamTrack0                                                |
| track1CntrOutputCam                                                       | SPEC_TRC1                  | counterOutputCamTrack1                                                |
| track2CntrOutputCam                                                       | SPEC_TRC2                  | counterOutputCamTrack2                                                |
| track0CntrLimit                                                           | CNT_LIM0                   | counterLimitTrack0                                                    |
| track1CntrLimit                                                           | CNT_LIM1                   | counterLimitTrack1                                                    |
| outputCam (Struct_FM352_outCamPara)                                       | САМ                        | outputCam<br>(outputCamData)                                          |
| valid                                                                     | CAMVALID                   | valid                                                                 |
| posForceDirection                                                         | EFFDIR_P                   | forceDirectionPositive                                                |
| negForceDirection                                                         | EFFDIR_M                   | forceDirectionNegative                                                |
| outputCamType                                                             | CAM_TYPE                   | typeOfOutputCam                                                       |
| switchOnAlarm                                                             | PI_SW_ON                   | switchOnAlarm                                                         |
| switchOffAlarm                                                            | PI_SW_OFF                  | switchOffAlarm                                                        |
| trackNumber                                                               | TRACK_NO                   | trackNumber                                                           |
| beginOutputCam                                                            | CBEGIN                     | beginOfOutputCam                                                      |
| endOutputCam                                                              | CEND                       | endOfOutputCam                                                        |
| actuationTime                                                             | LTIME                      | actuationTime                                                         |
| Struct_FM352_diagData                                                     | -                          | Struct_FM352_diagnosticData                                           |
| moduleAddress                                                             | MOD_ADDR                   | moduleAddress                                                         |
| xxxDataSet 1)                                                             | -                          | ds                                                                    |
| xxxDiagnosis0 1)                                                          | -                          | DIAG0                                                                 |
| xxxFeedback0 1)                                                           | -                          | rueck0                                                                |
| xxxActOrder 1)                                                            | -                          | aktAuftrag                                                            |
| xxxNextOrder 1)                                                           | -                          | naechsterAuftrag                                                      |
| xxxDataSetNumber 1)                                                       | -                          | DS_nummer                                                             |
| xxxDataSetLength 1)                                                       | -                          | DS_laenge                                                             |
| xxxCntOfBuffers 1)                                                        | -                          | anzPuffer                                                             |
| xxxEnableDataSet236 1)                                                    | -                          | ds236_en                                                              |
| xxxDataSet 1)                                                             | -                          | ds237_en                                                              |
| jobErrorld                                                                | JOB_ERR                    | jobError                                                              |
| jobBusy                                                                   | JOBBUSY                    | jobBusy                                                               |
| diagInformation                                                           | DIAGRD_EN                  | diagnosticInformation                                                 |
| numOfValidEntries                                                         | DIAG_CNT                   | numberOfValidEntries                                                  |
| diagEntry (Struct_FM352_diagType)                                         | DIAG                       | diagnosticEntry (diagnosticData)                                      |
| incomingAlarm                                                             | STATE                      | alarmIncoming                                                         |

#### A.1 SIMOTION and SIMATIC names

| Name in SIMOTION System, V4.0 and<br>higher<br>(command library in SCOUT) | Name in the SIMATIC system | Name in the SIMOTION system up to V3.2<br>(SIMOTION Function Library) |
|---------------------------------------------------------------------------|----------------------------|-----------------------------------------------------------------------|
| internFault                                                               | INTF                       | internalFault                                                         |
| extFault                                                                  | EXTF                       | externalFault                                                         |
| faultClass                                                                | FCL                        | faultClass                                                            |
| faultNumber                                                               | FNO                        | faultNumber                                                           |
| chNumber                                                                  | CH_NO                      | chanNumber                                                            |
| outputCamNumber                                                           | CAM NO                     | outputCamNumber                                                       |

<sup>1)</sup> Variable for internal FB use (not relevant to users)

# A.2 List of abbreviations

| Abbreviation             | Meaning                                                                            |
|--------------------------|------------------------------------------------------------------------------------|
| ADC                      | Analog-digital converter                                                           |
| DI                       | Digital Input                                                                      |
| DP                       | Distributed I/O                                                                    |
| EPROM                    | Erasable Programmable Read-Only Memory<br>(Erasable programmable read-only memory) |
| FB                       | Function block                                                                     |
| FM                       | Function module                                                                    |
| IM                       | Interface Module (SIMATIC S7-300 interface module)                                 |
| IN                       | Input parameter                                                                    |
| IN/OUT                   | In/out parameter                                                                   |
| LAD                      | Ladder Logic                                                                       |
| LED                      | Light Emitting Diode (LED displays)                                                |
| OB                       | Organization block                                                                 |
| OUT                      | Output parameter                                                                   |
| Programming<br>device/PC | Programming device / Personal computer                                             |
| PS                       | Power Supply (SIMATIC S7-300 power supply)                                         |
| RAM                      | Random Access Memory                                                               |
| SF                       | System Fault (System error)                                                        |
| SW                       | Software                                                                           |

Table A- 4 Abbreviations

# Index

#### \_

\_FM3501\_control, 18 \_FM3501\_diagnostic, 22 \_FM3502\_control, 34 \_FM3502\_diagnostic, 40 \_FM3502\_read, 38 \_FM3502\_write, 36 \_FM352\_control, 57 \_FM352\_diagnostic, 60 \_FM352\_initialize, 56

## A

Alarm processing, 81 Bit assignment, 83, 84 Diagnostic alarm, 84 Process alarm, 83 Application example for FM 350-1, 29 Application example for FM 350-2, 49 Application example for FM 352, 75

## В

Bit assignment, 83, 84

## С

Calling function blocks FM 350-1, 27 FM 350-2, 47 FM 352, 73 Centralized application, 13 Connection, 13

## D

Data structure of the FM 350-1, 23 Struct\_FM3501\_fmData, 24 Data structure of the FM 350-2, 42 Struct\_FM3502\_fmData, 42 Diagnostic alarm, 84 Bit assignment, 84 Distributed application, 13

#### Supplement to the FM 350-1, FM 350-2 and FM 352 Modules Function Manual, 03/2009 Edition

## Ε

Error messages (FM 350-1), 21 Error messages (FM 350-2), 37, 39 Error messages (FM 352), 59, 61 Evaluation of process alarms, 83

## F

FM 352 data structure, 62 Struct\_FM352\_ctrlData, 63 Struct\_FM352\_diagData, 72 Struct\_FM352\_paraData, 70 Function blocks of FM 350-1, 17 \_FM3501\_control, 18 FM3501 diagnostic, 22 Call example, 27 Function blocks of FM 350-2, 33 \_FM3502\_diagnostic, 40 \_FM3502\_read, 38 \_FM3502\_write, 36 Call example, 47 Function blocks of FM 352, 55 \_FM352\_control, 57 \_FM352\_diagnostic, 60 \_FM352\_initialize, 56 Call example, 73

## I

I/O Variables Creating, 16Inserting FM into project, 14Integrating the function blocks, 15

## Ρ

Parameters of FM 350-1 \_FM3501\_control, 18 \_FM3501\_diagnostic, 22 Parameters of FM 350-2 \_FM3502\_control, 34 \_FM3502\_diagnostic, 40 \_FM3502\_read, 38 \_FM3502\_write, 36 Parameters of FM 352 \_FM352\_control, 57 \_FM352\_diagnostic, 60 \_FM352\_initialize, 56 Possible fields of application, 12 Process alarm, 83 Bit assignment, 83 Product description, 10

### R

References, 3 Requirements, 9

## S

Setup, 13 SIMOTION and SIMATIC names, 87 Startup behavior (FM 352), 58 Startup behavior (FM350-1), 20

## Т

Task integration FB\_FM3501\_control, 20 FB\_FM3501\_diagnostic, 23 FB\_FM3502\_control, 35 FB\_FM3502\_diagnostic, 41 FB\_FM352\_control, 58 FB\_FM352\_diagnostic, 61 FB\_FM352\_initialize, 56 Function block\_FM3502\_read, 39 Function block\_FM3502\_write, 37